# JoJoThumb

© Johannes Tschebisch, 2009

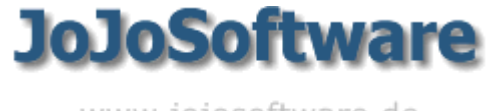

www.jojosoftware.de

# Inhaltsverzeichnis

| Teil 1 | Einführung             | 4  |
|--------|------------------------|----|
| Teil 2 | Anmerkungen            | 6  |
| Teil 3 | Installationsumfang    | 7  |
| Teil 4 | Installation           | 8  |
| Teil 5 | Deinstallation         | 10 |
| Teil 6 | Arbeiten mit JoJoThumb | 11 |
| 1      | Funktionsweise         | 11 |
| 2      | Quickstart             | 13 |
| 3      | Basisdialog            |    |
| 4      | Batch                  |    |
| Toil 7 | Ontionon               | 10 |
|        |                        | 10 |
| 1      | Angemeines             |    |
| 2      |                        |    |
| 3      | Dateifilter            | 22 |
| 4      | Clonen                 |    |
|        | Umbenennen<br>Effekte  |    |
|        | Rahmen                 |    |
|        | Bildstempel            |    |
|        | Textstempel            |    |
| 5      |                        |    |
| 5      | .lo.loScrint-Datei     |    |
|        | Init-Funktionen        |    |
| 6      | Thumbnails             | 38 |
| Teil 8 | HTML-Festlegungen      | 40 |
| 1      | Sortierung             | 41 |
| 2      | Dekorations-Angaben    | 42 |
| 3      | Startseite             | 43 |
| 4      | Index-Seite            | 44 |
| 5      | Thumbnail-Seite        | 45 |
| 6      | Bild-Seite             | 47 |
| Teil 9 | HTML-Seitenlayout      | 48 |
| 1      | Startseite             |    |
| 2      | Index-Seite            |    |
| -      |                        |    |

| 3       | Thumbnail-Seite           |     |
|---------|---------------------------|-----|
| 4       | Bild-Seite                | 57  |
| Teil 10 | JoJoScript                | 60  |
| 1       | Module                    | 61  |
| 2       | Anweisungen               | 62  |
| 3       | Datentypen                | 65  |
| 4       | eingebaute Funktionen     | 67  |
|         | Mathematik                | 67  |
|         | Zeichenketten             |     |
|         | Konvertierung             |     |
|         | Bildinformationen         |     |
|         | Bildmanipulation          |     |
|         | sonstige Funktionen       | 82  |
| 5       | Beispiele                 |     |
| 6       | Globale Variable          |     |
| 7       | Reguläre Ausdrücke        |     |
| Teil 11 | Metadaten - Exif und IPTC | 99  |
| 1       | Dateiformat               | 100 |
| 2       | Exif-Einträge             | 105 |
| 3       | IPTC-Einträge             | 108 |
| Teil 12 | Web-Adressen              | 109 |

# 1 Einführung

# JoJoThumb

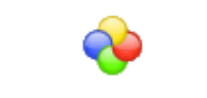

# Version 2.11

#### Copyright 1998-2009 by Johannes Tschebisch Email: jojo@jojosoftware.de WWW: http://www.jojosoftware.de

**JoJoThumb** kann von Bildern der Formate BMP, EMF, GIF, JPG, PCD, PCX, PNG, TGA, TIF, WMF sowie RAW-Bildern diverser Digitalkameras Thumbnails erzeugen und daraus eine komplette HTML-Galerie mit einem Index, Übersichten und Bildseiten erstellen.

Dabei können die folgenden Möglichkeiten genutzt werden:

#### • komfortable Festlegung des Umfangs der Umsetzung

Durch vielfältige Einstellungen ist es möglich, den Umfang der umzusetzenden Bilder festzulegen. Dabei können Filter für die Dateinamen, Größeneinschränkungen der Bilder, das Dateiformat oder die Auswertetiefe genutzt werden.

#### Clonen der Originalbilder mit einheitlicher Ausdehnung

**JoJoThumb** kann Bilder in ein Cloneverzeichnis kopieren, dabei die unterschiedlichen Dateiformate einheitlich in JPG mit einer vorgegebenen Bildausdehnung konvertieren.

#### Rahmen, Text- und Bildstempel

Beim Clonen besteht die Möglichkeit, in das Bild Text- und/oder Bildstempel, z.B. zur Kennzeichnung, einzufügen sowie Rahmen um das Bild zu erzeugen.

#### Bildeffekte

Beim Clonen können in das Bild z.B. Rechtecke, Linien, Ellipsen oder freie Texte gezeichnet werden. Zusätzlich sind noch einige globale Bildoperationen wie schärfen, drehen oder spiegeln sowie Effekte wie das Erzeugen eines Mosaiks oder das Umwandeln des Bildes in Graustufen möglich.

#### • Thumbnailgenerator

**JoJoThumb** erzeugt Thumbnails aus Bildern der Formate BMP, EMF, GIF, JPG, PCD, PCX, PNG, PSD, TGA, TIF, WMF sowie RAW-Bildern diverser Digitalkameras.

#### • Erzeugen einer HTML-Galerie

Auf der Basis der Originalbilder sowie der Thumbnails kann eine Bildersammlung auf HTML-Basis erstellt werden. Diese besteht aus einer Indexseite, einer oder mehrerer Übersichtsseiten mit den Thumbnails sowie jeweils einer HTML-Seite für jedes Bild.

Anhand vielfältiger Optionen kann das Aussehen dieser Aufbereitung gesteuert werden.

#### JoJoScript

Ein besonderes Hilfsmittel zum Aufbau der HTML-Dokumente ist die Nutzung der Scriptsprache **JoJoScript**. Über sie sind nahezu alle Zustände der aktuellen Umsetzung, wie laufende Bildnummer, Seitennummer, Zeilennummer aber auch Navigationsangaben auf vorherige und nachfolgende Elemente verfügbar und können somit an beliebige Stellen der entstehenden HTML-Seiten eingebracht werden.

Zusätzlich können eigene Funktionen geschrieben werden, in denen Schleifen, Vergleiche, Zuweisungen und Funktionsaufrufe (mathematische Funktionen, Zeichenkettenfunktionen, Konvertierungsfunktionen, Ein/ Ausgabefunktionen, Bildfunktionen und sonstige Funktionen) als Sprachmittel zur Verfügung stehen. Diverse Datentypen von Variablen runden den Sprachumfang ab.

#### • EXIF/IPTC-Informationen und JPG- bzw. PNG-Kommentare

Die von Digitalkameras in jedem Bild gespeicherten Information (EXIF) wie Belichtungszeit, Brennweite, Blende, usw. werden erkannt und können für eine HTML-Galerie genutzt werden.

Dies gilt auch für Daten, die nach dem IPTC-Standard in den Bilder abgelegt worden sind sowie JPG- und PNG-Kommentare.

#### Profile

Alle Einstellungen, die zur Steuerung der Umsetzung gemacht werden, können in Profilen gespeichert und jederzeit wieder als Vorlage genutzt werden.

- Batch-Fähigkeit JoJoThumb kann über Kommandozeilenparameter automatisch gestartet werden.

# 2 Anmerkungen

**JoJoThumb** ist Freeware und darf uneingeschränkt für nichtkommerzielle Zwecke eingesetzt werden. Der Einsatz für kommerzielle Zwecke ist nur nach Rückfrage zulässig, aber ebenfalls frei.

Ich bitte um eine Mitteilung über den Einsatz von **JoJoThumb** durch eine eMail an **jojo@jojosoftware.de**, damit eine Information über Korrekturen und Erweiterungen erfolgen kann.

Wünsche, Anregungen und Fehlermeldungen können durch eine eMail an jojo@jojosoftware.de mitgeteilt werden.

JoJoThumb ist unter Windows ME, 2000, XP und Vista lauffähig.

Updates von **JoJoThumb** sind auf der Internetseite <u>http://www.jojosoftware.de/jojothumb</u> zu finden.

Für Probleme, die sich aus dem Gebrauch von JoJoThumb ergeben, kann keinerlei Haftung übernommen werden.

Es besteht kein Anspruch auf Programmkorrekturen und Programmerweiterungen.

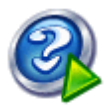

Dieses Handbuch wurde mit Hilfe von Help & Manual der Firma EC-Software erstellt.

# 3 Installationsumfang

**JoJoThumb** benötigt zur Laufzeit einige weitere Komponenten. Dies sind die Visual Basic 6 Laufzeitumgebung sowie die Dateien MSCOMCTL.OCX, RICHTX32.OCX, JoJoThumbIS.DLL, JoJoThumbISE.DLL und JoJoThumbRAW.DLL. **JoJoThumb** und diese Komponenten bilden den Umfang der Komplett-Installation.

### Komplett-Installation

Zur Erstinstallation muss diese Variante gewählt werden.

#### • Update-Installation

Nach Programmänderungen reicht in der Regel zur Installation einer neuen Version von **JoJoThumb** diese Variante.

In den Installationspaketen befinden sich Sprachpakete für Englisch, Holländisch und Spanisch sowie eine Sammlung von Profilbeispielen.

| Variante              | Download      |
|-----------------------|---------------|
| Komplett-Installation | (ca. 3250 KB) |
| Update-Installation   | (са. 1950 КВ) |

# 4 Installation

Nach dem Start des Setup-Programms meldet sich ein Willkommendialog, in dem einige Hinweise gegeben werden und dann das Verzeichnis erfragt wird, in das **JoJoThumb** installiert werden soll. Als Speicherort von **JoJoThumb** wird im Standardprogrammverzeichnis ein Unterverzeichnis mit dem Namen

JoJoThumb vorgeschlagen.

| 💊 Setup - JoJoThumb                                                                                                    |  |  |  |
|----------------------------------------------------------------------------------------------------|--|--|--|
| Ziel-Ordner wählen<br>Wohin soll JoJo Thumb installiert werden?                                                                |  |  |  |
| Das Setup wird JoJoThumb in den folgenden Ordner installieren.                                                                 |  |  |  |
| Klicken Sie auf "Weiter", um fortzufahren. Klicken Sie auf "Durchsuchen", falls Sie<br>einen anderen Ordner auswählen möchten. |  |  |  |
| C:\Program Files\JoJoThumb Durchsuchen                                                                                         |  |  |  |
|                                                                                                    |  |  |  |
|                                                                                                    |  |  |  |
| Mindestens 6,8 MB freier Speicherplatz ist erforderlich.                                                                       |  |  |  |
| < <u>Z</u> urück <u>W</u> eiter > Abbrechen                                                                                    |  |  |  |

Dieses Verzeichnis dient als Speicherort für JoJoThumb, die JoJoThumb-Hilfe und JoJoThumbIS30.DLL, dem Verzeichnis "profiles", in dem die <u>Profile</u><sup>20</sup> von JoJoThumb sowie dem Verzeichnis "deco", in dem mitgelieferte Deko-Quellverzeichnisse mit ihren Deko-Elementen abgelegt werden. Wird ein anderer Speicherort gewünscht, kann dieser in der Verzeichnisauswahl eingestellt werden.

Anschließend wird als Eintrag im Startmenü JoJoThumb in der Programmgruppe JoJoSoftware vorgeschlagen.

| 🤣 Setup - JoJoThumb                                                                                                    |  |  |  |
|----------------------------------------------------------------------------------------------------|--|--|--|
| Startmenü-Ordner auswählen       Wo soll das Setup die Programm-Verknüpfungen anlegen?                                         |  |  |  |
| Das Setup wird die Programm-Verknüpfungen im folgenden Startmenü-Ordner anlegen.                                               |  |  |  |
| Klicken Sie auf "Weiter", um fortzufahren. Klicken Sie auf "Durchsuchen", falls Sie<br>einen anderen Ordner auswählen möchten. |  |  |  |
| JoJoSoftware Durchsuchen                                                                                                    |  |  |  |
|                                                                                                    |  |  |  |
|                                                                                                    |  |  |  |
| Keinen Ordner im Startmenü erstellen                                                                                           |  |  |  |
| < <u>Z</u> urück <u>W</u> eiter > Abbrechen                                                                                    |  |  |  |

Nach der Wahl der Programmgruppe kann die Installation gestartet werden. Sie erzeugt die Dateien bzw. Einträge mit den vorher gemachten Angaben sowie eine De-Installationsmöglichkeit, die über die Systemsteuerung, Komponente Software, verfügbar ist.

# 5 Deinstallation

Soll **JoJoThumb** deinstalliert werden, ist im "Windows Startmenü" nach Anwahl des Menüpunkts "Systemsteuerung" die Option "Software" zu wählen und in der angebotenen Liste der installierten Programme der Eintrag **JoJoThumb**.

# 6 Arbeiten mit JoJoThumb

# 6.1 Funktionsweise

#### Erstellen von Thumbnails, Erstellen einer HTML-Galerie

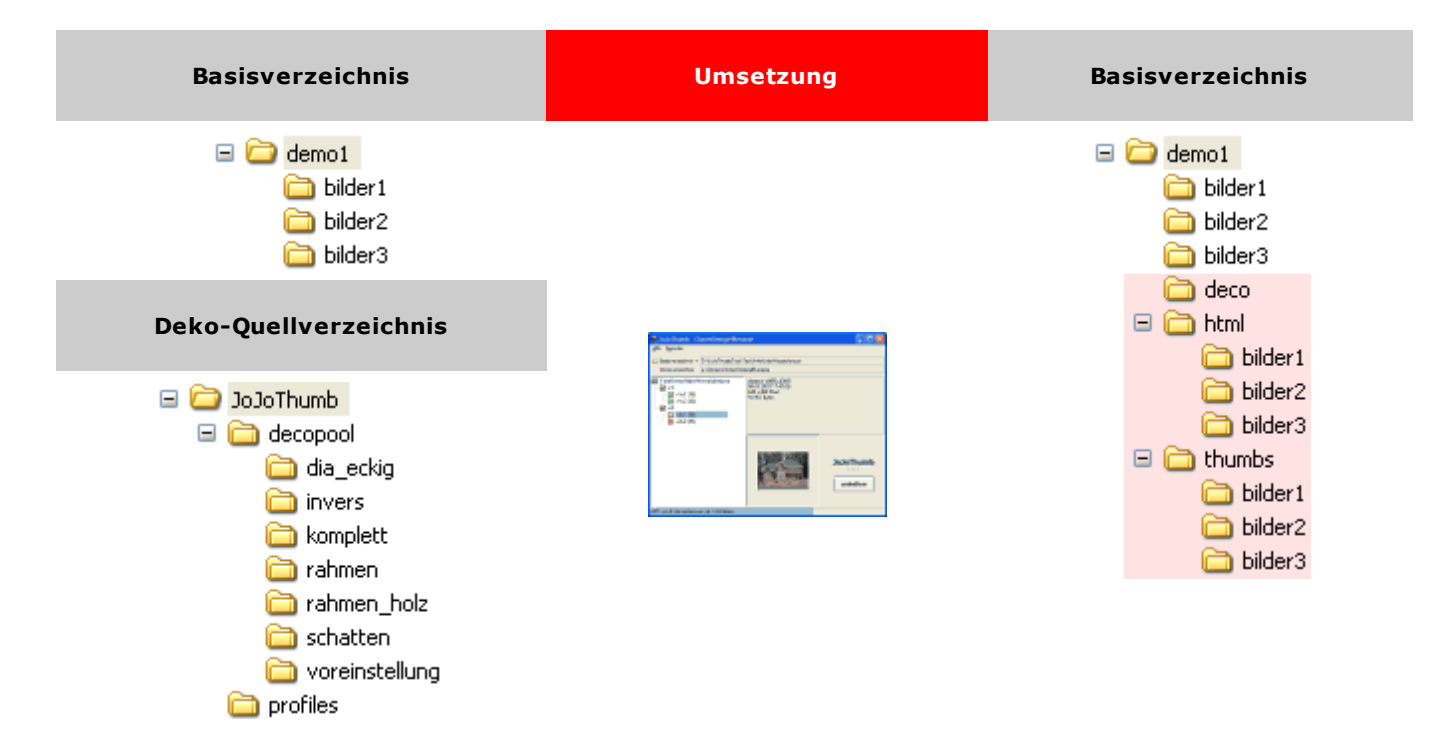

In diesem Beispiel soll eine HTML-Galerie erstellt werden.

Es ist ein Verzeichnis (=Basisverzeichnis) auszuwählen, dass entweder direkt die umzuwandelnden Bilder enthält, oder diese zur Strukturierung in Unterverzeichnissen führt.

In diesem Beispiel das Verzeichnis **demo1**. Es enthält 3 Unterverzeichnisse (**bilder1**, **bilder2**, **bilder3**), in denen sich die Bilder befinden.

Als Ausgestaltungselemente werden Hintergrundbilder sowie Navigationspfeile benötigt, die in einem Deko-Quellverzeichnis vorliegen; in diesem Beispiel sind diese Elemente im Verzeichnis **rahmen** abgelegt.

Nach der Umsetzung mit JoJoThumb befinden sich im Basisverzeichnis demo1 3 neue Verzeichnisse.

deco enthält eine Kopie aller Ausgestaltungselemente aus dem Deko-Quellverzeichnis rahmen.

html enthält alle HTML-Dateien, die für die HTML-Galerie benötigt werden.

thumbs enthält die Verkleinerungen der Bilder, die in der HTML-Galerie zur Darstellung der Originalbilder auf der Übersichtsseite benötigt werden.

| Basisverzeichnis                                                                                                    | Umsetzung                                                                                                    | Basisverzeichnis                                      | Cloneverzeichnis                                                                                                    |
|----------------------------------------------------------------------------------------------------|----------------------------------------------------------------------------------------------------|-------------------------------------------------------|----------------------------------------------------------------------------------------------------|
| e Constant<br>demo1<br>bilder1<br>bilder2<br>bilder3                                                                                    |                                                                                                    | e Condensional demos<br>bilder1<br>bilder2<br>bilder3 | <ul> <li>WoreinstellungClone</li> <li>bilder1</li> <li>bilder2</li> <li>bilder3</li> </ul>                                                                                                    |
| Deko-Quellverzeichnis                                                                                                    | e kullinski, konsilvegelavare 🕼 🕫 😒<br>Al Bernie<br>Kulture – Stational der Schaltersteilungen<br>Kulture – Stational der Schaltersteilungen |                                                       | i deco<br>i i i deco<br>i i i deco<br>i i deco<br>i i deco<br>i deco<br>i |
| <ul> <li>jojoThumb</li> <li>jojoThumb</li> <li>decopool</li> <li>dia_eckig</li> <li>invers</li> <li>komplett</li> <li>rahmen</li> </ul> |                                                                                                    |                                                       | <ul> <li>bilder2</li> <li>bilder3</li> <li>thumbs</li> <li>bilder1</li> <li>bilder2</li> <li>bilder2</li> <li>bilder3</li> </ul>                                                                                                    |
| C rahmen_holz C schatten C voreinstellung profiles                                                                                      |                                                                                                    |                                                       |                                                                                                    |

#### Clonen der Originalbilder, Erstellen von Thumbnails, Erstellen einer HTML-Galerie

In diesem Beispiel soll eine HTML-Galerie erstellt werden. Das Verzeichnis, das die Bilderverzeichnisse enthält, soll dabei nicht verändert werden.

Dies kann durch einen vorgeschalteten Arbeitsschritt, das Clonen, erreicht werden. Dazu wird die Verzeichnisstruktur des Basisverzeichnisses in ein Cloneverzeichnis transferiert. Dabei kann eine Umwandlung verschiedener Dateiformate in JPG durchgeführt werden, sowie eine einheitliche Bildgröße festgelegt werden.

Nach der Umsetzung mit **JoJoThumb** befinden sich im Cloneverzeichnis **VoreinstellungClone** die Original-Bilderverzeichnisse des Basisverzeichnisses (**bilder1**, **bilder2**, **bilder3**) sowie 3 weitere Verzeichnisse. **deco** enthält eine Kopie aller Ausgestaltungselemente aus dem Deko-Quellverzeichnis **rahmen**. **html** enthält alle HTML-Dateien, die für die HTML-Galerie benötigt werden.

**thumbs** enthält die Verkleinerungen der Bilder, die in der HTML-Galerie zur Darstellung der Originalbilder auf der Übersichtsseite benötigt werden.

# 6.2 Quickstart

- Aufstarten von JoJoThumb
- Im Menü den Punkt "Optionen" anwählen
- Im Optionenbaum den Eintrag "Profil" anwählen
- In der Auswahlliste "Profil-Verzeichnis" das Profil "Voreinstellung" auswählen
- Optionendialog über Schalter "OK" beenden
- Das Verzeichnis (=Basisverzeichnis) auswählen, in dem sich die Bilder befinden
- Die Umsetzung der Bilder und das Erzeugen der HTML-Galerie starten
- Nach der Umsetzung JoJoThumb beenden
- Im Basisverzeichnis befindet sich in dem neuen Unterverzeichnis "html" die Datei "default.html", die mit einem HTML-Browser zu öffnen ist

# 6.3 Basisdialog

Nach dem Aufstarten von **JoJoThumb** wird der Basisdialog geöffnet, in dem das Verzeichnis ausgewählt werden kann, das die umzusetzenden Bilder enthält.

| ♦ JoJoThumb - ClonenStempelRename                                                                                                    |                                                                                                    |  |  |  |
|----------------------------------------------------------------------------------------------------|----------------------------------------------------------------------------------------------------|--|--|--|
| <u>O</u> ptionen <u>H</u> ilfe <u>I</u> nfo B <u>e</u> enden                                                                                                    |                                                                                                    |  |  |  |
| Basisverzeichnis ▼ E:\JoJoThumbTest\TestUnterUnterVerzeichnisse                                                                                                    |                                                                                                    |  |  |  |
| Cioneverzeicnnis F. Gones Gones Su                                                                                                    |                                                                                                    |  |  |  |
| <ul> <li>✓ Test Unter Unter Verzeichnisse</li> <li>✓ v1</li> <li>✓ v1u1 (36)</li> <li>✓ v1u2 (36)</li> <li>✓ v2</li> <li>✓ v2u1 (36)</li> <li>✓ v2u2 (36)</li> </ul> | 66,6 Sekunden Laufzeit<br>4 Verzeichnisse wurden umgesetzt<br>144 Bilder wurden umgesetzt<br>19.452.854 Bytes umfassen die umgesetzten Bilder<br>144 Clones wurden erstellt<br>144 Thumbnails wurden erstellt<br>182 HTML-Dateien wurden erstellt |  |  |  |
|                                                                                                    | JoJoThumb<br>2.10.2<br>starten                                                                                                    |  |  |  |
| 4 Verzeichnisse mit 144 Bildem                                                                                                    |                                                                                                    |  |  |  |

#### Kopfzeile

In der Kopfzeile wird hinter dem Programmnamen **JoJoThumb** der Name des aktiven **Profils Profils** 

#### Menü des Basisdialogs

#### Optionen

Über die Menüleiste kann ein **■ Optionendialog** <sup>18</sup> **für vielfältige Einstellungsmöglichkeiten der Thumbnailerstellung sowie der HTML-Seitendefinition aufgerufen werden.** 

#### Hilfe

Über den Menüpunkt Hilfe oder durch Drücken der Taste "F1" wird eine Onlinehilfe aufgerufen. Wird die Hilfe mit "F1" aufgerufen, wird sie für den jeweiligen Dialog bezugnehmend angezeigt.

#### Anmerkung:

Da die Hilfefunktionalität auf Microsoft HTML-Help aufbaut, ist die Voraussetzung zum Funktionieren der Hilfe allerdings die Installation eines der folgenden Programme: Microsoft Internet Explorer 4 oder neuer, Microsoft Windows 98 oder neuer, Microsoft Windows 2000 oder neuer, Microsoft Office 2000 oder neuer.

#### Info

Es werden die Versionsbezeichnungen von JoJoThumb und der benötigten Komponenten angezeigt.

#### Beenden

JoJoThumb kann über den Menüpunkt "Beenden" sowie das "Fensterschließsymbol" beendet werden. Läuft eine Umsetzung, wird nur der aktuelle Umsetzprozess abgebrochen.

#### Basisverzeichnis

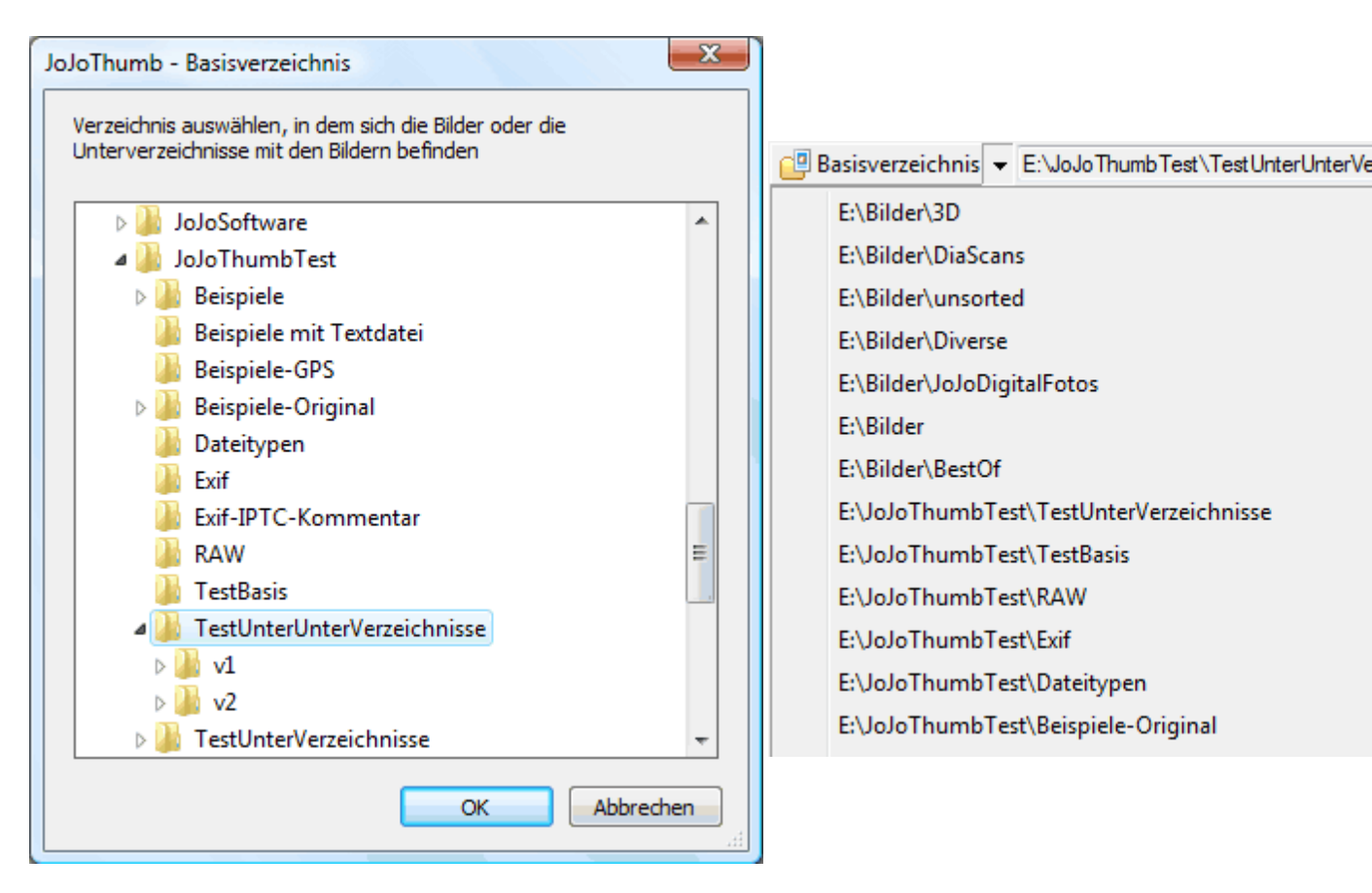

Das Basisverzeichnis enthält, je nach Einstellung der Option ≡ <u>Speicherort der Bilder</u> <sup>20</sup> entweder direkt die umzusetzenden Bilder oder die Verzeichnis bzw. Unterverzeichnisse, in denen sich die umzusetzenden Bilder befinden.

Über dieses Dialogelement kann dieses Basisverzeichnis ausgewählt werden. Entweder wird ein Folgedialog geöffnet, in dem ein Verzeichnisbaum mit allen Laufwerken/Verzeichnissen des jeweiligen Rechners angezeigt wird, bzw. die letzten 16 benutzen Basisverzeichnisse.

#### Cloneverzeichnis

Falls die Option 🔳 <u>Clonen</u><sup>25</sup> aktiviert ist, wird hier zur Information der Name des Cloneverzeichnisses angezeigt.

#### Verzeichnisbaum

Im Verzeichnisbaum kann aus der Liste der möglichen unter die Auswahl fallenden Verzeichnisse eine einschränkende Auswahl getroffen werden. Der mögliche Umfang dieser Liste wird durch die Wahl des "Speicherorts der Bilder" bestimmt. Die Sortierreihenfolge kann im **Dytionendialog** <sup>19</sup> festgelegt werden.

#### Anmerkung:

Mit Hilfe der Taste "F5" wird die Verzeichnisstruktur zwangsweise neu eingelesen. Dabei geht allerdings eine Auswahleinschränkung verloren.

#### Informationsbereich

Dieser Bereich besteht aus einem Informationsbereich sowie einem Feld für die Anzeige des zuletzt umgesetzten Bildes. Dort werden während der Umsetzung der Name, das Dateidatum, die Ausdehnung, die Größe und, wenn die Thumbnailerstellung eingeschaltet ist, das Thumbnailbild des zuletzt umgesetzten Bildes angezeigt. Nach der Umsetzung wird der Gesamtumfang der Umsetzung ausgegeben.

Die Anzeige des Bildes kann durch Klicken in das Thumbnail-Bildfeld ein- bzw. ausgeschaltet werden.

#### starten

Nach einigen Plausibilitätstests sowie der Überprüfung des  $\equiv$  <u>HTML-Seitenlayouts</u>  $(B \leq Startseite = 49)$ ,  $\equiv Indexseite = 51^{h}$ ,  $\equiv Thumbnailseite = 53^{h}$  und  $\equiv Bildseite = 57^{h}$ ) und eventuell vorhandener  $\equiv eigener$  <u>JoJoScript-Funktionen</u> (Syntax, fehlende Funktionen) wird die Aufbereitung gestartet.

Die Beschriftung des Knopfes ändert sich von starten in anhalten.

#### Statuszeile

Hier kann der Gesamtfortschritt verfolgt werden.

#### Verzeichnisbaum

Hier kann der Fortschritt für jedes ausgewählte Verzeichnis verfolgt werden.

- Noch umzusetzende Verzeichnisse werden im Verzeichnisbaum rot dargestellt.
- Das aktuelle Verzeichnis wird im Verzeichnisbaum gelb dargestellt, und, falls die Umsetzung länger als 1 Sekunde dauert, ein Fortschrittsbalken erzeugt.
- Schon umgesetzte Verzeichnisse werden im Verzeichnisbaum grün dargestellt.

#### Hinweis:

Falls der Eindruck entsteht, dass es ein Problem beim Erzeugen gibt, handelt es sich dabei um das Bild, das nach dem angezeigten Bild aufbereitet würde (entsprechend des Sortierschalters für die HTML-Thumbnailseite bzw. eine Sortierung nach dem Dateinamen, falls keine HTML-Aufbereitung gewünscht wird).

#### anhalten

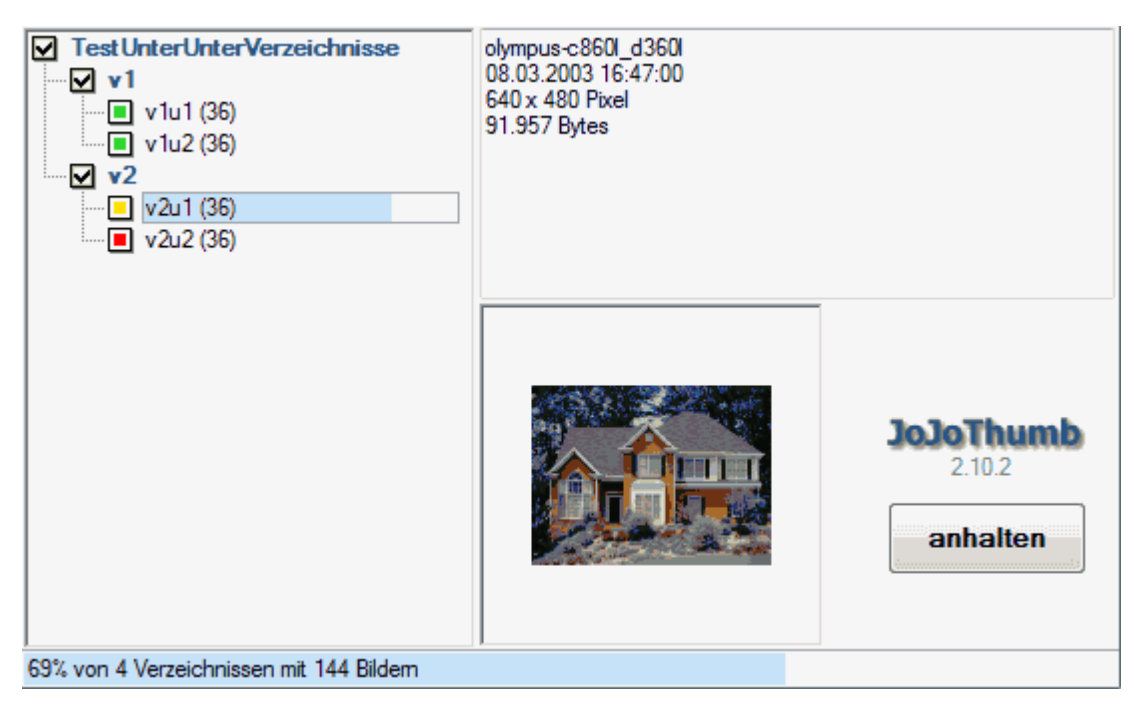

Die Aufbereitung kann jederzeit durch Betätigen des Knopfes **anhalten**, durch Anwahl des Menüeintrages "Beenden" oder des "Fensterschließknopfes" abgebrochen werden.

# 6.4 Batch

JoJoThumb kann eingeschränkt als Batch-Prozess gestartet werden. Eingeschränkt bedeutet, dass beim Aufstarten Parameter zur Steuerung übergeben werden können, JoJoThumb dann startet, die Umsetzung durchführt und sich wieder beendet.

Während der Umsetzung ist der normale Basisdialog sichtbar, so dass die Umsetzung jederzeit angehalten werden kann.

Parametersyntax: /parametername=parameterinhalt

| Aufgabe                            | Parameter                  | Anmerkungen                                                                                    |
|------------------------------------|----------------------------|------------------------------------------------------------------------------------------------|
| Setzen des Basisverzeichnisses     | /BASEDIR=pfadname          | Pflichtparameter                                                                               |
| Profil auswählen                   | /PROFILE=profilname        | Pflichtparameter                                                                               |
| Auswerteebene setzen               | /LEVEL=n                   | Pflichtparameter                                                                               |
|                                    |                            | 0=Basisverzeichnis<br>1=Basis-Unterverzeichnisse<br>2=Basis-UnterUnterverzeichnisse            |
| Kontrollbildanzeige                | /CONTROLIMAGE=n            | 1, T, W, TRUE und WAHR schalten die<br>Anzeige ein                                             |
| Einträge des Optionendialog setzen | /OptionsName=OptionsInhalt | Optionsnamen entsprechen den<br>Eintragsnamen in den Profilen (Liste<br>wird folgen)           |
|                                    |                            | Beispiele:<br>thumb_size zum Setzen der<br>Thumbnailausdehnung<br>clone_path für den Clonepfad |
|                                    |                            | Bei Schaltern bedeutet<br>0=ausgeschaltet und 1=eingeschaltet                                  |

#### Anmerkungen:

- Keine Unterscheidung von Groß/Kleinschreibung der Parameternamen
- Parametername, = und der Parameterinhalt dürfen nicht durch Leerzeichen getrennt sein
- Beinhaltet der Parameterinhalt Leerzeichen, so ist der gesamte Parameterinhalt in " einzuschließen
- Beinhaltet der Parameterinhalt ein ", müssen stattdessen zwei " geschrieben werden
- Parametereinträge des Optionendialog überschreiben nur für diesen einen JoJoThumb-Lauf die Einstellungen aus dem Profil
- Wechselwirkungen von Parametern gelten weiter War also im Profil das Erzeugen von Clones nicht eingeschaltet, reicht es nicht, als Parameter nur einen Clonepfad zu setzen, es muss ebenfalls das Erzeugen von Clones eingeschaltet werden
- Die Umsetzung kann wie bisher angehalten werden. Dadurch wird in den Dialogmodus gewechselt
- Fehlersituationen beenden den Batch-Modus und führen ebenfalls zu einem Wechsel in den Dialogmodus
- Nach einem Wechsel in den Dialogmodus können keine Änderungen im Optionendialog gemacht werden, da dort die durch die Startparameter veränderten Einträge angezeigt würden, die aber nur temporär gelten

#### **Beispiel:**

JoJoThumb /basedir="e:\test\mein bv" /profile=voreinstellung /level=1 /controlimage=1 /generate\_clones=1 / clone\_path=e:\test\cv

# 7 Optionen

| Allgemeines      | Allgemeines                                              |  |  |
|------------------|----------------------------------------------------------|--|--|
| Profil           | Samaha                                                   |  |  |
| Datefilter       | Sprache                                                  |  |  |
| Clonen           |                                                          |  |  |
|                  | entellt von Johannes Techebisch                          |  |  |
| Thumbnails       | erstellt von Johannes Tschebisch                         |  |  |
| - JoJoScript     |                                                          |  |  |
| Include-Datei    | 🔽 Zu jedem Profil das letzte benutzte Verzeichnis merken |  |  |
| HTML             | Zu jedem Profil/Verzeichnis die letzte Auswahl merken    |  |  |
| ··· Sortierung   |                                                          |  |  |
| ··· Deko-Angaben | Benutzer-Profilverzeichnis                               |  |  |
| Startseite       | Verzeichnis                                              |  |  |
| Seitendefinition | E) la la Caffurenz) la la Thumbhuranna filar             |  |  |
| Index-Seite      | E: WoJo Software WoJo I numb Auserprofiles               |  |  |
|                  |                                                          |  |  |
| Seitendefinition | - Löschoptionen                                          |  |  |
| Bild-Seite       | Panierkorb benutzen                                      |  |  |
| Seitendefinition |                                                          |  |  |
|                  |                                                          |  |  |
| OK Abbrechen     |                                                          |  |  |

Im Optionenbaum kann ein Optionsbereich ausgewählt werden, zu dem Änderungen vorgenommen werden sollen. Die möglichen Optionen zu einem Optionsbereich werden in der rechten Hälfte des Dialogs angezeigt.

#### ОК

Änderungen des Profils werden übernommen

#### Abbrechen

Änderungen des Profils werden nach einer Bestätigungsabfrage verworfen.

# 7.1 Allgemeines

| Allgemeines         | Allgemeines                                              |  |  |  |
|---------------------|----------------------------------------------------------|--|--|--|
| Protil<br>          | Sprache                                                  |  |  |  |
| - Clonen            |                                                          |  |  |  |
| - Umbenennen        | Meutsch 🔹                                                |  |  |  |
| Effekte             | erstellt von Johannes Tschebisch                         |  |  |  |
| ··· Thumbnails      |                                                          |  |  |  |
| JoJoScript          |                                                          |  |  |  |
| Include-Datei       | V Zu jedem Profil das letzte benutzte Verzeichnis merken |  |  |  |
| HTML                | Zu jedem Profil/Verzeichnis die letzte Auswahl merken    |  |  |  |
| Sortierung          |                                                          |  |  |  |
| Deko-Angaben        | Benutzer-Profilverzeichnis                               |  |  |  |
| Startsette          | Verzeichnis                                              |  |  |  |
| Index-Seite         | E:\JoJoSoftware\JoJoThumb\userprofiles                   |  |  |  |
| Seitendefinition    |                                                          |  |  |  |
| ··· Thumbnail-Seite |                                                          |  |  |  |
| Seitendefinition    | Löschoptionen                                            |  |  |  |
| Bild-Seite          | Papierkorb benutzen                                      |  |  |  |
| Seitendefinition    | 🔘 endgültig löschen                                      |  |  |  |
|                     |                                                          |  |  |  |
| OK Abbrechen        |                                                          |  |  |  |

#### Sprache

Über diesen Menüpunkt kann eine der verfügbaren Dialog-Sprachen ausgewählt werden.

#### Zu jedem Profil das letzte benutzte Verzeichnis merken

Ist dieser Schalter aktiviert, wird nach der Profilauswahl das vom jeweiligen Profil zuletzt "benutzte" Basisverzeichnis wieder im Pfadbaum des Startdialogs als Basisverzeichnis eingestellt.

#### Zu jedem Profil/Verzeichnis die letzte Auswahl merken

Hierdurch wird die zuletzt gemachte Auswahl im Auswahlbaum eines Profils/Verzeichnisses nach Anwahl automatisch wieder hergestellt. Um dies zu ermöglichen, wird im jeweiligen Basisverzeichnis eine Datei (Profilname.jts) erzeugt, in der Selektionsinformationen abgelegt sind.

#### **Benutzer-Profilverzeichnis**

#### Löschoptionen

Hier kann das Verhalten beim Löschen des Inhalts des Clone, -Thumbnail- und HTML-Dateiverzeichnis eingestellt werden.

Es können die Einstellungen des Windows-Papierkorbs ausgewählt werden bzw. die Dateien endgültig gelöscht werden.

# 7.2 Profile

| Aktuelles Profil                                         |                                                                                                    |                                                                   |             |
|----------------------------------------------------------|----------------------------------------------------------------------------------------------------|-------------------------------------------------------------------|-------------|
| ClonenStempelRen                                         | ame                                                                                                    |                                                                   | - <         |
| Erstellt mit JoJoThumb, V                                | Version 2.10.2                                                                                                    | speichem s                                                        | peichem als |
| Beschreibung                                             |                                                                                                    |                                                                   |             |
| Dieses Profil erzeugt au<br>inklusive der benötigter     | tomatisch eine in sich g<br>Bilder für die Navigatio                                                                                                    | eschiossene HTML-Prasentation<br>nspfeile sowie den Seitenhinterg | 1 A         |
| 4                                                        |                                                                                                    |                                                                   | F           |
| Beispiel                                                 |                                                                                                    |                                                                   |             |
| JoJoTh                                                   | umb – Thu                                                                                                    |                                                                   |             |
|                                                          | · ► H ₩                                                                                                    |                                                                   |             |
| 0000014<br>484-900<br>116367 0ytes<br>126367 0ytes<br>12 | Elf-002<br>055000<br>0550000<br>055000<br>0550000<br>055000<br>0550000<br>0550000<br>0550000<br>0550000<br>0550000<br>05500000000 |                                                                   |             |

Alle Einstellungen, die im Optionendialog gemacht werden, können in Profilen abgespeichert werden.

Es wird zwischen System und Benutzerprofilen unterschieden.

Systemprofile werden im Unterverzeichnis "profiles" des Verzeichnisses gespeichert, in dem **JoJoThumb** installiert wurde.

Benutzerprofile können in einem beliebigen anderen Verzeichnis abgelegt sein. Dieses Verzeichnis kann unter  $\equiv$  <u>Allgemeines</u> sein. Dieses Verzeichnis kann unter  $\equiv$ 

Ist ein Benutzerprofil mit dem gleichen Namen wie ein Systemprofil vorhanden, wird in der Auswahlliste der verfügbaren Profile nur das Benutzerprofil angeboten.

Wird ein Profil gewechselt oder wird **JoJoThumb** beendet, so wird bei nicht gespeicherten Änderungen des aktuellen Profils auf diesen Tatbestand hingewiesen.

#### aktuelles Profil

Bestehende Profile werden durch Auswahl in der Profilliste zum aktuellen Profil.

In der Auswahlliste der verfügbaren Profile werden Systemprofile gelb und Benutzerprofile grün kenntlich gemacht.

Das nicht veränderbare Profil "Voreinstellung" wird rot gekennzeichnet.

#### speichern

Die Einstellungen des aktuellen Profils werden gesichert. Ausnahme ist das Profil "Voreinstellung". Wurden auf der Basis dieses Profils Änderungen vorgenommen, muss das Profil unter einem anderen Namen mit "speichern als" gespeichert werden.

#### speichern als

Anschließend ist in einem Dialog der Name des neuen Profils anzugeben. Die Einstellungen des vorher aktuellen Profils werden als Einstellungen für das neue Profil übernommen.

Ist ein Benutzer-Profilverzeichnis ausgewählt worden, wird das neue Profil in diesem Verzeichnis gespeichert. Ist dies nicht der Fall, wird das System-Profilverzeichnis genutzt.

Achtung: Gültige Profilnamen entsprechen der Syntax für Dateinamen, da die Profildatei unter dem Namen des Profils mit der Dateiart "JTP" erzeugt wird.

#### löschen

Das aktuelle Profil kann durch Betätigen des Knopfes "löschen" aus der Profilliste gelöscht werden. Ausnahme ist das Profil "Voreinstellung".

#### Beschreibung

Hier können Informationen zum aktuellen Profil abgelegt werden.

#### Beispiel

Hier wird Beispiel angezeigt, falls ein Screenshot des Ergebnisses im Unterverzeichnis "samples" des Profilverzeichnisses mit dem Namen des Profils und der Dateiart "png" vorhanden ist.

# 7.3 Dateifilter

| Speicherort der Bilder                             |                        |
|----------------------------------------------------|------------------------|
| Basisverzeichnis                                   |                        |
| O Unterverzeichnisse des Basisverzeichnisses       |                        |
| OnterUnterverzeichnisse des Basisverzeichnisses    |                        |
| Dateiname-Maske                                    |                        |
| •                                                  |                        |
| Bildformatauswahl                                  | PCD-Format             |
| alle auswählen                                     | 1536 x 1024 👻          |
| i v bmp v emf, wmf v gif v jpg                     |                        |
| ♥ pcd ♥ pcx ♥ png ♥ psd                            |                        |
| 🕼 raw 🕼 tga 🕼 tif                                  |                        |
| Bild-Orakel                                        | Zeile 1:1, Spalte 1:39 |
| <pre>if (exif(271) == "Canon") return @true;</pre> |                        |
| Syntaxtest                                         |                        |

#### Speicherort der Bilder

Über diese Option kann festgelegt werden, ob sich die zu umzusetzenden Quellbilder

- nur im Basisverzeichnis
- nur in den direkten Unterverzeichnissen des Basisverzeichnisses

• nur in den direkten Unterverzeichnissen der direkten Unterverzeichnisse des Basisverzeichnisses befinden.

Diese Festlegungsmöglichkeit hat sich als sinnvoll erwiesen, um durch die Verzeichnisstruktur eine gewisse Gliederung für eine optional anwählbare HTML-Aufbereitung zu bieten.

Die von der Aufbereitung betroffenen Verzeichnisse werden im Auswahlbaum aufgelistet, in der die zur Aufbereitung ausgewählten Unterverzeichnisse durch eine rote Darstellung erkennbar sind. Diese Auswahl kann durch Abwahl/Anwahl reduziert/erweitert werden und durch die Verzeichnis-Sortierung in ihrer Reihenfolge festgelegt werden.

#### Dateiname-Maske

Zusätzlich kann, über die Angabe von Dateinamen, der Dateiumfang eingeschränkt werden. Dazu sind, durch Komma getrennt, beliebig viele Dateinamen, die auch Platzhalterzeichen enthalten können, anzugeben. Es ist darauf zu achten, dass es sich hier nur um die Angabe des Dateinamens ohne Dateiart handelt; diese ist durch eine zusätzliche Auswahl festzulegen. Es wird nicht zwischen Groß- und Kleinschreibung unterschieden.

#### Beschreibung der Platzhalter

| ?               | Beliebiges einzelnes Zeichen                                          |
|-----------------|-----------------------------------------------------------------------|
| *               | Kein, ein oder mehrere Zeichen                                        |
| #               | Beliebige einzelne Ziffer (0-9)                                       |
| [Zeichenliste]  | Beliebiges einzelnes Zeichen in Zeichenliste                          |
| [!Zeichenliste] | Beliebiges einzelnes Zeichen, das nicht in Zeichenliste enthalten ist |

Eine Gruppe aus einem oder mehreren Zeichen (Zeichenliste) in eckigen Klammern ([]) kann verwendet werden, um eine Entsprechung mit jedem einzelnen Zeichen im Ausdruck zu erkennen. Dabei beinhaltet Zeichenliste fast alle Zeichen aus dem ANSI-Zeichensatz (auch Ziffern). Eine Entsprechung der Sonderzeichen "linke eckige Klammer" ([]), Fragezeichen (?), #-Zeichen und Sternchen (\*) mit sich selbst kann sogar nur dann erkannt werden, wenn sie in eckige Klammern eingeschlossen sind. Die rechte eckige Klammer (]) kann nicht in einer Gruppe verwendet werden, um die rechte eckige Klammer selbst darzustellen, aber sie kann außerhalb einer Gruppe als einzelnes Zeichen verwendet werden. Neben einer einfachen Liste aus Zeichen, die in eckige Klammern eingeschlossen ist, kann Zeichenliste einen Bereich von Zeichen mit einem Bindestrich (-) angeben, der den obersten und den untersten Wert des Bereichs voneinander trennt. Bei der Verwendung von [A-Z] in Muster wird z.B. eine Entsprechung erkannt, wenn die entsprechende Zeichenposition im Ausdruck einen großgeschriebenen Buchstaben im Bereich von A bis Z enthält. Mehrere Bereiche können innerhalb der Klammern ohne Trennzeichen angegeben werden. Bei [a-zA-Z0-9] werden z.B. Entsprechungen mit allen alphanumerischen Zeichen erkannt.

Es gelten einige weitere wichtige Regeln für den Mustervergleich:

- Ein Ausrufezeichen (!) am Anfang von Zeichenliste bedeutet, dass eine Entsprechung erkannt wird, wenn ein Zeichen in Ausdruck gefunden wird, das nicht in Zeichenliste enthalten ist. Außerhalb eckiger Klammern wird das Ausrufezeichen selbst erkannt.
- Der Bindestrich (-) kann entweder am Anfang (nach einem Ausrufezeichen, sofern vorhanden) oder am Ende von Zeichenliste stehen, damit der Bindestrich selbst erkannt wird. An jeder anderen Position wird der Bindestrich verwendet, um einen Bereich von ANSI-Zeichen zu kennzeichnen.
- Wenn ein Zeichenbereich angegeben wird, müssen die Zeichen aufsteigend sortiert (A-Z oder 0-9) erscheinen. [A-Z] ist ein gültiges Muster, aber [Z-A] nicht.
- Die Folge der Zeichen [] wird ignoriert und als Null-Zeichenfolge ("") interpretiert.

Beispiele:

| Art der Entsprechung   | Muster   | Entsprechung           | Keine Entsprechung |
|------------------------|----------|------------------------|--------------------|
| Mehrere Zeichen        | a*a      | aa, aBa, aBBBa         | aBC                |
|                        | *ab*     | abc, AABB, Xab         | aZb, bac           |
|                        | ab*      | abcdefg, abc           | cab, aab           |
|                        | ha*o     | hallo, hallihallo, hao | ho, allo           |
| Einzelne Zeichen       | a?a      | aaa, a3a, aBa          | aBBBa              |
|                        | Ha?o     | halo                   | hallo              |
| Einzelne Ziffern       | a#a      | a0a, a1a, a2a          | aaa, a10a          |
| Sonderzeichen          | a[*]a    | a*a                    | ааа                |
| Zeichenbereich         | [a-z]    | f, p, j                | 2, &               |
| Außerhalb des Bereichs | [!a-z]   | 9, &, %                | b, a               |
| Keine Ziffern          | [!0-9]   | A, a, &, ~             | 0, 1, 9            |
| Kombination            | a[!b-m]# | An9, az0, a99          | abc, aj0           |

#### Bildformatauswahl

Bildformate, die von **JoJoThumb** interpretiert werden können, sind BMP, EMF, GIF, JPG, PCD, PCX, PNG, PSD, TGA, TIFF, WMF sowie RAW-Bilder diverser Digitalkameras (CR2, CRW, DCR, DNG, MRW, NEF, ORF, PEF, RAF, RAW, SRF).

Bei PSD-Bildern werden die Typen Bitmap, Grayscale, Indexed, RGB, CMYK und DuoTone unterstützt. Ist PCD als Format ausgewählt, kann zusätzlich noch die Auflösung festgelegt werden, die zum Auslesen aus dem Bild genutzt werden soll.

Jedem dieser Bildformate können Dateiarten zugewiesen werden. Dazu sind auf dem Namen des Bildformats die **rechte Maustaste** zu drücken und anschließend durch Komma getrennt die gewünschten Dateiarten einzugeben. So können z.B. für JPG-Bilder die Dateiarten JPG und JPEG festgelegt werden.

| Dateiarten des Bildtyps EMF |
|-----------------------------|
| EMF,WMF                     |

#### **Bild-Orakel**

Hier kann durch JoJoScript-Funktionalität die Bildauswahl weiter eingeschränkt werden. Diese JoJoScript-Funktion wird für jedes Bild, das den oben aufgeführten Kriterien entspricht, aufgerufen. Nur wenn der Rückgabewert @true ist, wird das Bild in die Aufbereitung aufgenommen. Hier können insbesondere globale JoJoScipt-Variablen, die Bildinformationen beinhalten, als Entscheidungskriterien genutzt werden.

Beispiele:

| Kriterium                                      | Bild-Orakel                            |
|------------------------------------------------|----------------------------------------|
| Ausdehnung größer als 1000 Pixel in der Breite | if (dimx > 1000) return @true          |
| EXIF: Kamera-Hersteller Canon                  | if (exif(271) == "Canon") return @true |

Optionen

IPTC: Kategorie ist "Blumen"

Optionen

#### 7.4 Clonen

| Verzeichnis F:\(                                                                             | Clones\ClonesStempelRename                                                                      |                              |
|----------------------------------------------------------------------------------------------|-------------------------------------------------------------------------------------------------|------------------------------|
| E E                                                                                          | Basisverzeichnisnamen anhäng<br>nhalt des Cloneverzeichnisses                                   | gen<br>löschen               |
| Clone nur dann erzeu                                                                         | igen, wenn Bild neu oder verä                                                                   | ndert                        |
| Als JPG clonen                                                                               |                                                                                                 |                              |
| Our Unverändert                                                                              |                                                                                                 | Resample-Filter              |
| 🔘 längste Seite                                                                              |                                                                                                 | Linear 4x4 👻                 |
| 🔘 Breite                                                                                     |                                                                                                 |                              |
|                                                                                              |                                                                                                 |                              |
| 🔘 Höhe                                                                                       |                                                                                                 |                              |
| ⊘ Höhe<br>⊚ Rahmen                                                                           | 640 x 640 Pixel                                                                                 |                              |
| <ul> <li>⊖ Höhe</li> <li>● Rahmen</li> <li>Bildformat-Datei-Option</li> <li>JPG ▼</li> </ul> | 640 x 640 Pixel<br>nen<br>Progressive Speichen<br>V max. Dateigröße festle                      | ung<br>egen auf 150000 Bytes |
| <ul> <li>⊖ Höhe</li> <li>● Rahmen</li> <li>Bildformat-Datei-Option</li> <li>JPG ▼</li> </ul> | 640 x 640 Pixel<br>en<br>Progressive Speichen<br>max. Dateigröße festle<br>min. Qualität<br>25% | ung<br>egen auf 150000 Bytes |

Datum/Zeit des Originalbildes übernehmen

#### Clonen

Dies ist der Generalschalter, über den das Clonen der Originalbilder an- bzw. abgewählt werden kann. Dadurch werden bei der Umsetzung automatisch die Quellbilder in ein neues Zielverzeichnis, das Cloneverzeichnis, kopiert. Die Thumbnailerzeugung bzw. die HTML-Galerie wird dann im Cloneverzeichnis durchgeführt.

Beim Clonen kann folgendes mit durchgeführt werden

- Umbenennen
- Umwandlung der verschiedenen Bildformate einheitlich in JPG
- Erzeugen einer einheitlichen Bildgröße
- Einarbeiten von Textstempeln
- Einarbeiten von Bildstempeln
- Erzeugen von Rahmen
- Nutzen von Bildeffekten

#### Umbenennen

Über verschiedene Optionen können die Dateinamen der Clones in ein einheitliches Format überführt werden.

#### Erzeugen von Text- und/oder Bildstempeln sowie Rahmen

Beim Clone-Prozess besteht die Möglichkeit, beliebige Texte und/oder Bilder in das geclonte Bild einzufügen oder einen Rahmen um das Bild bzw. im Bild zu erzeugen. So können Kennzeichnungen z.B. für Copyrightzwecke vorgenommen werden. Sowohl für den 🗏 Textstempel 3 has auch den 🗏 Bildstempel 😰 sowie den 🗏 Rahmen 🚳 stehen diverse Gestaltungsmöglichkeiten zur Verfügung.

#### Nutzen von Bildeffekten

Beim Clone-Prozess ist es möglich, verschiedene Bildeffekte auf das Originalbild einwirken zu lassen. So sind z.B. schärfen, rauschen, drehen, spiegeln, Schattenwurf und viele weitere Effekte möglich.

JoJoScript-Funktion \_clone Beim Clonen wird die JoJoScript-Funktion \_clone ausgeführt (falls sie vorhanden ist), die vom Anwender zu erstellen ist. Diese Funktion wird intern nach dem Laden des Originalbildes ausgeführt, so dass das unveränderte Bild zur Verfügung steht.

In der Funktion clone können z.B. JoJoScript-Zeichenfunktionen aufgerufen werden, um Linien oder

Optionen

26

Polygone auszugeben.

#### Achtung:

JoJoThumb versucht, durch verschiedene Annahmen festzustellen, ob ein Clone von einem Bild erzeugt werden muss.

Ein Clone wird in folgenden Fällen immer erzeugt:

- 1. wenn es noch keinen Clone gibt
- 2. wenn das Originalbild neuer als der schon vorhandene Clone ist
- 3. wenn sich die Ausdehnung des Clones verändert
- 4.wenn Text- bzw. Bildstempel, Rahmen oder Bildeffekte erzeugt werden sollen

5. wenn die JoJoScript-Funktion \_clone vorhanden ist

#### Cloneverzeichnis

In einem Folgedialog kann ein Verzeichnis ausgewählt, das als neues Basisverzeichnis dienen soll. Wird keine absolute Verzeichnisbezeichnung angegeben, bezieht sich die relative Angabe auf das gewählte Basisverzeichnis.

#### Basisverzeichnisnamen anhängen

Wird diese Option aktiviert, wird an den Namen des Cloneverzeichnisses zusätzlich der Name des Basisverzeichnisses angehängt.

#### Inhalt des Cloneverzeichnisses löschen

Hierdurch werden vor der Umsetzung alle Verzeichnisse und Dateien im angegebenen Cloneverzeichnis gelöscht.

#### Clone nur dann erzeugen, wenn Bild neu oder verändert

Über diesen Schalter können die Fälle 4 und 5, in denen grundsätzlich ein Clone erzeugt wird, außer Kraft gesetzt werden. Diese Option ist z.B. dann sinnvoll einzuschalten, wenn sich Textstempel, Bildstempel und Rahmenerzeugung nicht mehr verändern. Dadurch wird ein unnötiges wiederholtes Erzeugen eines Clones verhindert.

#### Original als JPG kopieren

Durch diesen Schalter wird veranlasst, dass alle Originalbilder beim Clonen in das Bildformat JPG umgewandelt werden.

#### Ausdehnung

#### Unverändert

Die Ausdehnung des Originalbildes wird für den Clone verwendet.

#### Ändern auf .. Pixel für ..

Es kann nun angewählt werden, ob dabei die Originalausdehnung erhalten bleiben soll, oder ob die Bilder eine einheitliche Ausdehnung bekommen sollen.

#### **Resample-Filter**

Beim Clonen mit einer Größenänderung des Bildes beschreibt ein Filter mathematisch, wie sich benachbarte Pixel im Bild beim Ändern der Bildausdehnung in ihrer Darstellung verhalten sollen. Komplexere Filter erzeugen in der Regel optisch ansprechendere Ergebnisse, benötigen aber im Gegensatz zu einfacheren Filtern mehr Zeit.

Hier muss der Anwender für sich entscheiden, welcher der verfügbaren Filter in einer akzeptablen Zeit eine akzeptable Qualität erzeugen kann.

Die verfügbaren Filter sind Linear 2x2, Linear 4x4, Triangle, Hamming, Gaussian, Hermite, Hanning, Cubic 1, Cubic 2, Bell, Mitchell, B-Spline und Lanczos.

Die Auswahlliste ist grob nach aufsteigender Laufzeit sortiert. Filter mit gelber Kennzeichnung haben eine bis zu 2-fache Laufzeit wie Filter mit grüner Kennung. Filter mit roter Kennzeichnung haben ein bis zu 3-fache Laufzeit wie Filter mit grüner Kennung.

Standard ist der Filter Linear 2x2. Einen guten Kompromiss zwischen Laufzeit und Qualität stellt der Filter Linear 4x4 dar.

#### **Bildformat-Datei-Optionen**

Wird beim Clonen eine Änderung am Originalbild durchgeführt (ändern der Ausdehnung, erzeugen eines Bildeffekts), kann es nötig sein, einige Festlegungen zu treffen. Dies betrifft in der Hauptsache Bildformate, bei denen die Bildinformationen komprimiert werden können; z.B. Bilder im Format JPG oder TIF.

#### JPG-Optionen

| Progressive    | e Speicł | nerung  |         |       |      |    |     |
|----------------|----------|---------|---------|-------|------|----|-----|
| 🗸 max. Datei   | größe fe | stleger | n auf 1 | 50000 | Byte | es |     |
| -min. Qualität |          |         |         |       |      |    |     |
| 25%            |          |         |         |       |      |    |     |
| schlecht       | '        |         |         | '     | '    | '  | gut |

Bei einer Speicherung im Bildformat JPG ist immer zugunsten des Platzbedarfs ein Qualitätsverlust hinzunehmen. Hier kann Einfluss auf diese Verhältnis genommen werden.

#### **Progressive Speicherung**

Diese Option dient einer schnelleren Bildvorschau. Dabei wird das JPG-Bild erst grob und dann stufenweise immer besser angezeigt. Diese Fähigkeit wird allerdings nicht von einigen älteren Browsern unterstützt.

#### Maximale Dateigröße festlegen auf ... Bytes

Hier kann bestimmt werden, wie groß das geclonte Bild maximal werden darf. Dazu wird die JPG-Qualität des Bildes automatisch individuell angepasst.

#### min. JPG-Qualität

Damit eine Grundqualität vorhanden ist, kann hier ein Wert angegeben, der nicht unterschritten werden darf. Damit kann natürlich eine Überschreitung der maximalen Dateigröße entstehen.

#### Qualität

Aufgrund der Arbeitsweise beim Erzeugen von JPG-Bildern kann dem Auge auch bei geringerer Qualität eine fast verlustfreie Darstellung vorgegaukelt werden. Bei einem Wert von z.B. 75% ist der Qualitätsverlust in der Regel nicht wahrnehmbar.

#### TIF-Optionen

Unkomprimiert

- © LZW
- ZIP

#### Komprimierung

Beim Clonen von TIF-Bildern kann für die Speicherung eine Komprimiermethode ausgewählt werden.

- unkomprimiert
- LZW verlustfrei
- ZIP verlustfrei

#### Exif/IPTC-Informationen und Kommentare erhalten

Sind die Originalbilder im Bildformat JPG, wird hierdurch dafür gesorgt, dass eingebettete EXIF/IPTC-Daten sowie Kommentare in den Clones erhalten bleiben.

#### Datum/Zeit des Originalbildes übernehmen

Durch diese Option wird die Datum/Zeit-Eigenschaft des Originalbildes auf das geclonte Bild übertragen.

### 7.4.1 Umbenennen

| Clone umbenennen                                                                                              |                                                                                               |
|----------------------------------------------------------------------------------------------------|-----------------------------------------------------------------------------------------------|
| 4 📮 Anzahl Ziffem der fortlaufenden Nummer                                                                    |                                                                                               |
| Clonename-Maske<br>(Platzhalter: %=Verzeichnis, \$=Dateiname, #=Nummer)                                       |                                                                                               |
| Bild-#                                                                                                    |                                                                                               |
| Textersatz im Dateinamen<br>zu ersetzende Textstellen (Trenner ist ,)<br>-<br>Textersatz (Trenner ist ,)<br>_ | Groß/Klein-Schreibweise<br>● unverändert<br>○ alles Kleinbuchstaben<br>○ alles Großbuchstaben |
| Ergebnisbeispiele<br>Bild-Dateiname-Eins<br>Bild-0001<br>Bild-Dateiname-Zwei<br>Bild-0002                     |                                                                                               |

In diesem Dialog können Festlegungen zum Umbenennen der geclonten Bilddateien (Clonename) gemacht werden. Das Ergebnis der Umbenennung wird an 2 Beispielen aufgezeigt.

#### Anzahl Ziffern der fortlaufenden Nummer

Je Verzeichnis einer Umsetzung sind alle Bilder durchlaufend nummeriert. Hier kann das Format dieser Nummer festgelegt werden.

#### **Clonename-Maske**

Hier kann eine Maske zum Umbenennen der einzelnen Bilddateien vorgegeben werden. Diese Maske kann alle Zeichen beinhalten, die für einen Dateinamen gültig sind. Zusätzlich gibt es einige Platzhalterzeichen, die während der Laufzeit durch variable Inhalte ersetzt werden.

% steht für den Namen des Verzeichnisses, in dem sich das jeweilige Bild befindet

\$ steht für den Dateinamen des jeweiligen Bildes

# steht für die durchlaufende Nummer des jeweiligen Bildes im zugehörigen Verzeichnis

#### **Textersatz im Dateinamen**

Hier kann zu einem Zeichen/Zeichenfolge des Dateinamens des Bildes ein Ersatzzeichen/Zeichenfolge festgelegt werden. Mehrere dieser Kombinationen können durch ein Komma getrennt formuliert werden. So kann z.B. ein Leerzeichen durch einen Unterstrich ersetzt werden.

#### Groß/Klein-Schreibweise

Die Schreibweise des Clonenamens kann hier global festgelegt werden. Diese Option hat auch Auswirkung auf den Textersatz im Dateinamen. Ist hier **unverändert** gewählt, wird beim Textersatz im Dateienamen zwischen Groß- und Kleinschreibung unterschieden.

## 7.4.2 Effekte

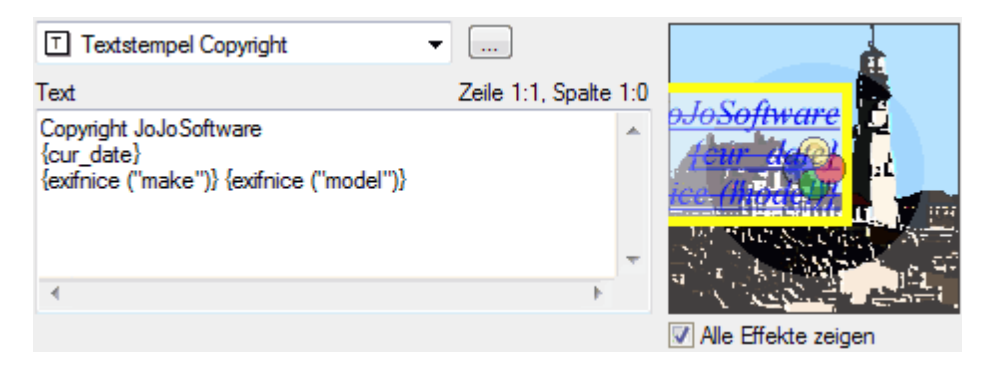

#### **Clone-Effekte verwalten**

Hier können Clone-Effekte, wie

- **Textstempel** 33
- **Bildstempel** 32
- <u>Rahmen</u><sup>30</sup> ■ <u>Bildeffekte</u><sup>34</sup>

erstellt, verändert und gelöscht werden.

Nach Auswahl eines Clone-Effekts werden die zur Bearbeitung des Clone-Effekts möglichen Optionen angezeigt. Clone-Effekte werden beim Clonen entsprechend der Reihenfolge der Clone-Effektliste abgearbeitet. In einem Bespielbild werden die Auswirkungen auf das Bild dargestellt.

#### Alle Effekte zeigen

Durch Einschalten dieser Option sind die Auswirkungen aller Clone-Effekte im Vorschaubild erkennbar. Durch Ausschalten dieser Option wird nur der jeweils aktive Clone-Effekt angezeigt.

#### Liste der Clone-Effekte bearbeiten

| Textstempel Copyright 👻                                 |                       |                       | 1 |
|---------------------------------------------------------|-----------------------|-----------------------|---|
| Beschreibung<br>E Bildeffekt<br>T Textstempel Copyright | Hinzufügen<br>Lösc P; | extstempel            |   |
| I Bildstempel JoJo Thumb<br>■ Rahmen Kreis              | nach Bi               | ihmen<br>Ideffekt     |   |
|                                                         | nach unten            | 1 Kelling             |   |
| Ok                                                      |                       | V Alle Effekte zeiger | n |

Die Beschreibung eines Clone-Effekts kann nach Anklicken des Eintrags oder drücken der Taste F2 geändert werden.

#### Hinzufügen

Hier kann in der Liste der Clone-Effekte eine Auswahl für einen weiteren Clone-Effekt getroffen werden, der an die bisherige Liste angehängt wird. Als Beschreibung wird die Bezeichnung des Clone-Effekts als Voreinstellung benutzt.

#### Löschen

Hier kann der aktuell in der Liste markierte Clone-Effekte aus der Liste entfernt werden.

#### nach oben

nach unten

Hier kann der aktuell in der Liste markierte Clone-Effekte in der Liste nach oben oder unten verschoben werden.

Ok

Die Bearbeitung der Liste der Clone-Effekte wird beendet und der markierte Effekt kann bearbeitet werden.

### 7.4.2.1 Rahmen

Es können farbige Innen- oder Außenrahmen erzeugt werden sowie ein Bild genutzt werden, dass als Rahmenfüllung dient (Bildrahmen).

Innenrahmen können rechteckig oder elliptisch sein.

Ein Außenrahmen und ein Bildrahmen erweitern das Bild um die Rahmenbreite.

#### **Rechteckiger Innenrahmen**

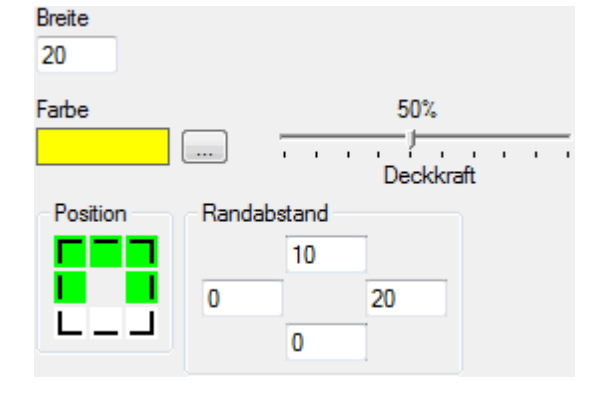

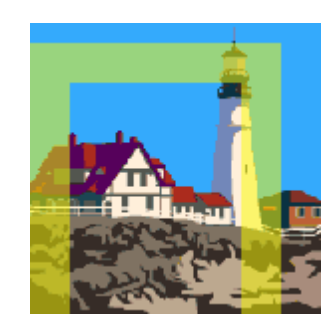

#### Elliptischer Innenrahmen

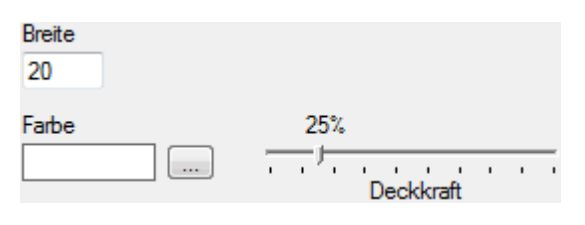

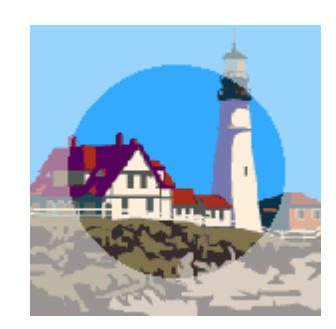

#### Außenrahmen

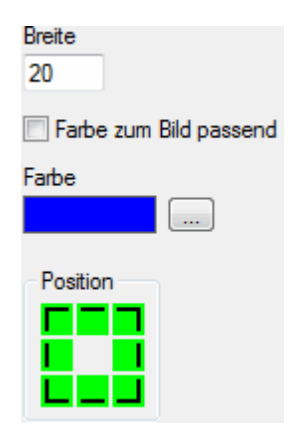

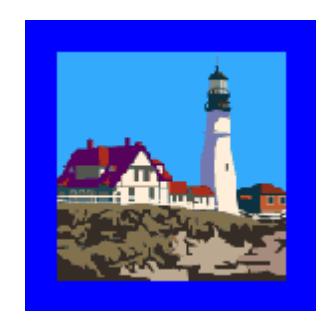

#### **Bild als Rahmen**

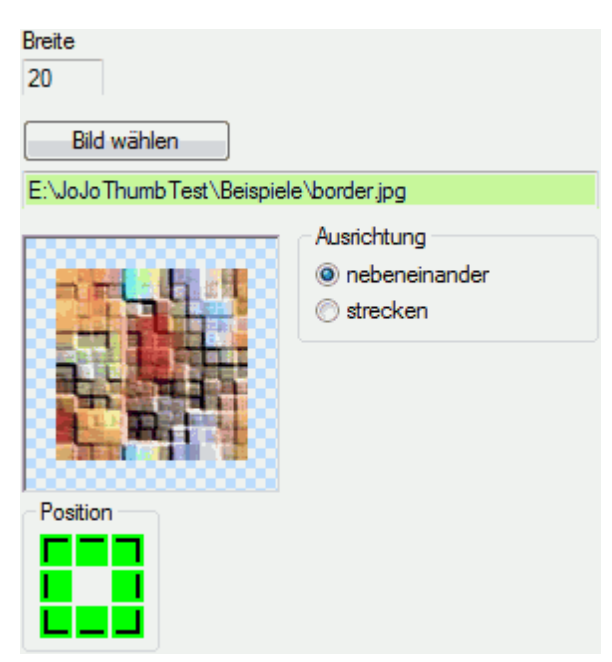

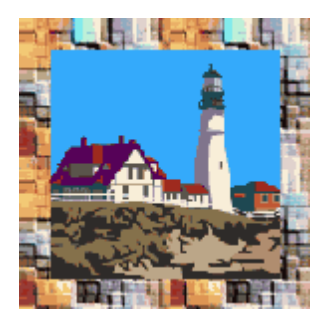

#### Breite

Hier kann die Breite des Rahmens festgelegt werden.

#### **Option nur für "Innenrahmen" und "Außenrahmen"**

#### Farbe

In einem Folgedialog, der beim Anklicken der Schaltfläche neben der aktuell eingestellten Farbe aufgerufen wird, kann die Farbe für den Rahmen festgelegt werden.

#### Option nur für "Innenrahmen"

#### Deckkraft

Hier kann die Deckkraft des Rahmens im Bild eingestellt werden. Eine Deckkraft von 100% ist volldeckend, 10% sind fast durchscheinend.

#### Option nur für "Außenrahmen"

#### Farbe zum Bild passend

Hier kann festgelegt werden, dass für den Rahmen eine zum Bild passende Farbe automatisch bestimmt werden soll.

#### Optionen nur für "Bildrahmen"

#### Bild wählen

In einem Folgedialog kann das Bild ausgewählt werden, dass im als Rahmen ausgegeben werden soll. Ausrichtung

#### nebeneinander

Falls das Rahmenbild kleiner als das Bild ist, wird durch diese Option das Rahmenbild so oft neben bzw. untereinander wiederholt, bis die Breite bzw. Höhe des Bildes erreicht ist.

#### gestreckt

Falls das Rahmenbild kleiner als das Bild ist, wird durch diese Option das Rahmenbild auf die Breite und Höhe des Bildes gestreckt.

### Option nur für "Innenrahmen Rechteckig", "Außenrahmen" und "Bildrahmen"

#### Position

In diesem Auswahlelement können die Seiten festgelegt werden, an denen Rahmenelemente ausgegeben werden sollen.

#### Option nur für "Innenrahmen Rechteckig"

#### Randabstand

Hier kann der Abstand des Rahmen vom Bildrand festgelegt werden.

#### 7.4.2.2 Bildstempel

| Bild wählen                                  |  |
|----------------------------------------------|--|
| E:\JoJoThumbTest\Beispiele\JoJoThumbIcon.png |  |
| 🖾 Bildstempel strecken                       |  |
| Position<br>Position                         |  |
| Deckkraft                                    |  |
| ☑ Transparente Farbe nutzen                  |  |
|                                              |  |
| Farbtoleranz<br>0%                           |  |

Bei einer Veränderung des Offsets muss RETURN betätigt werden, um das Beispielbild zu aktualisieren.

#### Bild wählen

In einem Folgedialog kann ein Bild gewählt werden, das beim Clonen als Bildstempel benutzt werden soll. Ist der Name des Bildes grün hinterlegt ist das Bild vorhanden. Ist der Name des Bildes rot hinterlegt, ist das Bild nicht mehr vorhanden bzw. handelt es sich um kein bekanntes Bildformat.

In einem Vorschaubild wird der Bildstempel angezeigt. In diesem Vorschaubild kann auch, wenn eine transparente Farbe genutzt werden soll, diese Farbe durch Anklicken gewählt werden.

#### **Bildstempel strecken**

Hierüber kann festgelegt werden, dass der Bildstempel auf die Größe des geclonten Bildes gesteckt wird.

Wenn dieser Schalter aktiv ist, sind die Optionen zur Einstellung der Position ausgeblendet.

#### Position

In diesem Auswahlelement kann eine von 9 Positionen für die Festlegung des Ausgabeortes des Bildstempels gewählt werden. Durch die Angabe eines Offsets kann diese Positionierung noch verfeinert werden; z.B. rechts oben, aber 10 Pixel vom oberen Rand und 15 Pixel vom rechten Rand.

#### Deckkraft

Hier kann die Deckkraft des Bildstempels im Bild eingestellt werden. Eine Deckkraft von 100% ist volldeckend, 10% sind fast durchscheinend.

#### **Transparente Farbe nutzen**

Hier kann eine Farbe festgelegt werden, die im Bildstempel transparent sein soll. Sie kann über 2 Alternativen festgelegt werden und wird im Vorschaubild des Bildstempels zur Veranschaulichung sofort transparent gesetzt.

- Nach dem Anklicken der Schaltfläche neben der aktuellen Transparentfarbe kann in einem Folgedialog eine Farbe ausgewählt werden, die im Bildstempel transparent gesetzt wird.
- Durch Anklicken einer Position im Vorschaubild des Bildstempels.

#### Farbtoleranz

Hier kann in Prozent angegeben werden, wie groß eine Abweichung zur Transparentfarbe als transparent gewertet wird.

0% bedeutet, dass nur die Transparentfarbe transparent gesetzt wird. 100% bedeutet, dass alles transparent wird.

#### 7.4.2.3 Textstempel

|                                                                                                    | _                                                                                                    |                                  |                         |
|----------------------------------------------------------------------------------------------------|----------------------------------------------------------------------------------------------------|----------------------------------|-------------------------|
| Textstempel Copyright                                                                                      |                                                                                                    |                                  |                         |
| Text                                                                                                    | Zeile 1:1, Spalte 1:0                                                                                                    |                                  |                         |
| Copyright JoJoSoftware<br>{cur_date}<br>{exifnice ("make")} {exifnice                                      | : ("model")}                                                                                                    |                                  |                         |
| <                                                                                                    |                                                                                                    |                                  |                         |
| Schriftart                                                                                                 |                                                                                                    |                                  |                         |
| The Times New Boman                                                                                        | •                                                                                                    | Textrahmen                       |                         |
|                                                                                                    |                                                                                                    | erzeugen                         |                         |
| Schrifthohe     100%       20     Pixel       Schriftfarbe     Deckkraft       Image: Schriftfarbe lesbar  | Textposition       Offset         T       Offset         H       H       X       -60         L       L       Y       -50 | Farbe<br>Rahmenstärke<br>5 Pixel |                         |
| Schriftausrichtung mehrerer Zeilen                                                                         | Textrichtung                                                                                                    | Texthintergrund                  | ÷                       |
| <ul> <li>Automatisch entsprechend Textpositio</li> <li>Links</li> <li>Zentriert</li> <li>Rechts</li> </ul> | n 🔘 Te                                                                                                    | ∏ füllen     Farbe               | o <del>JoSoftware</del> |
| Schriftgewicht     Schriftattribute       O Dünn     V Kursiv       O Normal     Unterstriche              |                                                                                                    | 50%                              | ("model"))              |
| Fett Uurchgestric                                                                                          | chen                                                                                                    | Deckridit                        | The second second       |

Bei einer Veränderung der Schrifthöhe, der Rahmenstärke oder des Offsets muss RETURN betätigt werden, um das Beispielbild zu aktualisieren.

#### Text

Hier kann der Text eingegeben werden, der im geclonten Bild auszugeben ist.

Die Verwendung von JoJoScript ist möglich, um z.B. auf globale Variable oder im Bild gespeicherte Informationen (Exif, IPTC, JPG-Kommentare) zurückgreifen zu können. Die Syntax entspricht der Syntax bei der Festlegung der HTML-Komponenten der Seitendefinition, also JoJoScript-Anweisungen in { } eingeschlossen. Im Beispielbild werden JoJoScript-Anweisungsergebnisse nicht aufgelöst ausgegeben, da dies erst während der Umsetzung möglich ist.

Beispiel: Copyright by JoJoSoftware {cur\_date}

#### Syntaxtest

Werden JoJoScript-Anweisungen als Textstempelbestandteil verwendet, wird hierdurch eine Syntaxüberprüfung durchgeführt.

#### Schriftart

Hier kann die Schriftart ausgewählt werden, mit der der Textstempel ausgegeben wird.

#### Schrifthöhe

Hier kann die Schrifthöhe in Pixel für den Textstempel festgelegt werden.

#### Schriftfarbe

In einem Folgedialog, der beim Anklicken der Schaltfläche neben der aktuell eingestellten Schriftfarbe aufgerufen wird, kann die Farbe für den Textstempel festgelegt werden.

#### Schriftfarbe lesbar

#### Schriftfarbe

In einem Folgedialog, der beim Anklicken der Schaltfläche neben der aktuell eingestellten Schriftfarbe aufgerufen wird, kann die Farbe für den Textstempel festgelegt.

#### Deckkraft

Hier kann die Deckkraft des Textstempels im Bild eingestellt werden. Eine Deckkraft von 100% ist volldeckend, 10% sind fast durchscheinend.

#### Textposition

In diesem Auswahlelement kann eine von 9 möglichen Positionen für die Festlegung des Ausgabeortes des Textes gewählt werden. Durch die Angabe eines Offsets kann diese Positionierung noch verfeinert werden; z.B. rechts unten, aber 10 Pixel vom unteren Rand nach oben (10) und 15 Pixel vom rechten Rand nach links (-15).

#### Textrichtung

Hier kann die Richtung des Textes in 90° Schritten ausgewählt werden.

#### Schriftausrichtung

Hier kann die Ausrichtung eines mehrzeiligen Textes festgelegt werden. Möglich sind linksbündig, zentriert oder rechtsbündig ausgegebene Texte.

Auch kann eine sinnvolle automatische Ausrichtung entsprechend der Textposition gewählt werden, z.B. linksbündig bei links im Bild angeordneten Textpositionen bzw. rechtsbündig bei rechts im Bild angeordneten Textpositionen.

#### Schriftgewicht

Hier kann zwischen dünn, normal und fett gewählt werden.

#### Achtung:

Dünn zeigt nicht bei allen Schriftarten eine Wirkung.

#### Schriftattribute

Hier können die Schriftattribute kursiv, unterstrichen und durchgestrichen aktiviert werden.

#### Textrahmen

Durch Einschalten dieser Option kann ein den Text umschließender Rahmen erzeugt werden. Farbe und Stärke des Rahmens lassen sich einstellen.

#### Texthintergrund

Durch Einschalten dieser Option kann der Hintergrund der Fläche, die durch den Text eingenommen wird, durch eine Farbe gefüllt werden. Die Farbe und die Deckkraft kann gewählt werden. Eine Deckkraft von 100% ist volldeckend, 10% sind fast durchscheinend.

#### 7.4.2.4 Bildeffekte

Beim Clonen ist es möglich, verschiedene Bildeffekte auf das Bild einwirken zu lassen.

| Unscharf maskieren | * |
|--------------------|---|
| Unscharf maskieren | > |
| Graustufen         |   |
| Mosaik             |   |
| Drehen             |   |
| Spiegeln           |   |
| Schatten           |   |
| Rauschen           |   |
| Negativ            |   |
| Solarisieren       | * |

#### Bildeffekt Schärfen

Über einen Schieberegler kann in Prozent der Schärfegrad festgelegt werden.

#### Bildeffekt Gammakorrektur

Über einen Schieberegler kann die Gammakorrektur (-1 bis 1) festgelegt werden.

#### Bildeffekt Helligkeit / Kontrast

Über jeweils einen Schieberegler können Helligkeit (-1 bis 1) und Kontrast (-1 bis 1) festgelegt werden.

#### Bildeffekt Verwischen

Über einen Schieberegler kann in Prozent das Verwischen festgelegt werden.

#### Bildeffekt Farbsättigung

Über einen Schieberegler kann die Farbsättigung (0 bis 10) festgelegt werden.

#### Bildeffekt Graustufen

Hierdurch wird das Bild in ein Graustufenbild umgewandelt.

#### **Bildeffekt Mosaik**

Hierüber kann ein Mosaikeffekt erzeugt werden. Breite und Höhe eines Mosaikfeldes können modifiziert werden.

#### **Bildeffekt Drehen**

Hier kann das Bild gedreht werden.

#### Bildeffekt Spiegeln

Hier kann das Bild horizontal oder vertikal gespiegelt werden.

# 7.5 JoJoScript

# 7.5.1 JoJoScript-Datei

In diesem Dialogzweig können eigene JoJoScript-Funktionen formuliert werden, die dann bei Erzeugung der HTML-Seiten genutzt werden können.

JoJoScript-Funktionen zu einem Thema können in einem JoJoScript-Modul zusammengefasst werden.

JoJoScript-Funktionen können direkt im Profil gespeichert werden oder in einer eigenen JoJoScript-Datei, die dann dem Profil zugeordnet werden kann.

Die Dialoge unterscheiden sich nur dadurch, dass bei der Bearbeitung von JoJoScript aus einer JoJoScript-Datei die folgenden Dateioperationen angeboten werden:

|                  | speichen                                       | n speichem als | zurücksetzen |
|------------------|------------------------------------------------|----------------|--------------|
| JoJoScript-Datei | E:\JoJoSoftware\JoJoThumb\module\JJSModule.isf |                |              |

#### JoJoScript-Datei

Anschließend kann in einem weiteren Dialog eine vorhandene JoJoScript-Datei ausgewählt und dem Profil zugeordnet werden.

#### speichern

Alle Module, die der JoJoScript-Datei zugeordnet sind, werden in ihr gespeichert.

#### speichern als

Anschließend kann in einem weiteren Dialog eine JoJoScript-Datei ausgewählt werden, in der alle Module gespeichert werden.

#### zurücksetzen

Die Verbindung der bisherigen JoJoScript-Datei zum Profil wird getrennt.

Es folgen nun Bearbeitungsoptionen, die sowohl für JoJoScript-Funktionen direkt im Profil als auch in einer JoJoScript-Datei zur Verfügung stehen.

| Modul                                                                                                    | neu                    | löschen                                     | alle löschen        |  |  |
|----------------------------------------------------------------------------------------------------|------------------------|---------------------------------------------|---------------------|--|--|
| exif                                                                                                    |                        |                                             | -                   |  |  |
|                                                                                                    |                        |                                             |                     |  |  |
| Modul-Inhalt                                                                                                    |                        | Zeile                                       | e 1:33, Spalte 1:21 |  |  |
| Function lese_exif ()                                                                                             |                        |                                             |                     |  |  |
| {                                                                                                    |                        |                                             |                     |  |  |
| if (exif())                                                                                                    |                        |                                             |                     |  |  |
| {                                                                                                    |                        |                                             |                     |  |  |
| "Alle verfügbaren Exif-Einträge";                                                                                 |                        |                                             |                     |  |  |
| "<br>";                                                                                                    |                        |                                             |                     |  |  |
| anz=exifcount (@main);                                                                                            |                        |                                             |                     |  |  |
| "Grundinformationen ("; anz                                                                                       | ; ")";                 |                                             |                     |  |  |
| "<br>";                                                                                                    |                        |                                             | =                   |  |  |
| " <table 1""="" border="" cellsp<="" td=""><th>acing=""0"" o</th><th>ellpadding=""</th><td>2""&gt;";</td></table> | acing=""0"" o          | ellpadding=""                               | 2"">";              |  |  |
| "Exif-Nummer <t< td=""><th>d&gt;Exif-Bezeio</th><th>hnung<td< th=""><td>l&gt;Anzahl</td></td<></th></t<>          | d>Exif-Bezeio          | hnung <td< th=""><td>l&gt;Anzahl</td></td<> | l>Anzahl            |  |  |
| for (i=1; i<=anz; i=i+1)                                                                                          |                        |                                             |                     |  |  |
| {                                                                                                    |                        |                                             |                     |  |  |
| <pre>tag = exiftag (i);</pre>                                                                                     |                        |                                             |                     |  |  |
| tagname = exiftagname (ta                                                                                         | ig);                   |                                             |                     |  |  |
| if (tagname == @error) ta                                                                                         | i <b>gname =</b> "Tagk | ezeichnung un                               | bekannt";           |  |  |
| ""; tag; " ("; co                                                                                                 | nvert (tag, (          | hex); ")                                    | ≪td>"; tag          |  |  |
| }                                                                                                    |                        |                                             |                     |  |  |
| "";                                                                                                    |                        |                                             |                     |  |  |
| Thumbnail Evif-Daten (".                                                                                          |                        |                                             | +                   |  |  |
|                                                                                                    | Syntaxtest             |                                             |                     |  |  |
#### neu

Anschließend ist in einem weiteren Dialog der Name des neu zu erstellenden Moduls einzugeben. Die Namenskonvention für Modulnamen von JoJoScript ist zu beachten.

#### löschen

Löschen des aktuell angezeigten JoJoScript-Moduls.

### alle löschen

Löschen aller Module.

#### Modul

Hier kann ein schon erstelltes Modul zur Ansicht bzw. zur weiteren Bearbeitung ausgewählt werden. Durch eine farbige Kennzeichnung wird der Status der Module vermittelt.

- grün
  - Bei einer Syntaxüberprüfung konnten keine Fehler festgestellt werden
- gelb
- Das Modul wurde bearbeitet, es wurde noch keine Syntaxüberprüfung durchgeführt • rot
- Bei einer Syntaxüberprüfung wurden Fehler festgestellt. Das Aufstarten der JoJoThumb-Umsetzung ist nicht möglich.

#### Modul-Inhalt

Inhalt des JoJoScript-Moduls. Hier können Funktionen entsprechend der Sprachmittel von JoJoScript ausformuliert werden.

#### Taste-F1

Befindet sich der Textcursor im Editorbereich über dem Namen einer eingebauten JoJoScript-Funktion und wird dann die Taste F1 gedrückt, wird als Hilfe die Parameterbeschreibung zu dieser Funktion ausgegeben.

#### **Tabulator-Taste**

Wird die Tabulatortaste am Anfang einer Zeile gedrückt, wird eine Einrückung bis zum ersten Zeichen der darüber liegenden Zeile vorgenommen. Ist die darüber liegende Zeile leer, wird um 2 Zeichen eingerückt.

#### Syntaxtest

Nach Betätigen dieses Knopfes wird ein Syntaxtest des aktuellen Moduls durchgeführt. Syntaxfehler werden gemeldet. Der Status dieses Tests ist im Dialogelement Modul zu erkennen. Bei einem Fehler werden in einem Meldungsdialog die Art des Fehlers sowie die Position ausgegeben.

## 7.5.2 Init-Funktionen

Die folgend aufgeführten JoJoScript-Init-Funktionen müssen vom Anwender erstellt werden ( $\blacksquare$  eigene JoJoScript-Funktionen [37]). Sie werden, wenn sie vorhanden sind, jeweils zu Beginn eines bestimmten Umsetzungsschrittes einmalig zur Ausführung gebracht.

#### \_init

Ist die JoJoScript-Funktion **\_init** vorhanden, wird sie **einmalig** zu **Beginn** einer Umsetzung ausgeführt. Dort können globale Variable, die in HTML-Tags der HTML-Seiten benutzt werden, mit Inhalt gefüllt werden.

#### \_initpath

Ist die JoJoScript-Funktion **\_\_initpath** vorhanden, wird sie **einmalig** zu **Beginn** der Umsetzung von **jedem** Verzeichnis ausgeführt. Dort können globale Variable, die verzeichnisweit Gültigkeit haben und z.B. in HTML-Tags der HTML-Thumbnail-Seiten benutzt werden, mit Inhalt gefüllt werden.

#### \_initpic

Ist die JoJoScript-Funktion **\_initpic** vorhanden, wird sie **einmalig** zu **Beginn** der Umsetzung von **jedem** Bild ausgeführt. Dort können globale Variable, die für ein Bild Gültigkeit haben und in HTML-Tags der HTML-Bild-Seite benutzt werden, mit Inhalt gefüllt werden.

# 7.6 Thumbnails

| 🔽 Thumbnails er                  | stellen                                        |                  |  |  |
|----------------------------------|------------------------------------------------|------------------|--|--|
| Thumbnail-Verzei                 | chnis                                          |                  |  |  |
| thumps                           |                                                |                  |  |  |
| Inhalt des Thu Thumbnails volume | ımbnailverzeichnisses lös<br>om Clone erzeugen | chen             |  |  |
| – Ausdehnungsfe                  | stlegungen                                     |                  |  |  |
| Festlegen auf                    | ⊚ längste Seite                                |                  |  |  |
|                                  | O Breite                                       |                  |  |  |
|                                  | Höhe                                           |                  |  |  |
| Rahmen 120 x 120 Pixe            |                                                |                  |  |  |
| Rahmen mit Farbe auffüllen       |                                                |                  |  |  |
|                                  | 🔲 Farbe zum Bi                                 | d passend        |  |  |
| Farbe                            |                                                |                  |  |  |
| Thumbnail ver                    | größern wenn Bildgröße                         | < Thumbnailgröße |  |  |
| IPC Qualität                     |                                                |                  |  |  |

| JFG-  | Qualitat |  | 60% |  |     |
|-------|----------|--|-----|--|-----|
| -     |          |  | _/_ |  |     |
| schle | echt     |  |     |  | gut |

## Thumbnails erstellen

Hierüber kann das Erstellen von Thumbnails aktiviert werden.

## Achtung:

Dies ist auf jeden Fall nötig, wenn eine HTML-Aufbereitung erfolgt und dort auf die zu erstellenden Thumbnails verwiesen wird.

## Verzeichnis

Es ist der Verzeichnisname anzugeben, in dem die Thumbnails der Quellbilder abgelegt werden. Dieses Verzeichnis wird im Basisverzeichnis angelegt.

## Achtung:

Es muss ein Thumbnailverzeichnis angegeben werden. Standardmäßig wird als Verzeichnisname "thumbs" benutzt.

## Inhalt des Thumbnailverzeichnisses löschen

Hierdurch werden vor der Umsetzung alle Verzeichnisse und Dateien im angegebenen Thumbnailverzeichnis gelöscht.

## Thumbnails vom Clone erzeugen

Hier kann festgelegt werden, ob bei eingeschaltetem Clonen die Thumbnails auf der Basis der Originalbilder oder der Clones erzeugt werden sollen. Dies kann sinnvoll sein, wenn Clones gedreht werden oder andere Bildmanipulationen bei der Umsetzung vorgenommen werden.

## Ausdehnungsfestlegungen

Über diese Optionen kann die Größe des Thumbnails festgelegt werden.

- Die Angabe der Ausdehnung ist in Pixel und bezieht sich auf
  - die längste Seite des Originalbildes
  - die Breite des Originalbildesdie Höhe des Originalbildes
  - einen Rahmen, in den das Bild ohne Verzerrung eingepasst wird.

#### Rahmen mit Farbe füllen

Wurde als Ausdehnungsfestlegung ein Rahmen gewählt, kann über diese Option festgelegt werden, dass dann, wenn der Thumbnail des Bildes den Rahmen nicht komplett ausfüllt, diese Restbereiche eingefärbt werden, So entsteht als Ergebnis immer ein Thumbnail, der genau die Ausdehnungsangaben des Rahmens erreicht.

#### Farbe zum Bild passend

Es kann eine zum Bild passende Farbe zum Auffüllen automatisch ermittelt werden oder eine Farbe in einem weiteren Dialog ausgewählt werden.

#### Thumbnails vergrößern wenn Bildgröße < Thumbnailgröße

In der Regel sind die entstehenden Thumbnails in der Ausdehnung kleiner als die Quellbilder. Quellbilder, die in der Ausdehnung schon kleiner als die Thumbnails sind, werden in ihrer Ausdehnung nicht verändert. Falls dies doch gewünscht wird (also das Vergrößern auf die Ausdehnung der Thumbnails), kann dies durch diesen Schalter erzwungen werden.

#### JPG-Qualität

Die JPG-Qualität legt die Qualität der erzeugten Thumbnails fest. Aufgrund der Arbeitsweise beim Erzeugen von JPG-Bildern kann dem Auge auch bei geringerer Qualität eine fast verlustfreie Darstellung vorgegaukelt werden. Ein Wert von z.B. 60% ist in der Regel nicht wahrnehmbar, insbesondere dann nicht, wenn es sich, wie hier bei den Thumbnails, um nicht unwesentliche Verkleinerungen handelt.

# 8 HTML-Festlegungen

In diesem Dialogzweig können Eigenschaften von optionalen HTML-Dokumenten näher definiert werden.

| HTML-Seiten erzeugen                                                               |                                           |
|------------------------------------------------------------------------------------|-------------------------------------------|
| HTML-Verzeichnis                                                                   |                                           |
| html_stempel                                                                       |                                           |
| Inhalt des HTML-Verzeichnisses löschen                                             |                                           |
| Erzeugung unterdrücken, wenn unverändert                                           |                                           |
| HTML-Dateiart                                                                      | _                                         |
| html                                                                               |                                           |
| Angaben zum Dokumententyp                                                          |                                           |
| HTML PUBLIC "-//W3C//DTD HT</td <td>ML 4.01 Transitional//EN" "http://www.w3.</td> | ML 4.01 Transitional//EN" "http://www.w3. |
|                                                                                    |                                           |
|                                                                                    |                                           |
|                                                                                    |                                           |
| ۲ III                                                                              | 4                                         |
| Angaben zum <html>-Tag</html>                                                      |                                           |
|                                                                                    |                                           |
|                                                                                    |                                           |

Browser automatisch starten

#### **HTML-Seiten erzeugen**

Dies ist der Generalschalter, über den die Erzeugung von HTML-Seiten an- bzw. abgewählt werden kann. Zusätzlich muss, falls eine Erzeugung der HTML-Indexseite bzw. der HTML-Bildseiten stattfinden soll, dies in den Optionsdialogen Index-Dokument bzw. Bild-Dokument eingeschaltet werden.

#### **HTML-Verzeichnis**

Es ist der Name eines Verzeichnisses anzugeben, in dem die HTML-Galerie erzeugt wird. Dieses Verzeichnis wird **im** Basisverzeichnis angelegt.

#### Achtung:

Es muss ein HTML-Verzeichnisname angegeben werden. Standardmäßig wird als Verzeichnisname "html" benutzt.

#### Inhalt des HTML-Verzeichnisses löschen

Alle Verzeichnisse und Dateien im angegebenen HTML-Verzeichnis werden gelöscht

#### Erzeugung unterdrücken, wenn unverändert

Bei Aktivierung werden nur dann HTML-Dateien (Index, Thumbnail oder Bild) erstellt, wenn sich zum vorherigen Inhalt eine Veränderung ergeben hat.

Hierdurch kann der Upload der HTML-Galerien auf ein Minimum reduziert werden. Dies wird allerdings durch einen etwas höheren Zeitaufwand bei der Umsetzung mit JoJoThumb erkauft (der Inhalt der bisherigen HTML-Datei muss eingelesen werden).

#### **HTML-Dateiart**

Festlegung der Dateiart der zu erstellenden HTML-Dokumente. Sinnvoll sind htm oder html.

#### Angaben zum Dokumententyp

Die hier gemachten Angaben werden in jeder von **JoJoThumb** erzeugten HTML-Seite vor dem einleitenden HTML-Tag ausgegeben. So kann z.B. die empfohlene Angabe des Dokumententyps erzeugt werden.

#### Beispiel:

<!DOCTYPE HTML PUBLIC "-//W3C//DTD HTML 4.01//EN" "http://www.w3.org/TR/html4/strict.dtd">

#### Browser automatisch starten

Hiermit kann nach der Umsetzung der Bilder und dem Erstellen der HTML-Seiten automatisch der eingestellte Standard-HTML-Browser gestartet werden.

Wurde eine HTML-Indexseite erzeugt, wird diese angezeigt ansonsten die erste erzeugte HTML-Thumbnail-Seite.

# 8.1 Sortierung

| Verzeichnis-Sortierung                                                                                                    |            |  |
|----------------------------------------------------------------------------------------------------|------------|--|
| Name                                                                                                    |            |  |
| Datum                                                                                                    |            |  |
| Dateianzahl                                                                                                    |            |  |
| 🔘 Zufall                                                                                                    |            |  |
| Sortierrichtung                                                                                                    |            |  |
| <ul> <li>aufsteigend</li> </ul>                                                                                                    | absteigend |  |
|                                                                                                    |            |  |
|                                                                                                    |            |  |
| Bild-Sortierung                                                                                                    |            |  |
| Bild-Sortierung                                                                                                    |            |  |
| Bild-Sortierung<br>Ounsortiert<br>Name                                                                                                    |            |  |
| Bild-Sortierung<br>o unsortiert<br>Name<br>numerischer Name                                                                                              |            |  |
| Bild-Sortierung <ul> <li>unsortiert</li> <li>Name</li> <li>numerischer Name</li> <li>Bytes</li> </ul>                                                    |            |  |
| Bild-Sortierung <ul> <li>unsortiert</li> <li>Name</li> <li>numerischer Name</li> <li>Bytes</li> <li>Zufall</li> </ul>                                    |            |  |
| Bild-Sortierung unsortiert Name Rumerischer Name Bytes Zufall Datum                                                                                      |            |  |
| Bild-Sortierung unsortiert Name numerischer Name Bytes Zufall Datum Ausdehnung                                                                           |            |  |
| Bild-Sortierung <ul> <li>unsortiert</li> <li>Name</li> <li>numerischer Name</li> <li>Bytes</li> <li>Zufall</li> <li>Datum</li> <li>Ausdehnung</li> </ul> |            |  |

#### Verzeichnis-Sortierung

Die Reihenfolge der Einträge der Verzeichnisauswahl im Auswahlbaum kann durch die folgenden Möglichkeiten festgelegt werden:

- Name
- Datum
- Dateianzahl
- Zufall

Wurden als Sortierkriterium Name, Datum oder Dateianzahl gewählt, kann die Sortierrichtung ausgewählt werden:

- Aufsteigend
- Absteigend

#### **Bild-Sortierung**

Hier kann ein Sortierkriterium für die Ausgabereihenfolge der Bilder innerhalb eines Verzeichnisses festgelegt werden.

- Ausdehnung
- Bytes
- Datum
- Name
- num.Name
- Unsortiert
- Zufall

Der Unterschied zwischen Name und num.Name (numerischer Name) besteht darin, dass bei der Option "Name" auch die Ziffern als Zeichen behandelt werden (Beispielsortierung: B1,B10,B100,B2,B20,B30) wohingegen bei der Option "num.Name" Zifferfolgen zu Zahlen zusammengefasst werden (Beispielsortierung: B1,B2,B10,B20, B30,B100).

- Aufsteigend
- Absteigend

Wurden als Sortierkriterium Ausdehnung, Bytes, Datum, Name oder num.Name gewählt, kann hier die Sortierrichtung ausgewählt werden.

# 8.2 Dekorations-Angaben

In der Regel werden für eine ansprechende HTML-Aufbereitung weitere Gestaltungselemente benötigt. Dies sind z.B. Hintergrundbilder, Navigationspfeile und Bilder zur Rahmengestaltung.

Da Deko-Elemente in einer HTML-Galerie durch relative Verweise angesprochen werden, müssen sie sich nach der Erzeugung der HTML-Galerie durch **JoJoThumb** im bzw. unterhalb des Basisverzeichnisses befinden. Deko-Elemente sollten aus Übersichtsgründen in einem Verzeichnis zusammengefasst werden. **JoJoThumb** ermöglicht es dann, über die globale JoJoScript-Variable **deco\_ref** komfortabel auf Inhalte dieses Verzeichnisses zuzugreifen.

| Deko-Verzeichnis     |  |  |  |  |
|----------------------|--|--|--|--|
| deco_stempel         |  |  |  |  |
| 🔽 Deko Quelle putzen |  |  |  |  |
|                      |  |  |  |  |

Deko-Dateien immer kopieren, auch wenn schon vorhanden

Deko-Quelle

E:\JoJoSoftware\JoJoThumb\decopool\standard

#### Deko-Verzeichnis

Hier kann der Name des Verzeichnisses angegeben werden, in das bei der Umsetzung durch JoJoThumb alle Dateien, die sich im Deko-Quellverzeichnis befinden, kopiert werden.

#### Achtung:

Es muss ein Deko-Verzeichnis angegeben werden. Standardmäßig wird als Verzeichnisname "deco" benutzt. Über die globale JoJoScript-Variable "deco\_ref" ist der Name des genutzten Deko-Verzeichnisses als relativer Pfad bei der Festlegung der HTML-Elemente bei den Seitendefinitionen abrufbar.

#### **Deko-Quelle nutzen**

# Deko-Dateien immer kopieren, auch wenn schon vorhanden Deko-Quelle

Um die Original-Deko-Elemente zu schützen, aber auch für andere HTML-Galerien oder durch andere Profile nutzen zu können, sollten sie an zentraler Stelle in einem Verzeichnis zusammengefasst werden, dem Deko-Quellverzeichnis, hier als **Deko-Quelle** bezeichnet.

#### Anmerkung:

Im Installationsverzeichnis von **JoJoThumb** ist das Verzeichnis "decopool" zu finden, in dem mehrere Deko-Quellen für die unterschiedlichen Profilbeispiele zusammengefasst sind; z.B. die Deko-Quelle "standard".

Durch den Schalter **Deko-Quelle nutzen** werden alle Dateien, die sich im Deko-Quellverzeichnis befinden, wenn sie noch nicht im Deko-Verzeichnis vorhanden sind, in das Deko-Verzeichnis kopiert. Dies kann durch den Schalter **Deko-Dateien immer kopieren, auch wenn schon vorhanden**, erzwungen werden.

# 8.3 Startseite

HTML-Startseite erzeugen

Startseite-Dateiname

start

Startseite im Basisverzeichnis

JoJoScript im Dokumentenkopf ausschalten

#### HTML-Startseite erzeugen

Durch diesen Schalter kann ein weiterer Optionenbereich aktiviert werden, durch den es möglich ist, die Erstellung der HTML-Startseite zu erreichen. Diese Startseite ist eine frei HTML-Seite, in der z.B. ein Frameset zur Verknüpfung der Thumbnails mit den Bildern beschrieben werden kann. Um eine möglichst große Gestaltungsvielfalt zu erhalten, kann in einem Unterdialog eine Beschreibung des Aussehens der HTML-Startseite vorgenommen werden.

#### Startseite-Dateiname

Dateiname der Startseite ohne Dateiart.

### Startseite im Basisverzeichnis

Hier kann festgelegt werden, dass die Startseite direkt im Basisverzeichnis und nicht im html-Verzeichnis erstellt wird.

#### JoJoScript im Dokumentenkopf ausschalten

Hiermit wird die Interpretation von JoJoScript-Angaben im Dokumentenkopf ausgeschaltet. Dies ist z.B. dann sinnvoll, wenn dort keine JoJoScript-Anweisungen sondern nur CSS oder Javascript-Angaben vorhanden sind, die die geschweiften Klammern { und } nutzen. So kann auf die  $\equiv$  Ersatzdarstellung 48 dieser Klammern für CSS und Javascript verzichtet werden.

#### Index-Seite 8.4

| HTML-Indexseite erzeugen                      |
|-----------------------------------------------|
| Index-Dateiname                               |
| index                                         |
| Index im Basisverzeichnis                     |
| Nur erste Thumbnailseite, wenn mehrere Seiten |
| Verzeichnisgruppierung                        |
| Indexeinträge je Zeile                        |
| 6                                             |
| 🖉 JoJoScript im Dokumentenkopf ausschalten    |
| Erstelldatum                                  |
| HTML-Indexseite erzeugen                      |

## dexseite erzeug

Durch diesen Schalter kann ein weiterer Optionenbereich aktiviert werden, durch den es möglich ist, die Erstellung eines HTML-Index-Dokuments zu erreichen. Hauptbestandteil dieses HTML-Dokuments ist eine Tabelle, deren Einträge Links auf alle durch die Umsetzung entstandenen HTML-Thumbnailseiten sind. Um eine möglichst große Gestaltungsvielfalt zu erhalten, kann in einem Unterdialog eine Beschreibung des Aussehens des HTML-Indexdokuments vorgenommen werden.

## **Index-Dateiname**

Name des Indexdokuments ohne Dateiart.

## Index im Basisverzeichnis

Hier kann festgelegt werden, dass das Index-Dokument direkt im Basisverzeichnis und nicht im html-Verzeichnis erstellt wird.

## Nur erste Thumbnailseite, wenn mehrere Seiten

Werden für ein Verzeichnis mehrere Seiten erzeugt ( $\equiv$  **Thumbnailverteilung** (45), neue Seite nach x Zeilen), kann festgelegt werden, dass nur ein Verweis auf die erste Seite des Verzeichnisses in das Index-Dokument aufgenommen wird

## Verzeichnisgruppierung

Hiermit wird auf der Indexseite eine eigenständige Tabelle je Verzeichnis erzeugt. Dies beinhaltet den Tabellentitel, die Indexeinträge und die Tabellenbeschreibung.

## Indexeinträge je Zeile

Da in einer "Zeile", nicht beliebig viele Indexeinträge dargestellt werden können, kann hier angegeben werden, nach wie vielen Einträgen eine neue "Zeile" beginnen soll.

## JoJoScript im Dokumentenkopf ausschalten

Hiermit wird die Interpretation von JoJoScript-Angaben im Dokumentenkopf ausgeschaltet. Dies ist z.B. dann sinnvoll, wenn dort keine JoJoScript-Anweisungen sondern nur CSS oder Javascript-Angaben vorhanden sind, die die geschweiften Klammern { und } nutzen. So kann auf die 🔳 Ersatzdarstellung 🏧 dieser Klammern für CSS und Javascript verzichtet werden.

## Erstelldatum

Hier kann bestimmt werden, ob am unteren Rand des Indexdokuments, vor der Copyrightnotiz, das aktuelle Datum als Erstelldatum ausgegeben werden soll.

## 8.5 Thumbnail-Seite

| HTML-Thumbnailseiten erzeugen            |
|------------------------------------------|
| Dateiname-Basis                          |
| default                                  |
| Thumbnailverteilung                      |
| Thumbnails je Zeile 4                    |
| 🔘 alle Thumbnails auf eine Seite         |
| neue Seite nach     1     Zeilen         |
| 3 🗘 Anzahl Ziffem der Seitennummer       |
| Navigation                               |
| I fortlaufend                            |
| 🔘 umlaufend                              |
| © begrenzt                               |
| Navigationselemente                      |
| verweiterte Navigation                   |
| 🕡 über Tabellentitel                     |
| 🔲 über Seitenbeschreibung                |
| unter Seitenbeschreibung                 |
| JoJoScript im Dokumentenkopf ausschalten |
| 🗸 Erstelldatum                           |

#### HTML-Thumbnailseiten erzeugen

Durch diesen Schalter kann ein weiterer Optionenbereich aktiviert werden, durch den es möglich ist, die Erstellung von HTML-Thumbnaildokumenten zu steuern. Hauptbestandteil dieser HTML-Thumbnaildokumente sind Sammlungen der verkleinerten Darstellungen der Quellbilder. Um eine möglichst große Gestaltungsvielfalt zu erhalten, kann in einem weiteren Dialog sie eine Beschreibung des Aussehens der HTML-Thumbnaildokumente vorgenommen werden.

#### **Dateiname-Basis**

Wurde im Startdialog als Auswerteverzeichnis "Basisverzeichnis" (=das aktuelle Verzeichnis) gewählt, kann hierdurch der Name des Dokuments festgelegt werden (ohne Dateiart; diese wird der allgemeinen Festlegung "Dateiart der HTML-Dateien" entnommen).

Wurde im Startdialog als Auswerteverzeichnis "Unterverzeichnisse" oder "UnterUnterVerzeichnisse" ausgewählt, kann hier kein Eintrag vorgenommen; der Name des Dokuments ist dann der Name des Unterverzeichnisses bzw. des UnterUnterVerzeichnisses mit angehängter HTML-Dateiart.

### Thumbnailverteilung

#### Thumbnails je Zeile

Da in einer "Zeile", durch die Ausdehnung der Thumbnails bedingt, natürlich nicht beliebig viele Thumbnails dargestellt werden können, kann hier angegeben werden, wie viele Thumbnails je Zeile auszugeben sind.

Hierbei ist auch daran zu denken, bei welcher Bildschirmauflösung dieses Dokument später betrachtet werden soll.

#### alle Thumbnails auf eine Seite

Falls dieser Schalter aktiviert wird, werden alle Thumbnails in einem Dokument erzeugt.

#### neue Seite nach ... Zeilen

Falls dieser Schalter aktiviert wird, kann die Anzahl der Zeilen angegeben werden, nach denen ein neues HTML-Dokument erzeugt werden soll.

Der Name des Dokuments wird dann um eine fortlaufende Nummerierung, mit zwischengesetztem "-"

erweitert. Z.B. bilder-1.html, bilder-2.html, bilder-3.html.

Sinnvollerweise sollten, wenn diese Option genutzt wird, im Abschnitt "Querverweise" des Dialogs "HTML-Thumbnail-Dokument" Angaben sein, da sonst in den entstehenden Dokumenten keine Verweise zwischen den einzelnen Dokumenten erstellt werden.

#### Anzahl Ziffern der Seitennummer

Hier kann festgelegt werden, wie viele Ziffern die Seitennummer umfassen soll. Führende Stellen werden mit 0 aufgefüllt. Sind weniger Stellen angegeben als benötigt werden, wird die Längenbegrenzung außer Kraft gesetzt.

Beispiele:

Anzahl Ziffern 1: bilder-1.html, bilder-2.html, ..., bilder-10.html, bilder-11.html Anzahl Ziffern 3: bilder-001.html, bilder-002.html, ..., bilder-010.html, bilder-011.html

#### Navigation

Wenn für ein Verzeichnis mehrere Thumbnailseiten erzeugt worden sind, kann hier für die Navigationselemente "vorherige Seite" und "nachfolgende Seite" festgelegt werden, wie sie sich verhalten sollen.

#### fortlaufend

Das Navigationselement "vorherige Seite" kann auf die letzte Seite des vorherigen Verzeichnisses zeigen

Das Navigationselement "nächste Seite" kann auf die erste Seite des nächsten Verzeichnisses zeigen

#### umlaufend

Das Navigationselement "vorherige Seite" kann auf die letzte Seite des aktuellen Verzeichnisses zeigen

Das Navigationselement "nächste Seite" kann auf die erste Seite des aktuellen Verzeichnisses zeigen

#### begrenzt

Das Navigationselement "vorherige Seite" wird bei der ersten Seite des aktuellen Verzeichnisses nicht erzeugt

Das Navigationselement "nächste Seite" wird bei der letzten Seite des aktuellen Verzeichnisses nicht erzeugt

#### Navigationselemente

#### erweiterte Navigation

Durch aktivieren der erweiterten Navigation stehen bei Festlegung der Navigationselemente in der HTML-Thumbnail-Seitendefinition zusätzliche Elemente zur Verfügung.

## über Tabellentitel über Seitenbeschreibung

#### unter Seitenbeschreibung

Hier kann die Position der Verweise innerhalb der HTML-Thumbnail-Seitendefinition festgelegt werden. Möglich ist eine Position zwischen dem Seitentitel und dem Tabellentitel sowie über oder unter der Seitenbeschreibung. Die Verortung wird im Dialog HTML-Thumbnail-Seitendefinition entsprechend der Schalterstellung ausgewiesen. Bei Mehrfachauswahl wird aus Platzgründen nur die oberste Position angezeigt.

#### JoJoScript im Dokumentenkopf ausschalten

Hiermit wird die Interpretation von JoJoScript-Angaben im Dokumentenkopf ausgeschaltet. Dies ist z.B. dann sinnvoll, wenn dort keine JoJoScript-Anweisungen sondern nur CSS oder Javascript-Angaben vorhanden sind, die die geschweiften Klammern { und } nutzen. So kann auf die  $\equiv$  <u>Ersatzdarstellung</u> dieser Klammern für CSS und Javascript verzichtet werden.</u>

#### Erstelldatum

Hier kann bestimmt werden, ob am unteren Rand aller Thumbnaildokumente, vor der Copyrightnotiz, das aktuelle Datum als Erstelldatum ausgegeben werden soll.

# 8.6 Bild-Seite

| HTML-Bildseite erzeugen                                                                                                    |
|----------------------------------------------------------------------------------------------------|
| Navigationselemente                                                                                                    |
| verweiterte Navigation                                                                                                    |
| 📝 über Bildtitel                                                                                                    |
| 🔲 über Bildschreibung                                                                                                    |
| unter Bildbeschreibung                                                                                                    |
| Navigation                                                                                                    |
| Interview of the second second sec |
| 🔘 umlaufend                                                                                                    |
| ⊚ begrenzt                                                                                                    |
| JoJoScript im Dokumentenkopf ausschalten                                                                                                    |

#### Erstelldatum

### HTML-Bildseite erzeugen

Durch diesen Schalter kann ein weiterer Optionenbereich aktiviert werden, durch den es möglich ist, die Erstellung eines HTML-Bilddokuments zu erzielen. Hauptbestandteil dieses HTML-Bilddokuments ist das Quellbild. Um eine möglichst große Gestaltungsvielfalt zu erhalten, kann in einem weiteren E <u>Dialog</u> <sup>57</sup> eine Beschreibung des Aussehens des HTML-Bilddokuments vorgenommen werden.

## Navigationselemente

### erweiterte Navigation

Durch aktivieren der erweiterten Navigation stehen bei Festlegung der Navigationselemente in der HTML-Bild-Seitendefinition zusätzliche Elemente zur Verfügung.

#### über Bildtitel über Bildbeschreibung

#### unter Bildbeschreibung

Hier kann die Position der Verweise innerhalb der HTML-Bild-Seitendefinition festgelegt werden. Möglich ist eine Position zwischen dem Seitentitel und dem Bildtitel sowie über oder unter der Bildbeschreibung. Die Verortung wird im Dialog HTML-Bild-Seitendefinition entsprechend der Schalterstellung ausgewiesen. Bei Mehrfachauswahl wird aus Platzgründen nur die oberste Position angezeigt.

#### Navigation

Über diesen Schalter kann das Verhalten der Vorgänger/Nachfolgerverweise eingestellt werden, wenn Bilder aus mehreren Verzeichnissen benutzt werden.

Mit der Einstellung fortlaufend wird beim ersten Bild des Verzeichnisses auf das letzte Bild des

Vorgängerverzeichnisses und beim letzten Bild des Verzeichnisses auf das erste Bild des Folgeverzeichnisses weitergeschaltet.

Mit der Einstellung umlaufend wird beim ersten Bild des Verzeichnisses auf das letzte Bild des Verzeichnisses und beim letzten Bild des Verzeichnisses auf das erste Bild des Verzeichnisses weitergeschaltet.

Mit der Einstellung begrenzt wird beim ersten Bild des Verzeichnisses kein Vorgängerverweis und beim letzten Bild des Verzeichnisses kein Nachfolgerverweis erzeugt.

#### JoJoScript im Dokumentenkopf ausschalten

Hiermit wird die Interpretation von JoJoScript-Angaben im Dokumentenkopf ausgeschaltet. Dies ist z.B. dann sinnvoll, wenn dort keine JoJoScript-Anweisungen sondern nur CSS oder Javascript-Angaben vorhanden sind, die die geschweiften Klammern { und } nutzen. So kann auf die  $\equiv$  **Ersatzdarstellung** dieser Klammern für CSS und Javascript verzichtet werden.

#### Erstelldatum

Hier kann bestimmt werden, ob am unteren Rand aller Bild-Dokumente, vor der Copyrightnotiz, das aktuelle Datum als Erstelldatum ausgegeben werden soll.

# 9 HTML-Seitenlayout

Der Aufbau eines Dokuments auf der Basis von Thumbnails, deren Quellbildern und weiteren textuellen und graphischen Ergänzungen ist auf vielfältige Weise steuerbar. Allerdings ist, wenn alle Möglichkeiten ausgeschöpft werden sollen, ein Grundwissen über HTML nötig. Syntaktische Fehler werden von **JoJoThumb** nicht erkannt, so dass auch ein ausreichendes Maß an Sorgfalt an die Definition des Aufbaus des Dokuments verwendet werden sollte. In der Regel sind solche Fehler beim Betrachten des Dokuments mit einem HTML-Browser erkennbar und so auch korrigierbar.

## Ändern und Erstellen von Elementen des HTML-Seitenlayout

Durch einen Mausklick auf dem Element, das verändert werden soll, wird sein Inhalt im unteren Dialogbereich in einem Eingabebereich verfügbar, wo er dann angepasst werden kann. Der Inhalt der HTML-Elemente muss den Regeln der Scriptsprache **JoJoScript** entsprechen. Damit dies gewährleistet ist, kann eine Syntaxüberprüfung durchgeführt werden. Diese Überprüfung wird automatisch beim Aufstarten der Umsetzung durchgeführt.

Bei einem Fehler werden in einem Meldungsdialog die Art des Fehlers sowie die Position ausgegeben.

## Verweise auf andere HTML-Dokumente

Sollen Referenzen auf Dateien in hierarchisch höheren oder gleichhohen Verzeichnissen aufgebaut werden, so ist dies durch relative Adressierung möglich.

In der Abbildung des 🔳 Basisdialogs 1 🗠 ist als "Basisverzeichnis" e:\JoJoThumb\Exif angewählt.

Sollen Dateien im "übergeordneten" Verzeichnis **e:\JoJoThumbTest** angesprochen werden, so ist als Pfad ein "../" vor den Dateinamen zu setzen.

Sollen Dateien im "gleichhohen" Verzeichnis **e:\JoJoThumbTest\demo1** angesprochen werden, so ist als Pfad ein "../demo1" vor den Dateinamen zu setzen. Zu beachten ist der "/" statt des üblichen "\" als Trennzeichen zwischen Verzeichnisnamen. Relative Adressierung ist nicht über Laufwerke hinweg möglich.

## Ersatzdarstellung von { und }

In den einzelnen Elementen können die geschweiften Klammer "{" und "}" nicht als Textzeichen benutzt werden; sie sind für die Kennzeichnung von JoJoScript-Anweisungen zuständig. Dies trifft z.B. bei der Nutzung von Javascript zu. Allerdings können die geschweiften Klammern durch die Eingabe einer Ersatzdarstellung angesprochen werden. Dies sind ~< für { sowie ~> für }. Bei der Erstellung der HTML-Dokumente werden diese Ersatzdarstellungen in die geschweiften Klammern umgewandelt.

48

## 9.1 Startseite

Im Dialog für die HTML-Startseite-Seitendefinition sind alle Komponenten zu finden, die für den Aufbau einer freien Start-Seite benötigt werden.

Aktuelle Informationen der Umsetzung, wie Daten des aktuellen Element, Querverweise, Gesamtumfang (Bytes, Anzahl) und vieles mehr steht über 🔳 globale Variablen 🥬 zur Verfügung. Um diese Information in die HTML-Seite aufzunehmen, muss lediglich der Name der globalen Variablen, in geschweiften Klammern eingeschlossen, an der gewünschten Stelle aufgeführt werden (siehe untenstehende Beispiele).

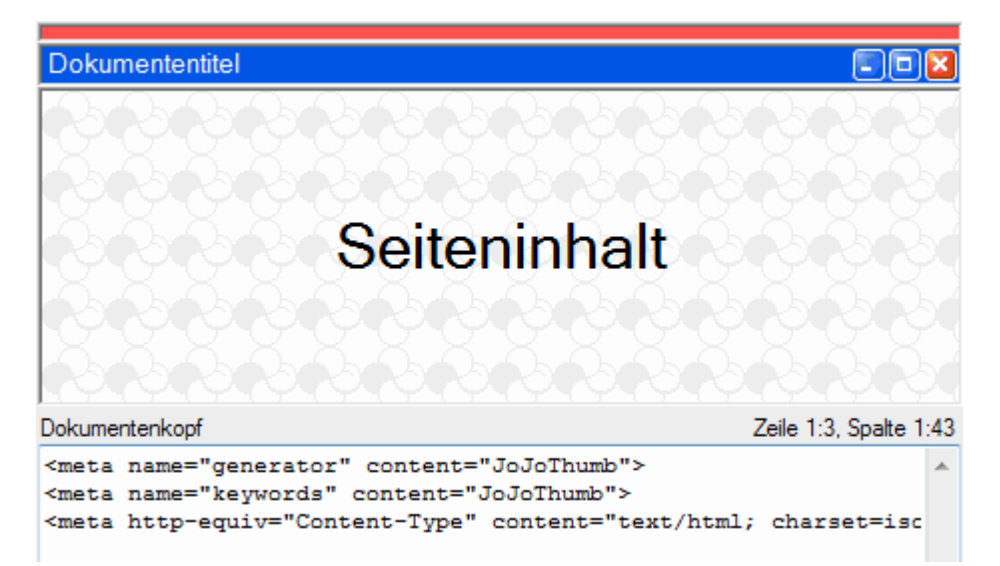

#### Dokumentenkopf

Text, der hier angegeben wird, wird nur für die Verwaltung der Start-Seite benötigt; er wird im HEAD-Abschnitt, vor dem </HEAD>-Tag abgelegt.

Beispiel: <style type="text/css"> a:link ~<color:#0000FF; text-decoration:none~> a:visited ~<color:#0000FF; text-decoration:none~> a:active ~<color:#0000FF; text-decoration:none~> </style>

#### Dokumententitel

Text, der hier angegeben wird, wird nur für die Verwaltung der Start-Seite benötigt; er wird durch einen HTML-Browser in der Titelzeile dargestellt.

Beispiel: Bild vom {Cur\_Date}

#### Seiteninhalt

Hier kann beliebiger HTML-Code zum Festlegen des Aussehens der Start-Seite aufgeführt werden; z.B. die Beschreibung eines Framesets.

```
Beispiel:
```

<frameset rows="230,\*" border=0 frameborder=0 framespacing=0> <frame src="{html\_path}/{erste\_seite}" name="oben" scrolling=auto noresize target="\_self"> <frame src="{html\_path}/{erstes\_bild}" name="main" target="\_self" scrolling="auto" noresize> <noframes> <body> <h1> <center> Achtung !!!</center></h1><br> <center> Ihr Browser kann keine Frames darstellen !<br> Bitte besorgen Sie sich einen Browser, der Frames beherrscht ! </center> Diese Seiten sind für den Internet Explorer ab Version 5 optimiert !<br>
Sie sollten aber auch z.B. mit dem Internet Explorer 4 oder dem Netscape Communicator ab Version 4 lesbar
sein.
</body>
</noframes>
</frameset>

## 9.2 Index-Seite

Im Dialog für die HTML-Index-Seitendefinition sind alle Komponenten zu finden, die für den Aufbau einer Index-Seite benötigt werden und als zentrales Element eine Tabelle mit Verweisen auf die erstellten Thumbnail-Seiten beinhaltet (Index-Eintrag).

Aktuelle Informationen der Umsetzung, wie Daten des aktuellen Element, Querverweise, Gesamtumfang (Bytes, Anzahl) und vieles mehr steht über ≡ globale Variablen <sup>™</sup> zur Verfügung. Um diese Information in die HTML-Seite aufzunehmen, muss lediglich der Name der globalen Variablen, in geschweiften Klammern eingeschlossen, an der gewünschten Stelle aufgeführt werden (siehe untenstehende Beispiele).

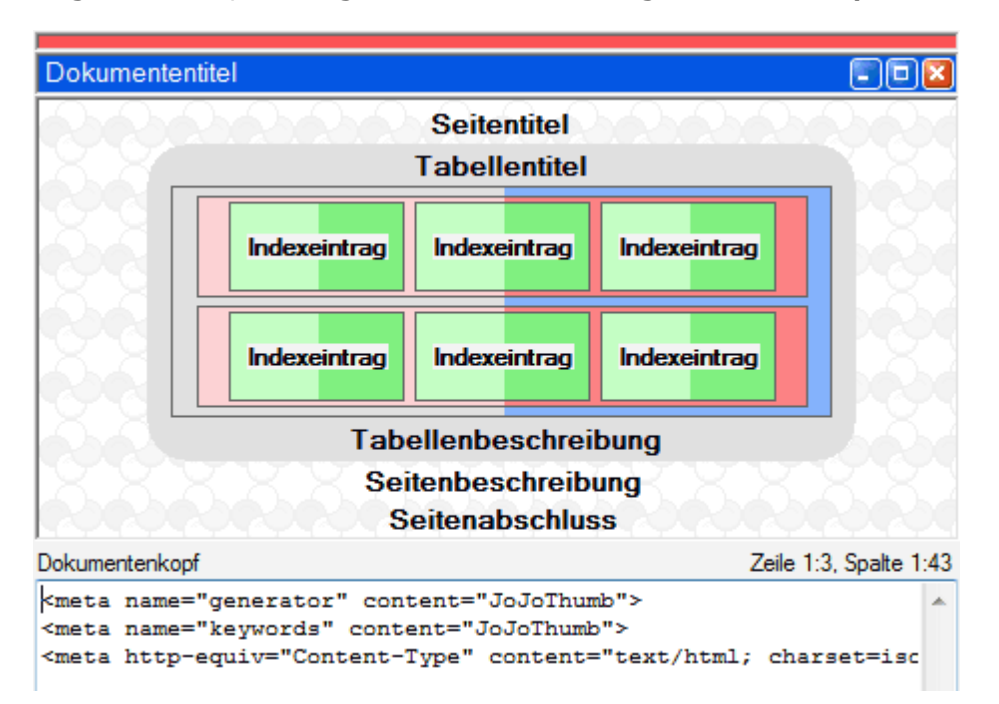

#### Dokumentenkopf

Text, der hier angegeben wird, wird nur für die Verwaltung der Index-Seite benötigt; er wird im HEAD-Abschnitt, vor dem </HEAD>-Tag abgelegt.

#### Beispiel:

<style type="text/css"> a:link ~<color:#0000FF; text-decoration:none~> a:visited ~<color:#0000FF; text-decoration:none~> a:active ~<color:#0000FF; text-decoration:none~> </style>

#### Dokumententitel

Text, der hier angegeben wird, wird nur für die Verwaltung der Index-Seite benötigt; er wird durch einen HTML-Browser in der Titelzeile dargestellt.

Beispiel: Bild vom {Cur\_Date}

#### Dokument-Hintergrund (Body)

Text, der hier angegeben wird, dient für das Anpassen des Aussehens des Hintergrundes und des Farbschemas der Index-Seite.

Beispiel: Background="{deco\_ref}/hintergrund.gif" Link="#FF0000" Vlink="#0000FF"

#### Seitentitel

Hier kann ein Seitentitel für die Index-Seite festgelegt werden.

Beispiel: Bilder Anzahl: {COUNT\_ALL\_FILES}

#### Verzeichnisgruppierung

Wurde im Optionendialog I Index-Seite 4 die Verzeichnisgruppierung aktiviert, wird für jedes Verzeichnis ein eigenständiger Tabellenblock mit Tabellentitel, Tabellendefinition, Tabellenzellendefinition, Indexeintrag und Tabellenbeschreibung erzeugt. In diesem Fall stehen diverse JoJoThumb-Variable, die ein Verzeichnis betreffen, mit entsprechendem Inhalt zur Verfügung.

Wurde die Verzeichnisgruppierung nicht aktiviert, wird für alle Verzeichnisse ein Tabellenblock erzeugt.

#### Tabellentitel

Hier können HTML-Elemente eingebracht werden, die vor der Indextabelle ausgegeben werden.

#### Beispiel:

Bilderanzahl. {COUNT\_ALL\_FILES}

#### Index-Tabelle

Alle Indexeinträge werden in einer virtuellen Tabelle erzeugt, die natürlich durch entsprechende HTML-Tags zu einer realen Tabelle werden kann. Die Index-Tabelle setzt sich aus Reihen und die Reihen aus Zellen zusammen.

#### Tabelle-Start

Beispiel für eine HTML-Tabelle:

#### Tabellenreihe-Start

Beispiel für eine HTML-Tabellenreihe:

#### **Tabellenzelle-Start**

Beispiel für eine HTML-Tabellenzelle:

#### Indexeintrag

Text, der hier angegeben wird, steuert die Aufbereitung der einzelnen Indexeinträge.

Beispiel:

Anmerkungen<br>{read("d:\texte\"+mid(doc,1,5)+".txt")}

#### **Tabellenzelle-Ende**

Beispiel für eine HTML-Tabellenzelle:

#### **Tabellenreihe-Ende**

Beispiel für eine HTML-Tabellenreihe:

#### **Tabelle-Ende**

Beispiel für eine HTML-Tabelle:

#### Tabellenbeschreibung

Hier können HTML-Elemente eingebracht werden, die nach der Index-Tabelle ausgegeben werden.

#### Seitenbeschreibung

Hier können HTML-Elemente eingebracht werden, die nach der Indextabelle ausgegeben werden.

#### Beispiel:

Anmerkungen<br>{read("d:\texte\"+mid(doc,1,5)+".txt")}

#### Seitenabschluss

Hier können HTML-Elemente eingebracht werden, die am Ende der HTML-Seite (unmittelbar vor dem </body> Tag) ausgegeben werden sollen; also auch nach der optionalen Ausgabe des Erstelldatums bzw. der Copyrightnotiz.

## 9.3 Thumbnail-Seite

Im Dialog für die HTML-Thumbnail-Seite sind alle Komponenten zu finden, die für den Aufbau eines Dokuments benötigt werden und als zentrales Element eine Tabelle mit den vorher erstellten Thumbnails beinhaltet.

Aktuelle Informationen der Umsetzung, wie Daten des aktuellen Element, Querverweise, Gesamtumfang (Bytes, Anzahl) und vieles mehr steht über 🔳 globale Variablen 🥬 zur Verfügung. Um diese Information in die HTML-Seite aufzunehmen, muss lediglich der Name der globalen Variablen, in geschweiften Klammern eingeschlossen, an der gewünschten Stelle aufgeführt werden (siehe untenstehende Beispiele).

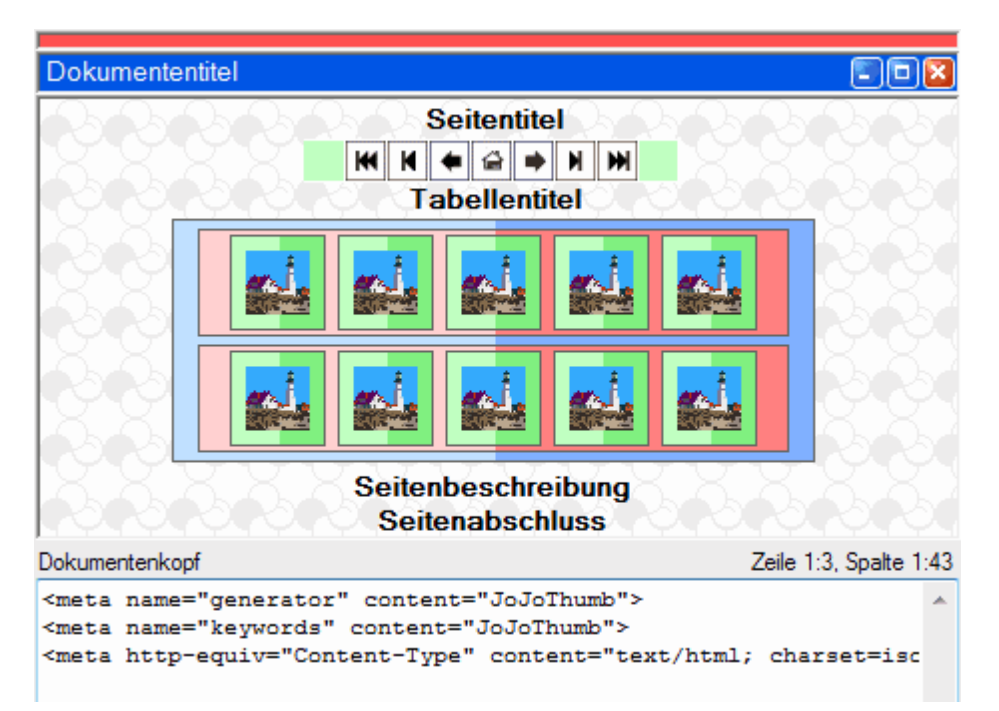

#### Dokumentenkopf

Text, der hier angegeben wird, wird nur für die Verwaltung der Thumbnail-Seite benötigt; er wird im HEAD-Abschnitt, vor dem </HEAD>-Tag abgelegt.

#### Beispiel:

<style type="text/css"> a:link ~<color:#0000FF; text-decoration:none~> a:visited ~<color:#0000FF; text-decoration:none~> a:active ~<color:#0000FF; text-decoration:none~> </style>

#### Dokumententitel

Text, der hier angegeben wird, wird nur für die Verwaltung der Thumbnail-Seite benötigt; er wird durch einen HTML-Browser in der Titelzeile dargestellt.

Beispiel: Bilderübersicht vom {Cur\_Date}

#### **Dokument-Hintergrund (Body)**

Text, der hier angegeben wird, dient für das Anpassen des Aussehens des Hintergrundes und des Farbschemas der Thumbnail-Seite.

#### Beispiel:

Background="{deco\_ref}/hintergrund.gif" Link="#FF0000" Vlink="#0000FF"

#### Seitentitel

Hier kann eine Überschrift für die Thumbnail-Seite festgelegt werden. Sie wird zentriert über der Bildertabelle ausgegeben.

Beispiel: Bilder im Verzeichnis {DOC}

#### Navigationselemente

Sie dienen zur Aufbereitung von Querverweisen für den Fall, dass Unterverzeichnisse oder Unterunterverzeichnisse ausgewählt wurden oder durch die Angabe einer maximalen Anzahl von Zeilen/ Thumbnails je Seite mehrere Thumbnail-Seiten entstehen. Je nach Auswahl im Dialog I <u>Thumbnail-Seite</u><sup>45</sup> stehen eine einfache oder erweiterte Navigation zur

Je nach Auswahl im Dialog 🖹 Thumbhall-Seite 🕬 stehen eine einfache oder erweiterte Navigation zur Verfügung.

## ♦ 🔂 🗭

Mit der einfache Navigation stehen Beschreibungselemente für die vorherige Thumbnail-Seite, die Index-Seite und die nachfolgende Thumbnail-Seite zur Verfügung.

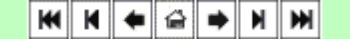

Mit der erweiterten Navigation besteht zusätzlich Zugriff auf die Gesamterste/letzte Thumbnail-Seite, die Verzeichniserste/letzte Thumbnail-Seite sowie die Möglichkeit vor und hinter den Navigationselementen zusätzliche Angaben zu machen.

#### Achtung:

Die einzelnen Navigationselemente werden nur dann in die Thumbnail-Seite geschrieben, wenn sie benötigt werden. Der Verweis auf die vorherige Thumbnail-Seite wird also nicht erzeugt, wenn es keine vorherige Thumbnail-Seite gibt.

Erläuterung von links nach rechts anhand der erweiterten Navigation:

#### Navigations-Vorspann

Hier können Angaben gemacht werden, die vor allen Navigationselementen in die Thumbnail-Seite geschrieben werden.

Beispiel: <div align="center">

#### Verweis auf erste Thumbnail-Seite

Beispiel:

<a href="{first\_ref}"><img src="{deco\_ref}/gesamtanfang.gif" border="0" alt="{first\_doc}"></a>

#### Verweis auf erste Thumbnail-Seite des Verzeichnisses

Beispiel:

<a href="{first\_path\_ref}"><img src="{deco\_ref}/pfadanfang.gif" border="0" alt="{first\_path\_doc}"></a>

#### Verweis auf vorherige Thumnail-Seite

Beispiel:

<a href="{prev\_ref}">{prev\_doc} <img src="{deco\_ref}/links.gif" border="0" alt="{prev\_doc}"></a>

Verweis auf Index-Seite Beispiel:

<a href="{up\_ref}"><img src="{deco\_ref}/hoch.gif" border="0" alt="{up\_doc}"></a>

#### Verweis auf nachfolgende Thumbnail-Seite

Beispiel: <a href="{next\_ref}"><img src="{deco\_ref}/rechts.gif" border="0" alt="{next\_doc}"> {next\_doc}</a>

#### Verweis auf letzte Thumbnail-Seite des Verzeichnisses

Beispiel:

<a href="{last\_path\_ref}"><img src="{deco\_ref}/pfadende.gif" border="0" alt="{last\_path\_doc}"></a>

#### Verweis auf letzte Thumbnail-Seite

Beispiel:

<a href="{last\_ref}"><img src="{deco\_ref}/gesamtende.gif" border="0" alt="{last\_doc}"></a>

#### Navigations-Nachspann

Hier können Angaben gemacht werden, die vor allen Navigationselementen in die Thumbnail-Seite geschrieben werden.

Beispiel:

</div>

### Tabellentitel

Hier können HTML-Elemente eingebracht werden, die vor der Bildertabelle ausgegeben werden.

#### Thumbnail-Tabelle

Alle Thumbnails werden in einer virtuellen Tabelle erzeugt, die natürlich durch entsprechende HTML-Tags zu einer realen Tabelle werden kann. Die Thumbnail-Tabelle setzt sich aus Reihen und die Reihen aus Zellen zusammen.

#### Tabelle-Start

Beispiel für eine HTML-Tabelle:

#### **Tabellenreihe-Start**

Beispiel für eine HTML-Tabellenreihe:

#### **Tabellenzelle-Start**

Beispiel für eine HTML-Tabellenzelle:

#### Bildfestlegungen

Hier können Festlegungen über den Inhalt der Zellen der Thumbnailtabelle gemacht werden. Sinnvollerweise sollte hier als Platzhalter für das Originalbild ein Thumbnail ausgegeben werden, das einen Verweis auf das Originalbild "besitzt", so dass beim anklicken des Thumbnails das Originalbild bzw. die mit dem Originalbild verbundene Thumbnailseite durch den HTML-Browser geladen wird. Zusätzlich können weitere Festlegungen, wie ein Rahmen um das Thumbnail, ein Tooltip oder Bildbeschriftungen angegeben werden.

Beispiel:

Im folgenden Beispiel wird ein Thumbnail in einer Thumbnailtabellenzelle ausgegeben. Unter dem Thumbnail wird der Name des Quellbildes, darunter die Dateigröße des Quellbildes und darunter die Ausdehnung des Quellbildes ausgegeben. Das Thumbnail und der Name des Quellbildes verweisen (Hyperlink) auf das Originalbild.

<a href="{src\_ref}"><img src="{thumb\_ref}" border="0" alt="{doc}"><br><font size="1">{DOC}</a><br>

{size\_byte}<br>{dim}<font>

- Beginn des Verweises auf das Originalbild (<a href="{src\_ref}">)
- Name des Thumbnails (<img src="{thumb\_ref}")
- kein Rahmen um das Thumbnail (border="0")
- Tooltiptext (bei Berührung des Thumbnails mit der Maus) ist der Name des Quellbildes (alt="{doc}")
- die textuellen Beschreibungen werden in einer gewünschten Schriftgröße ausgegeben (<font size="1">)
- Ausgabe des Namens des Quellbildes ({doc})
- Ende des Verweises auf das Originalbild (</a>)
- Zeilenumbruch (<br>)
- Dateigröße des Originalbildes ({size\_byte})
- Ausdehnung des Originalbildes ({dim})

#### Tabellenzelle-Ende

Beispiel für eine HTML-Tabellenzelle:

#### Tabellenreihe-Ende

Beispiel für eine HTML-Tabellenreihe:

#### Tabelle-Ende

Beispiel für eine HTML-Tabelle:

#### Seitenbeschreibung

Hier können HTML-Elemente eingebracht werden, die nach der Bildertabelle ausgegeben werden.

Beispiel:

Anmerkungen<br>{read("d:\texte\"+mid(doc,1,5)+".txt")}

### Seitenabschluss

Hier können HTML-Elemente eingebracht werden, die am Ende der HTML-Seite (unmittelbar vor dem </body> Tag) ausgegeben werden sollen; also auch nach der optionalen Ausgabe des Erstelldatums bzw. der Copyrightnotiz.

## 9.4 Bild-Seite

Soll bei der Anwahl eines Thumbnails der HTML-Thumbnail-Seite nicht nur das damit verbundene Bild mit dem HTML-Browser angezeigt werden, sondern das Bild Bestandteil einer eigenen HTML-Seite sein, kann dies über den Eintrag **Bild-Seite** <sup>47</sup> eingestellt werden.

Aktuelle Informationen der Umsetzung, wie Daten des aktuellen Element, Querverweise, Gesamtumfang (Bytes, Anzahl) und vieles mehr steht über ≡ globale Variablen <sup>90</sup> zur Verfügung. Um diese Information in die HTML-Seite aufzunehmen, muss lediglich der Name der globalen Variablen, in geschweiften Klammern eingeschlossen, an der gewünschten Stelle aufgeführt werden (siehe untenstehende Beispiele).

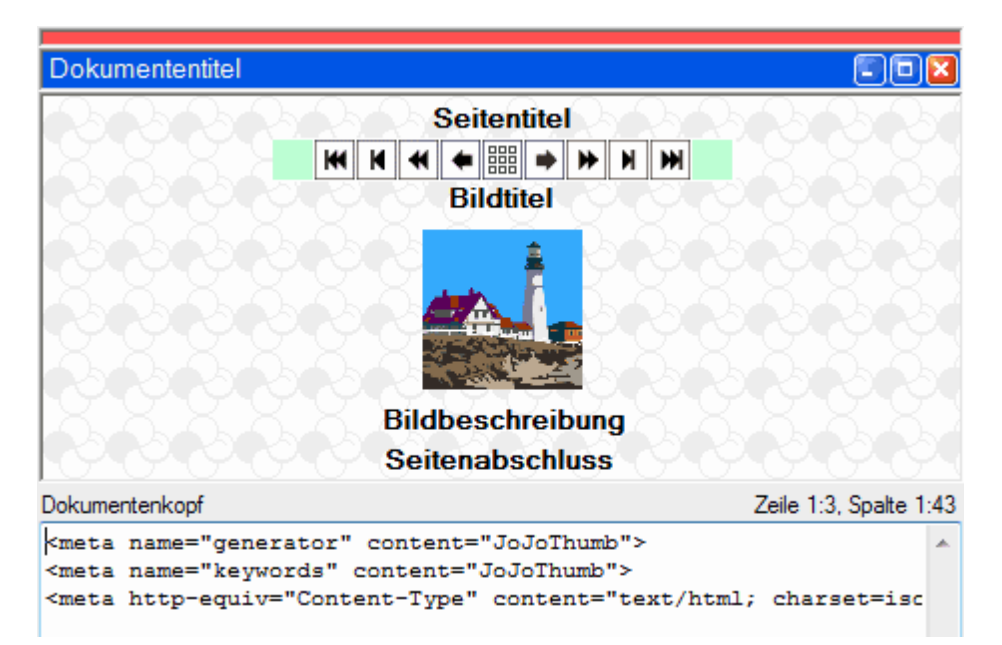

#### Dokumentenkopf

Text, der hier angegeben wird, wird nur für die Verwaltung der Bild-Seite benötigt; er wird im HEAD-Abschnitt, vor dem </HEAD>-Tag abgelegt.

#### Beispiel:

```
<style type="text/css">
a:link ~<color:#0000FF; text-decoration:none~>
a:visited ~<color:#0000FF; text-decoration:none~>
a:active ~<color:#0000FF; text-decoration:none~>
</style>
```

#### Dokumententitel

Text, der hier angegeben wird, wird nur für die Verwaltung der Bild-Seite benötigt; er wird durch einen HTML-Browser in der Titelzeile dargestellt.

Beispiel: Bild vom {Cur\_Date}

#### **Dokument-Hintergrund (Body)**

Text, der hier angegeben wird, dient für das Anpassen des Aussehens des Hintergrundes und des Farbschemas der Bild-Seite.

Beispiel:

Background="{deco\_ref}/hintergrund.gif" Link="#FF0000" Vlink="#0000FF"

#### Seitentitel

Hier kann eine Überschrift für die Bild-Seite festgelegt werden.

Beispiel: Bilder Nr. {COUNT\_CUR\_ALL\_FILES}

#### Navigationselemente

Sie dienen zur Aufbereitung von Querverweisen zwischen den einzelnen Bild-Seiten.

Je nach Auswahl im Dialog 🔳 Bild-Seite 🖅 stehen eine einfache oder erweiterte Navigation zur Verfügung.

### ◆ ||||| →

Mit der einfache Navigation stehen Beschreibungselemente für die vorherige Bild-Seite, die Thumbnail-Seite und die nachfolgende Bild-Seite zur Verfügung.

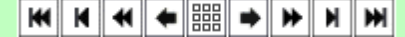

Mit der erweiterten Navigation besteht zusätzlich Zugriff auf die Gesamterste/letzte Bild-Seite, die Verzeichniserste/letzte Bild-Seite, die Thumbnailseitenerste/letzte Bild-Seite sowie die Möglichkeit vor und hinter den Navigationselementen zusätzliche Angaben zu machen.

#### Achtung:

Die einzelnen Navigationselemente werden nur dann in die Bild-Seite geschrieben, wenn sie benötigt werden. Der Verweis auf die vorherige Bild-Seite wird also nicht erzeugt, wenn es keine vorherige Bild-Seite gibt.

Erläuterung von links nach rechts anhand der erweiterten Navigation:

#### Navigations-Vorspann

Hier können Angaben gemacht werden, die vor allen Navigationselementen in die Bild-Seite geschrieben werden.

Beispiel: <div align="center">

### Verweis auf erste Bild-Seite

Beispiel: <a href="{first\_ref}"><img src="{deco\_ref}/gesamtanfang.gif" border="0" alt="{first\_doc}"></a>

#### Verweis auf erste Bild-Seite des Verzeichnisses

#### Beispiel:

<a href="{first\_path\_ref}"><img src="{deco\_ref}/pfadanfang.gif" border="0" alt="{first\_path\_doc}"></a>

#### Verweis auf erste Bild-Seite der Thumbnail-Seite

Beispiel:

<a href="{first\_page\_ref}"><img src="{deco\_ref}/seitenanfang.gif" border="0" alt="{first\_page\_doc}"></a>

#### Verweis auf vorherige Bild-Seite

Beispiel: <a href="{prev\_ref}">{prev\_doc} <img src="{deco\_ref}/links.gif" border="0" alt="{prev\_doc}"></a>

#### Verweis auf Thumbnail-Seite

Beispiel:

<a href="{up\_ref}"><img src="{deco\_ref}/hoch.gif" border="0" alt="{up\_doc}"></a>

#### Verweis auf nachfolgende Bild-Seite

Beispiel:

<a href="{next\_ref}"><img src="{deco\_ref}/rechts.gif" border="0" alt="{next\_doc}"> {next\_doc}</a>

#### Verweis auf letzte Bild-Seite der Thumbnail-Seite

Beispiel: <a href="{last\_page\_ref}"><img src="{deco\_ref}/pfadende.gif" border="0" alt="{last\_page\_doc}"></a>

#### Verweis auf letzte Bild-Seite des Verzeichnisses

Beispiel: <a href="{last\_path\_ref}"><img src="{deco\_ref}/pfadende.gif" border="0" alt="{last\_path\_doc}"></a>

#### Verweis auf letzte Bild-Seite

Beispiel:

<a href="{last\_ref}"><img src="{deco\_ref}/gesamtende.gif" border="0" alt="{last\_doc}"></a>

#### Navigations-Nachspann

Hier können Angaben gemacht werden, die vor allen Navigationselementen in die Bild-Seite geschrieben werden.

Beispiel: </div>

#### Bildtitel

Text, der hier eingegeben wird, erscheint in der Bild-Seite vor dem Bild.

#### Bildfestlegungen

Hier können Festlegungen für die Ausgabe des Originalbildes gemacht werden. Im folgenden Beispiel wird das Bild zentriert ohne Rahmen mit dem Namen der Bilddatei als Tooltip ausgegeben. Wird auf das Bild geklickt, wird auf die zugehörige Thumbnail-Seite weitergeschaltet.

#### Beispiel:

<div align="center"><a href="{up\_ref}"><img src="{pic\_ref}" alt="{doc}" border="0"></a></div>

#### Bildbeschreibung

Text, der hier eingegeben wird, erscheint hinter dem Bild der Bild-Seite.

#### Beispiel: Anmerkung

 $\label{eq:and_linear} Anmerkungen < br > \{read("d:\texte\"+mid(doc,1,5)+".txt")\}$ 

#### Seitenabschluss

Hier können HTML-Elemente eingebracht werden, die am Ende der HTML-Seite (unmittelbar vor dem </body> Tag) ausgegeben werden sollen; also auch nach der optionalen Ausgabe des Erstelldatums bzw. der Copyrightnotiz.

# 10 JoJoScript

Bei **JoJoScript** handelt es sich um eine prozedurale Sprache ähnlich C oder Java, die an die Belange von **JoJoThumb** angepasst worden ist. So können **JoJoScript**-Anweisungen sowohl bei der Beschreibung der HTML-Tags eingesetzt werden, als auch eigene Funktionen formuliert werden.

Um den Umgang im Zusammenhang mit **JoJoThumb** so einfach wie möglich zu gestalten, ist diese Sprache in den Bereichen "Ausgabe" und "Zugriff auf **JoJoThumb**-Informationen" optimiert. So sind z.B. **JoJoThumb**-Informationen zu jeder Zeit in globalen **JoJoScript**-Variablen verfügbar, die dann durch

so sind z.B. **JoJoThumb**-Informationen zu jeder Zeit in globalen **JoJoScript**-Variablen verfugbar, die dann durch einfaches "Hinschreiben" der Variablenbezeichnung ausgegeben werden können ( 🗐 siehe Beispiele (875).

Eigene **JoJoScript**-Funktionen werden in einem eigenen Dialog der Optionen von **JoJoThumb** beschrieben. Innerhalb der Formulierung der HTML-Tags wird **JoJoScript** durch eine spezielle Syntax angesprochen: alle **JoJoScript**-Anweisung sind in {} einzuschließen.

Um den Sprachumfang übersichtlich zu halten, sind einige Eigenarten bzw. Einschränkungen zu erwähnen:

- Parameter werden immer per Value an Funktionen gereicht; dies bedeutet, dass sich der Inhalt der Variablen in der aufrufenden Funktion nicht ändert (in der aufgerufenen Funktion wird mit einer Kopie des Inhalts der Variablen gearbeitet)
- Es kann nur eine Information aus einer Funktion zurückgegeben werden (über return)
- in HTML-Tags haben alle Variablen als Voreinstellung globalen Gültigkeitsbereich
- in eigenen Funktionen haben alle Variable als Voreinstellung lokalen Gültigkeitsbereich (auf globale Variable kann zurückgegriffen werden, indem diese Variablen am Anfang einer Funktion global erklärt werden; <u>siehe</u> <u>GLOBAL-Anweisung</u> [61]).
- Es gibt keine Ausgabefunktion. Ausgaben werden durch "Hinschreiben" von Variablen, Funktionsaufrufen und Operationen als Anweisung erzielt
   (I ■ siehe Beispiele (87)).
- bei Variablen- und Funktionsbezeichnern wird nicht zwischen Groß- und Kleinbuchstaben unterschieden.

# 10.1 Module

| 4                  |                                                                                                    |  |  |
|--------------------|----------------------------------------------------------------------------------------------------|--|--|
| Modul              | Funktionen                                                                                                    |  |  |
| Funktionen         | Funktionen Funktion                                                                                                    |  |  |
| Funktion           | Function Funktionsname (Funktionsparameter) { Funktionskörper }                                                                                                    |  |  |
| Funktionsname      | Bezeichner                                                                                                    |  |  |
| Funktionsparameter | Variablenliste                                                                                                    |  |  |
| Funktionskörper    | Global-Anweisung Anweisungsfolge                                                                                                    |  |  |
| Variablenliste     | Variable<br>Variablenliste , Variable                                                                                                    |  |  |
| Global-Anweisung   | GLOBAL Variablenliste ;                                                                                                    |  |  |
| Kommentar          | //beliebige-Zeichen-bis-Zeilenende                                                                                                    |  |  |
|                    | <pre>Beispiel: function f1 (p1, p2) {     y = p1 + p2; } function stamp () {     global stamp_text;     // Brennweite in Bild einfügen     stamp_text = exifnice ("focallength"); }</pre> |  |  |

# 10.2 Anweisungen

| Anweisungsfolge | ;<br>Codeblock<br>IF-Block<br>SWITCH-Block<br>WHILE-Block<br>FOR-Block<br>RETURN-Anweisung<br>Anweisung ;                                                                                                    |
|-----------------|----------------------------------------------------------------------------------------------------|
| Codeblock       | { Anweisungsfolge }                                                                                                    |
| IF-Block        | IF ( Anweisung ) Anweisungsfolge Elsecodeblock                                                                                                    |
|                 | <pre>Beispiel:<br/>if (x == 3)<br/>{<br/>y1 = 2;<br/>y2 = 3;<br/>}<br/>else<br/>{<br/>y1 = 0;<br/>y2 = 0;<br/>}</pre>                                                                                                    |
| Elsecodeblock   | ELSE Anweisungsfolge                                                                                                    |
| SWITCH-Block    | <pre>SWITCH ( Anweisung ) { CASE-Block } Beispiel:</pre>                                                                                                    |
| CASE-Block      | CASE Konstante : C-Anweisung<br>DEFAULT : C-Anweisung                                                                                                    |
| C-Anweisung     | Anweisungsfolge<br>BREAK-Anweisung                                                                                                    |
| WHILE-Block     | WHILE ( Anweisung ) S-Codeblock                                                                                                    |
|                 | Eine WHILE-Schleife wird solange wiederholt, wie das Ergebnis der<br>Vergleichsanweisung wahr ist. Diese Auswertung wird vor der ersten Anweisung des<br>Codeblocks durchgeführt.<br>Beispiel: i=1;                                                                                                    |
|                 | <pre>while (i&lt;=10) {     i; i=i+1; }</pre>                                                                                                    |
| FOR-Block       | FOR ( S-Anweisung ; A-Anweisung ; N-Anweisung ) S-Codeblock<br>Eine FOR-Schleife wird solange wiederholt, wie das Ergebnis der Vergleichsanweisung<br>(A-Anweisung) wahr ist.<br>Vor dem ersten Vergleich wird die S-Anweisung ausgeführt (Initialisierung). Diese<br>Anweisung ist aber von der Vergleichsanweisung völlig unabhängig zu sehen.<br>Nach der letzten Anweisung des Codeblocks wird die N-Anweisung (Reinitialisierung)<br>ausgeführt. Auch sie ist von der Vergleichsanweisung unabhängig zu sehen. |

|                    | <pre>Beispiel: for (i=1; i&lt;=90; i=i+10) {</pre>                                                                                                    |
|--------------------|----------------------------------------------------------------------------------------------------|
| S-Codeblock        | Anweisungsfolge<br>CONTINUE-Anweisung<br>BREAK-Anweisung                                                                                                    |
| S-Anweisung        | Anweisung                                                                                                    |
| A-Anweisung        | Anweisung                                                                                                    |
| N-Anweisung        | Anweisung                                                                                                    |
| RETURN-Anweisung   | RETURN Anweisung ;                                                                                                    |
|                    | über RETURN wird der aufrufenden Funktionen ein Funktionsergebnis zurückgegeben.<br>Fehlt bei RETURN eine Rückgabeangabe, wird 0 als Funktionsergebnis<br>zurückgegeben.<br>Fehlt in einer Funktion RETURN als letzte Anweisung, wird 0 als Funktionsergebnis<br>zurückgegeben.                                                                                                    |
|                    | Beispiele: return;                                                                                                    |
|                    | return 2;                                                                                                    |
|                    | return "Lange="+len(x);                                                                                                    |
| CONTINUE-Anweisung | CONTINUE ;<br>CONTINUE ist nur in einer FOR-Schleife und einer WHILE-Schleife zulässig.<br>Es bewirkt einen direkten "Sprung" zum Schleifenende, was bei einer WHILE-Schleife<br>zur erneuten Auswertung der Schleifenbedinung führt.<br>Bei einer FOR-Schleife wird dadurch die Reinitialisierung der Schleifenformulierung<br>(N-Anweisung) und eine anschließende Auswertung der Schleifenbedingung (A-<br>Anweisung) durchgeführt.<br>CONTINUE wirkt sich immer auf den innersten Schleifenkörper aus. |
| BREAK-Anweisung    | BREAK ;                                                                                                    |
|                    | BREAK ist nur in einer FOR-Schleife, einer WHILE-Schleife und im SWITCH-Block<br>zulässig.<br>Es bewirkt ein direktes Verlassen der Schleife bei einer FOR-Schleife und einer<br>WHILE-Schleife sowie das Verlassen des CASE-Blocks in einem SWITCH-Block.<br>BREAK wirkt sich immer auf den innersten Schleifenkörper sowie SWITCH-Block aus.                                                                                                    |
| Anweisung          | Zuweisung<br>Funktionsaufruf<br>Operation                                                                                                    |
| Zuweisung          | Variable = Anweisung                                                                                                    |
|                    | Beispiele: y=1;<br>y="Hallo";<br>y="Heute ist der " + date();                                                                                                    |
| Funktionsaufruf    | Funktionsname ( Argumentliste )                                                                                                    |
| Argumentliste      | Argument<br>Argumentliste , Argument                                                                                                    |
| Argument           | Variable<br>Konstante                                                                                                    |

| Operation          | Objekt Operator Objekt                                                                         |                                                 |  |  |
|--------------------|------------------------------------------------------------------------------------------------|-------------------------------------------------|--|--|
| Operator           | aufsteigend in der Priorität der Operatoren                                                    |                                                 |  |  |
|                    | ?:                                                                                             | Bedingungsoperator                              |  |  |
|                    | 11                                                                                             | logisches Oder                                  |  |  |
|                    | &&                                                                                             | logisches Und                                   |  |  |
|                    | 1                                                                                              | binäres oder                                    |  |  |
|                    | <b>^</b>                                                                                       | binäres exklusives Oder                         |  |  |
|                    | &                                                                                              | binäres Und                                     |  |  |
|                    | == !=                                                                                          | Gleichheit, Ungleichheit                        |  |  |
|                    | < > >= <=                                                                                      | kleiner, größer, größergleich,<br>kleinergleich |  |  |
|                    | + -                                                                                            | Addition, Subtraktion                           |  |  |
|                    | * / %                                                                                          | Multiplikation, Division, Modulus               |  |  |
|                    | ~                                                                                              | binäres Komplement                              |  |  |
|                    | <u>!</u>                                                                                       | Negation                                        |  |  |
| Objekt             | Variable<br>Konstante<br>Funktionsaufruf<br>( Anweisung )                                      |                                                 |  |  |
| Variable           | Bezeichner<br>Bezeichner [Key]<br>Bezeichner [Index]<br>Bezeichner [#Index]<br>Bezeichner []   |                                                 |  |  |
| Кеу                | String                                                                                         |                                                 |  |  |
| Index              | Integer                                                                                        |                                                 |  |  |
| Funktionsname      | Bezeichner                                                                                     |                                                 |  |  |
| Konstante          | Integer<br>Double<br>String<br>Symbol                                                          |                                                 |  |  |
| Symbol             | @Bezeichner<br>Ein Symbol wird intern als enumerativer Wert abgebildet                         |                                                 |  |  |
| Integer            | [0-9]+                                                                                         |                                                 |  |  |
| Hexadezimalinteger | 0[Xx][0-9A-Fa-f]+                                                                              | 0[Xx][0-9A-Fa-f]+                               |  |  |
| Double             | [0-9]+.[0-9]+                                                                                  |                                                 |  |  |
| String             | "Any"                                                                                          |                                                 |  |  |
| Any                | [beliebigesZeichen]*                                                                           | [beliebigesZeichen]*                            |  |  |
| Bezeichner         | [_A-Za-zÄäÖöÜüß][_A-Za-z0-9ÄäÖöÜüß]*<br>zwischen Groß/Kleinschreibung wird nicht unterschieden |                                                 |  |  |

# 10.3 Datentypen

| Double  | Reelle Zahlen<br>-1,79769313486232E308 bis -4,94065645841247E-324 für<br>negative Werte<br>4,94065645841247E-324 bis 1,79769313486232E308 für<br>positive Werte                                                                                                    |                                                                                                    |
|---------|----------------------------------------------------------------------------------------------------|----------------------------------------------------------------------------------------------------|
| Integer | Ganze Zahlen<br>-2147483648 bis 2147483647                                                                                                    |                                                                                                    |
| String  | Zeichenketten                                                                                                    |                                                                                                    |
| Date    | Datum/Zeit<br>Datum im Bereich vom 01. Januar 100 bis zum 31.<br>Dezember 9999<br>Uhrzeit im Bereich von 0:00:00 bis 23:59:59                                                                                                    |                                                                                                    |
| Array   | Arrayelemente werden über ihren Schlüssel (Key vom Typ<br>String) oder ihren Index (vom Typ Integer) angesprochen.<br>Der Inhalt eines Arrayelements kann einem beliebigen<br>Datentyp entsprechen.<br>Beispiele:<br>abc ["e1"] = 100;<br>abc ["a1"] = 200;<br>xyz ["1"] = 300;<br>Neue Arrayelemente können nur über die Angabe eines<br>Key erzeugt werden. Sie werden alphabetisch sortiert<br>geführt. Dies hat zur Folge, dass sich während der<br>Lebensdauer eines Arrayelements dessen Index ändern<br>kann.<br>Wird einem Index ein # vorangestellt, bedeutet dies einen<br>Zugriff auf den Key und nicht den Inhalt.<br>Beispiele:<br>abc [1] ergibt 200<br>abc [#1] ergibt "a1"<br>Über ein leeres Klammernpaar steht die Anzahl der<br>Arrayelemente zur Verfügung.<br>Beispiel:<br>abc [1] ergibt 2 |                                                                                                    |
| Symbol  | Wird intern als enumerativer<br>Wird irgendwo ein Symbol an<br>Programmweit bekannt.<br>Vor den Bezeichner des Sym<br>Vordefinierte Symbole sind:<br>@TRUE<br>@FALSE<br>@ERROR<br>@UNDEFINED<br>@INTEGER<br>@DOUBLE<br>@STRING<br>@SYMBOL<br>@ARRAY<br>@UNKNOWN                                                                                                    | Datentyp gesehen.<br>ngesprochen, so ist esbols ist ein @ zu setzen.Ist auch das positive<br>Ergebnis bei logischen<br>OperationenIst auch das negative<br>Ergebnis bei logischen<br>OperationenIst auch das negative<br>Ergebnis bei logischen<br>OperationenFehlerindikatorDatentyp undefiniert<br>Datentyp DoubleDatentyp String<br>Datentyp DateDatentyp Date<br>Datentyp ArrayUnbekannt |
|         |                                                                                                    |                                                                                                    |

## Konvertierungsregeln:

| Operand 1 | Operand 2 | Ergebnis |
|-----------|-----------|----------|
| INTEGER   | INTEGER   | INTEGER  |
| INTEGER   | DOUBLE    | DOUBLE   |
| INTEGER   | STRING    | STRING   |
| INTEGER   | SYMBOL    | SYMBOL   |
| INTEGER   | DATE      | DATE     |
| DOUBLE    | INTEGER   | DOUBLE   |
| DOUBLE    | DOUBLE    | DOUBLE   |
| DOUBLE    | STRING    | STRING   |
| DOUBLE    | SYMBOL    | SYMBOL   |
| DOUBLE    | DATE      | DATE     |
| STRING    | INTEGER   | STRING   |
| STRING    | DOUBLE    | STRING   |
| STRING    | STRING    | STRING   |
| STRING    | SYMBOL    | STRING   |
| STRING    | DATE      | STRING   |
| SYMBOL    | INTEGER   | SYMBOL   |
| SYMBOL    | DOUBLE    | SYMBOL   |
| SYMBOL    | STRING    | STRING   |
| SYMBOL    | SYMBOL    | SYMBOL   |
| SYMBOL    | DATE      | SYMBOL   |
| DATE      | INTEGER   | DATE     |
| DATE      | DOUBLE    | DATE     |
| DATE      | STRING    | STRING   |
| DATE      | SYMBOL    | SYMBOL   |
| DATE      | DATE      | DATE     |

# 10.4 eingebaute Funktionen

## 10.4.1 Mathematik

optionale Parameter sind in [ ] eingeschlossen, Wiederholungen werden mit ... angezeigt

| Sin          | Sinus des numerischen Wertes n in Bogenmaß                            |  |
|--------------|-----------------------------------------------------------------------|--|
| (n)          | Funktionsergebnis vom Datentyp DOUBLE                                 |  |
| Cos          | Cosinus des numerischen Wertes n in Bogenmaß                          |  |
| (n)          | Funktionsergebnis vom Datentyp DOUBLE                                 |  |
| Tan          | Tangens des numerischen Wertes n in Bogenmaß                          |  |
| (n)          | Funktionsergebnis vom Datentyp DOUBLE                                 |  |
| Asin         | Arcussinus des numerischen Wertes n in Bogenmaß                       |  |
| (n)          | Funktionsergebnis vom Datentyp DOUBLE                                 |  |
| Acos         | Arcuscosinus des numerischen Wertes n in Bogenmaß                     |  |
| (n)          | Funktionsergebnis vom Datentyp DOUBLE                                 |  |
| Atan         | Arcustangens des numerischen Wertes n in Bogenmaß                     |  |
| (n)          | Funktionsergebnis vom Datentyp DOUBLE                                 |  |
| Sqrt         | Quadratwurzel des numerischen Wertes n                                |  |
| (n)          | Funktionsergebnis vom Datentyp DOUBLE                                 |  |
| Pow          | Numerischer Wert n hoch ganzzahliger Wert i                           |  |
| (n, i)       | Funktionsergebnis vom Datentyp INTEGER                                |  |
| Log          | Logarithmus des numerischen Wertes n zur Basis 10                     |  |
| (n)          | Funktionsergebnis vom Datentyp DOUBLE                                 |  |
| Ln           | Natürlicher Logarithmus des numerischen Wertes n                      |  |
| (n)          | Funktionsergebnis vom Datentyp DOUBLE                                 |  |
| Exp          | e hoch numerischer Wert                                               |  |
| (n)          | Funktionsergebnis vom Datentyp DOUBLE                                 |  |
| Abs          | Absolutwert eines numerischen Wertes                                  |  |
| (n)          | Funktionsergebnis vom Datentyp DOUBLE oder INTEGER                    |  |
| Min          | Minimum von numerischen Werten                                        |  |
| (n1 [, n2,]) | Funktionsergebnis vom Datentyp DOUBLE oder INTEGER                    |  |
| Max          | Maximum von numerischen Werten                                        |  |
| (n1 [, n2,]) | Funktionsergebnis vom Datentyp DOUBLE oder INTEGER                    |  |
| Random       | Erzeugen einer Zufallszahl im Zahlenbereich 1 bis zu einer Obergrenze |  |
| (og)         | Funktionsergebnis vom Datentyn INTEGER                                |  |
|              | runktionsergebnis vom Datentyp INTEGER                                |  |
|              |                                                                       |  |

| og | Obergrenze des erlaubten<br>Zahlenbereichs im<br>Datentyp INTEGER |
|----|-------------------------------------------------------------------|

## 10.4.2 Zeichenketten

optionale Parameter sind in [] eingeschlossen, Wiederholungen werden mit ... angezeigt

| Index                                                | Position der Zeichenkette s2 i                                                                                                    | n der Zeichenkette s1                                                                       |
|------------------------------------------------------|----------------------------------------------------------------------------------------------------|---------------------------------------------------------------------------------------------|
| ([@regexp,] s1, s2)                                  | Funktionsergebnis vom Datentyp INTEGER                                                                                                    |                                                                                             |
|                                                      | Ist der erste Parameter @rege<br>regulärer Ausdruck behandelt<br>■ <u>Reguläre Ausdrücke</u><br>wenn der Windows Scriptin<br>in der Regel der Fall sein).              | exp, wird der Parameter s2 als<br>sind nur dann möglich,<br>ng Host installiert ist (sollte |
| Replace                                              | Ersetzen von Zeichenketten                                                                                                    |                                                                                             |
| ([@regexp,] s, f, r)<br>([@regexp,] s, f, r, @first) | Funktionsergebnis vom Daten                                                                                                    | typ STRING                                                                                  |
|                                                      | Ist der erste Parameter @rege<br>regulärer Ausdruck behandelt<br>■ <u>Reguläre Ausdrücke</u> <sup>96</sup><br>wenn der Windows Scriptin<br>in der Regel der Fall sein) | exp, wird der Parameter f als<br>sind nur dann möglich,<br>ng Host installiert ist (sollte  |
|                                                      | S                                                                                                    | zu untersuchende<br>Zeichenkette im Datentyp<br>STRING                                      |
|                                                      | f                                                                                                    | zu findende Zeichenkette in s im Datentyp STRING                                            |
|                                                      | r                                                                                                    | Ersatzzeichenkette für die<br>gefundenen f im Datentyp<br>STRING                            |
|                                                      | @first                                                                                                    | Angabe, dass nur die erste<br>gefundene Stelle ersetzt<br>wird                              |
|                                                      | fehlt @first, werden alle Vork                                                                                                    | kommen ersetzt                                                                              |
| Format                                               | Formatierung von Datenobjekten                                                                                                    |                                                                                             |
| (f, x1)<br>(f, x1 [, x2,])                           | Funktionsergebnis vom Datentyp STRING                                                                                                    |                                                                                             |
|                                                      | f                                                                                                    | Formatbeschreibung für die<br>folgenden Objekte x1,<br>wobei                                |
|                                                      | %[-]Länge[.Weite]                                                                                                    | Platzhalter für ein Objekt mit<br>Längenangaben und<br>Linksbündigkeit (-)                  |
|                                                      | %!                                                                                                    | Formatabbruch (z.B. format<br>("%!3", a) gibt den Inhalt<br>von a, gefolgt von 3 aus)       |
|                                                      | %%                                                                                                    | Ausgabe von %                                                                               |
|                                                      | %\                                                                                                    | Ausgabe eines<br>Zeilenumbruchs                                                             |
| Mid                                                  | Teil einer Zeichenkette erfragen; hier Angabe durch Position                                                                                                    |                                                                                             |

| (s, p1)<br>(s, p1, anz) | und Länge<br>Funktionsergebnis vom Datentyp STRING                                            |                                                                                                    |  |
|-------------------------|-----------------------------------------------------------------------------------------------|----------------------------------------------------------------------------------------------------|--|
|                         |                                                                                               | Zeichenkette im Datentyp                                                                                                    |  |
|                         | S                                                                                             | STRING<br>Startnosition des 1. Zeichens                                                                                                    |  |
|                         | p1                                                                                            | aus s im Datentyp INTEGER                                                                                                    |  |
|                         | anz                                                                                           | Anzahl der gewünschten<br>Zeichen aus s im Datentyp<br>INTEGER                                                                                                    |  |
|                         | Fehlt anz, beginnt der Teil ab p1 und endet am Ende der<br>Zeichenkette s                     |                                                                                                    |  |
| Split                   | Teil einer Zeichenkette erfragen; hier nach Aufteilen der Zeichenkette durch Trennzeichen     |                                                                                                    |  |
| (s, t, p)               | Funktionsergebnis vom Datentyp STRING                                                         |                                                                                                    |  |
|                         | s                                                                                             | Zeichenkette vom Datentyp<br>STRING                                                                                                    |  |
|                         | t                                                                                             | Trennzeichen vom Datentyp<br>STRING                                                                                                    |  |
|                         | р                                                                                             | Position der Teilzeichenkette<br>vom Datentyp INTEGER                                                                                                    |  |
| Len                     | Länge der Zeichenkette s                                                                      |                                                                                                    |  |
| (s)                     | Funktionsergebnis vom Datentyp INTEGER                                                        |                                                                                                    |  |
| Upper                   | Alle Zeichen der Zeichenkette s in Großbuchstaben umwandeln                                   |                                                                                                    |  |
| (s)                     | Funktionsergebnis vom Daten                                                                   | typ STRING                                                                                                    |  |
| Lower                   | Alle Zeichen der Zeichenkette s in Kleinbuchstaben umwandeln                                  |                                                                                                    |  |
| (s)                     | Funktionsergebnis vom Datentyp STRING                                                         |                                                                                                    |  |
| Trim                    | Zeichenkette s um führende/folgende Leerzeichen kürzen                                        |                                                                                                    |  |
| (s)<br>(s, to)          | Funktionsergebnis vom Datentyp STRING                                                         |                                                                                                    |  |
|                         | S                                                                                             | Zeichenkette im Datentyp<br>STRING                                                                                                    |  |
|                         | to                                                                                            | Trimmoption                                                                                                    |  |
|                         |                                                                                               | <ul> <li>@leading entfernt die</li> <li>führenden Leerzeichen</li> <li>@trailing entfernt die</li> <li>folgenden Leerzeichen</li> <li>@both entfernt die führenden</li> <li>und folgenden Leerzeichen</li> </ul> |  |
|                         | Fehlt die Trimmoption, werde<br>folgenden Leerzeichen entfer                                  | en die führenden und<br>nt                                                                                                    |  |
| Urlencode               | Zeichenkette s in URL-konforme Zeichenkette umwandeln (betrifft z.B. Leerzeichen und Umlaute) |                                                                                                    |  |
| (5)                     | Funktionsergebnis vom Daten                                                                   | typ STRING                                                                                                    |  |
| Filenamepart            | Laufwerksbezeichnung, Verzeichnisname, Dateiname und<br>Dateityp aus Zeichenkette s ermitteln |                                                                                                    |  |

|   | ^ |
|---|---|
| _ |   |
|   | • |

| (fname, k) | Funktionsergebnis vom Datentyp STRING |                                                                                                    |
|------------|---------------------------------------|----------------------------------------------------------------------------------------------------|
|            | fname                                 | Zeichenkette im Datentyp<br>STRING                                                                                                    |
|            | k                                     | gewünschte Komponente<br>@drivename =<br>Laufwerksname<br>@dirname =<br>Verzeichnisname<br>@filename = Dateiname<br>@filetype = Dateiart |

## 10.4.3 Konvertierung

optionale Parameter sind in [ ] eingeschlossen, Wiederholungen werden mit ... angezeigt

| Туре    | Datentyp des Datenobjektes x                                                                                                    |
|---------|----------------------------------------------------------------------------------------------------|
| (x)     | Funktionsergebnis vom Datentyp SYMBOL                                                                                                    |
| Integer | Objekt x in eine ganze Zahl umwandeln                                                                                                    |
| (x)     | Funktionsergebnis vom Datentyp INTEGER                                                                                                    |
| Double  | Objekt x in eine reelle Zahl umwandeln                                                                                                    |
| (x)     | Funktionsergebnis vom Datentyp DOUBLE                                                                                                    |
| String  | Objekt x in eine String umwandeln                                                                                                    |
| (x)     | Funktionsergebnis vom Datentyp STRING                                                                                                    |
| Symbol  | Objekt x in ein Symbol umwandeln                                                                                                    |
| (x)     | Funktionsergebnis vom Datentyp SYMBOL                                                                                                    |
| Date    | Objekt x in ein Datum/Zeit umwandeln                                                                                                    |
| (x)     | Beim Umwandeln der numerischen Datentypen repräsentieren<br>die Vorkommastellen das Datum und die Nachkommastellen die<br>Uhrzeit.<br>Mitternacht entspricht dem Wert 0, und Mittag entspricht den<br>Nachkommawert 0,5. Negative ganze Zahlen repräsentieren ein<br>Datum vor dem 30. Dezember 1899.<br>Beim Umwandeln von Zeichenketten muss der Inhalt der<br>Zeichenkette ein gültiges Datum/Zeit sein (z.B. "21.4.2000"<br>oder "14:26:10" oder "21.4.2000 14:26:10").<br>Funktionsergebnis vom Datentyp DATE |
| Convert | Umwandeln der ganzen Zahl z in ihre Darstellung zur<br>Zahlenbasis b                                                                                                    |
|         | Funktionsergebnis vom Datentyp STRING                                                                                                    |

|--|

| Z | Zahl im Datentyp INTEGER                                                                                                    |
|---|----------------------------------------------------------------------------------------------------|
| b | Zahlenbasis von 2-36 im<br>Datentyp INTEGER                                                                                                    |
|   | oder                                                                                                    |
|   | ein SYMBOL der folgenden<br>@bin als Repräsentant für<br>die Zahlenbasis 2 (binäre<br>Zahlen)<br>@oct als Repräsentant für<br>die Zahlenbasis 8 (oktale<br>Zahlen)<br>@hex als Repräsentant für<br>die Zahlenbasis 16<br>(hexadezimale Zahlen) |

## 10.4.4 Datei

optionale Parameter sind in [ ] eingeschlossen, Wiederholungen werden mit ... angezeigt

| Exist                                                                    | Prüfen, ob eine Datei oder ein Verzeichnis existiert                                                                                                    |                                                                                           |
|--------------------------------------------------------------------------|----------------------------------------------------------------------------------------------------|-------------------------------------------------------------------------------------------|
| (fname)                                                                  | Funktionsergebnis vom Datentyp SYMBOL<br>@true = Verzeichnis/Datei vorhanden<br>@false = Verzeichnis/Datei nicht vorhanden                                           |                                                                                           |
|                                                                          | fname                                                                                                    | gültiger Verzeichnis- oder<br>Dateiname mit absoluter<br>Pfadangabe im Datentyp<br>STRING |
| Read<br>(fname)<br>(fname, z1)<br>(fname, @inifile)<br>(fname, @ionfile) | Einlesen von Textzeilen aus ein<br>Einlesen einer Ini-Datei oder ei<br>Funktionsergebnis vom Datenty<br>ARRAY<br>@eod, wenn die Startzeile hinte<br>der Datei liegt. | er Datei<br>ner Ion-Datei<br>/p STRING oder SYMBOL oder<br>er der letzten möglichen Zeile |

| fname                                                                                                    | gültiger Dateiname mit<br>absoluter Pfadangabe im                                                                                                    |  |
|----------------------------------------------------------------------------------------------------|----------------------------------------------------------------------------------------------------|--|
|                                                                                                    | Datentyp STRING                                                                                                    |  |
| z1                                                                                                    | Zeilennummer der ersten zu<br>lesenden Zeile                                                                                                    |  |
| zn                                                                                                    | Zeilennummer der letzten zu<br>lesenden Zeile                                                                                                    |  |
| Wird zn weggelassen, wird bis zum Dateiende eingelesen.                                                     |                                                                                                    |  |
| Werden z1 und zn weggelassen, wird die gesamte Datei<br>eingelesen.                                         |                                                                                                    |  |
| @inifile                                                                                                    | [section1]<br>key1=inhalt1<br>key2=inhalt2<br>[section2]<br>key1=inhalt1<br>key2=inhalt2<br><br><br><br>Für jede Sektion wird ein<br>Arrayelement erzeugt, das<br>wiederum ein Array ist und<br>alle Einträge dieser Sektion<br>als Arrayelemente beinhaltet.<br>Beispiel:<br>a = read (@inifile, "d:<br>\test\datei.ini")<br>b = a ["section1"]; b<br>["key1"]; |  |
| @ionfile                                                                                                    | key1=inhalt1<br>key2=inhalt2<br>key3=inhalt3<br>key4=inhalt4<br><br><br>Für jede Zuweisung wird ein<br>Arrayelement erzeugt.<br>Beispiele:<br>a = read (@ionfile, "d:<br>\test\descript.ion")<br>a ["key1"];                                                                                                    |  |
|                                                                                                    |                                                                                                    |  |
| Schreiben von Text in eine Datei                                                                            |                                                                                                    |  |
| Funktionsergebnis vom Datentyp SYMBOL<br>@true wenn fehlerfrei geschrieben wurde<br>@error bei einem Fehler |                                                                                                    |  |
|                                                                                                    | z1<br>zn<br>Wird zn weggelassen, wird bi<br>Werden z1 und zn weggelass<br>eingelesen.<br>@inifile<br>@ionfile<br>@ionfile<br>Schreiben von Text in eine Da<br>Funktionsergebnis vom Datent<br>@true wenn fehlerfrei geschrie<br>@error bei einem Fehler                                                                                                    |  |
| 72  |   |
|-----|---|
| 1.2 | • |

| fname                                                  | gültiger Dateiname mit<br>absoluter Pfadangabe im<br>Datentyp STRING                                                                                           |
|--------------------------------------------------------|----------------------------------------------------------------------------------------------------|
| @append                                                | Symbol als Kennung, dass<br>der Text an den bisherigen<br>Inhalt der Datei fname<br>anzuhängen ist.                                                            |
| t                                                      | Text, der in die Datei zu<br>schreiben ist.<br>Achtung:<br>Ein Zeilenumbruch wird<br>durch einfügen von %\<br>erreicht.<br>Beispiel:<br>Ein Text mit%\2 Zeilen |
| Wird @append weggelassen, bzw. eine schon existierende | wird die Datei neu erzeugt<br>Datei überschrieben.                                                                                                    |

### 10.4.5 Bildinformationen

optionale Parameter sind in [ ] eingeschlossen, Wiederholungen werden mit ... angezeigt

Digitale Bilder können außer dem eigentlichen Bild weitere Informationen, Metadaten genannt, enthalten. Dies wird insbesondere bei Bildern genutzt, die von Digitalkameras erzeugt wurden. So werden dort der Name des Kameraherstellers, die Bezeichnung des Kameramodells, Belichtungszeit, Blende, Aufnahmedatum und viele weitere Informationen abgelegt. Der Aufbau dieser Informationen ist in einer Norm, "Exchangeable image file format for Digital Still Cameras, Version 2.1", kurz Exif genannt, beschrieben. Weitere Informationen können in einem allgemeinen Bereich abgelegt werden, der sich IPTC nennt.

Da die Metadaten-Auswertung teilweise sehr aufwändig ist und die internen Strukturen von JoJoThumb erweitert, ist der Ausleseprozess explizit einzuschalten. Der Schalter befindet sich bei den  $\equiv$  <u>HTML-Grundeinstellungen</u> <sup>40</sup>.

Um die gesamte Metadaten betreffende Funktionalität nutzen zu können, muss ein Grundwissen über die entsprechenden Normen vorhanden sein; insbesondere die Bedeutung von Eintragsnummern (Tags), Eintragsbezeichnungen und Eintragsbedeutungen.

Leider werden die in der Norm beschriebenen Vorgaben von den Herstellern nicht immer gleich interpretiert. Zusätzlich sieht die Norm einen Hersteller/Geräteabhängigen Teil in dieser Informationssammlung vor. Aus diesem Grund muss eine Auswertung teilweise an diese Gegebenheiten angepasst werden. Für JoJoThumb bedeutet dies, dass es möglicherweise an nicht bekannte Kameramodelle angepasst werden muss. Um etwas auf diese Tatsache vorbereitet zu sein, ist ein Teil der Metadatendefinition in eine externe Beschreibungsdatei ausgelagert worden. Im Anhang sind das Format dieser Datei sowie einige Metadaten-Einträge mit ihrer Nummer und ihrer Bezeichnung ausgewiesen.

| Dirinfo<br>(v, i) | Informationen über die von der Umsetzung betroffenen<br>Verzeichnisse<br>Funktionsergebnis vom Datentyp STRING oder INTEGER |                                                                                                    |
|-------------------|----------------------------------------------------------------------------------------------------|----------------------------------------------------------------------------------------------------|
|                   | v                                                                                                    | Laufende Verzeichnisnummer im<br>Datentyp INTEGER                                                                                 |
|                   | i                                                                                                    | Informationswunsch im<br>Datentyp SYMBOL<br>@dirname = Name des<br>Verzeichnisses<br>@count = Anzahl der<br>Bilder im Verzeichnis |

Imageinfo

Imagecomment

() (p) (k)

(b, i) (v, b, i)

| Informationen über die von der Umsetzung betroffenen Bilder<br>Funktionsergebnis vom Datentyp STRING oder INTEGER  |                                                                                                    |                                                                                                    |
|----------------------------------------------------------------------------------------------------|----------------------------------------------------------------------------------------------------|----------------------------------------------------------------------------------------------------|
| v                                                                                                    | Laufende Verze<br>im Datentyp IN                                                                                                    | ichnisnummer<br>TEGER                                                                                     |
| b                                                                                                    | Laufende Bildnu<br>Datentyp INTEC                                                                                                    | immer im<br>GER                                                                                           |
|                                                                                                    | Fehlt die Angab<br>Verzeichnisnum<br>Bildnummer die<br>über alle Verze<br>Ist die Angabe<br>Verzeichnisnum<br>ist die Bildnumr<br>Nr. im angegeb<br>Verzeichnis. | e der<br>Imer, ist die<br>Iaufende Nr.<br>ichnisse.<br>der<br>Imer vorhanden,<br>ner die laufende<br>enen |
| i                                                                                                    | Informationswu<br>Datentyp SYMB                                                                                                    | nsch im<br>OL                                                                                             |
|                                                                                                    | @ref                                                                                                    | Url des Bildes                                                                                            |
|                                                                                                    | @docref                                                                                                    | Url der HTML-<br>Datei des<br>Bildes                                                                      |
|                                                                                                    | @filename                                                                                                    | Dateiname der<br>Bildes                                                                                   |
|                                                                                                    | @filetype                                                                                                    | Dateiart des<br>Bildes                                                                                    |
|                                                                                                    | @date                                                                                                    | Datum des<br>Bildes                                                                                       |
|                                                                                                    | @size                                                                                                    | Größe des<br>Bildes                                                                                       |
|                                                                                                    | @dimx                                                                                                    | Breite des<br>Bildes                                                                                      |
|                                                                                                    | @dimy                                                                                                    | Höhe des<br>Bildes                                                                                        |
|                                                                                                    | @thumbref                                                                                                    | Url des<br>Thumbnails                                                                                     |
|                                                                                                    | @thumbname                                                                                                    | Dateiname des<br>Thumbnails                                                                               |
|                                                                                                    | @thumbdimx                                                                                                    | Breite des<br>Thumbnails                                                                                  |
|                                                                                                    | @thumbdimy                                                                                                    | Höhe des<br>Thumbnais                                                                                     |
| Erfragen, ob Kommentare zur<br>PNG) vorhanden sind<br>oder<br>Erfragen des Inhalts eines Ko<br>(wenn JPG oder PNG) | m aktuellen Bild<br>mmentars des a                                                                                                    | (wenn JPG oder<br>ktuellen Bildes                                                                         |
| Funktionsergebnis vom Daten<br>vorhanden sind, sonst @false<br>oder<br>der Inhalt des Eintrags vom D               | atyp SYMBOL, @tr<br>Datentyp STRING                                                                                                    | ue wenn Einträge                                                                                          |

| 10 |
|----|
|----|

|                                                                                            | p Kommentar-F<br>oder PNG) im<br>INTEGER                                                                                                    | Position (bei JPG<br>Datentyp                                              |
|--------------------------------------------------------------------------------------------|----------------------------------------------------------------------------------------------------|----------------------------------------------------------------------------|
|                                                                                            | k Schlüssel (nu<br>Datentyp STF<br>JoJoScript-Fu<br>Imagecomme                                                                                                    | r bei PNG) im<br>RING (siehe<br>nktion<br><u>entkey</u> <sup>[745</sup> ]) |
|                                                                                            | Ein Aufruf ohne Parameter dient zum Erfrage<br>Kommentare zum aktuellen Bild vorhanden s                                                                                                    | n, ob überhaupt<br>ind                                                     |
| Imagecommentkey                                                                            | Erfragen des Schlüssels eines Kommentars des aktuellen Bilde<br>(nur wenn PNG)                                                                                                    |                                                                            |
| (K)                                                                                        | Inhalt des Schlüssels vom Datentyp STRING                                                                                                    |                                                                            |
|                                                                                            | p Kommentar-F<br>PNG) im Date                                                                                                    | Position (nur bei<br>entyp INTEGER                                         |
|                                                                                            | Vordefinierte Schlüssel sind z.B.:<br>• Title<br>• Author<br>• Description<br>• Copyright<br>• Creation Time<br>• Software<br>• Disclaimer<br>• Warning<br>• Source<br>• Comment                                                                                                    |                                                                            |
| Imagecommentcount                                                                          | Erfragen der Anzahl der Kommentare des aktuellen Bildes<br>(wenn JPG)                                                                                                    |                                                                            |
| 0                                                                                          | Funktionsergebnis vom Datentyp INTEGER                                                                                                    |                                                                            |
| Exif<br>()<br>(e)<br>(e, p)<br>(e, s)<br>(e, p, s)<br>(b)<br>(b, p)<br>(b, s)<br>(b, p, s) | <ul> <li>Erfragen, ob Exif-Einträge zum aktuellen Bild vorhanden sind<br/>oder</li> <li>Erfragen des Inhalts eines Exif-Eintrags des aktuellen Bildes<br/>Rohform</li> <li>Funktionsergebnis vom Datentyp SYMBOL, @true wenn Eintr<br/>vorhanden sind, sonst @false<br/>oder</li> <li>vom Datentyp, der dem Inhalt der gewünschten Information<br/>entspricht (STRING, INTEGER, DOUBLE)</li> </ul> |                                                                            |
|                                                                                            | e Eintragsnumr<br>INTEGER                                                                                                    | ner im Datentyp                                                            |
|                                                                                            | b Eintragsbezei<br>Datentyp STF                                                                                                    | chnung im<br>RING                                                          |
|                                                                                            | p Position im K<br>eines Exif-Ein                                                                                                    | omponentenfeld<br>Itrags                                                   |
|                                                                                            | s Exif-Sektion i<br>SYMBOL<br>@main, @thu<br>@makernote,                                                                                                    | m Datentyp<br>mbnail,<br>@gps                                              |
|                                                                                            | Ist s nicht vorhanden, wird @main angenomn                                                                                                    | nen                                                                        |
|                                                                                            | Ein Aufruf ohne Parameter dient zum Erfrage<br>Exif-Einträge zum aktuellen Bild vorhanden s                                                                                                    | n, ob überhaupt<br>ind                                                     |

| Exifnice<br>()<br>(e, p)<br>(e, p, f)<br>(e, s)<br>(e, p, f)<br>(e, p, f, s)<br>(b)<br>(b, p)<br>(b, p, f)<br>(b, s)<br>(b, p, s)<br>(b, p, f, s) | Erfragen, ob Exif-Einträge zum aktuellen Bild vorhanden sind<br>oder<br>Erfragen des Inhalts eines Exif-Eintrags des aktuellen Bildes in<br>aufbereiteter Form<br>Ist zum Inhalt eines Exif-Eintrags keine Beschreibung der<br>Bedeutung realisiert, entspricht das Funktionsergebnis dem<br>Funktionsergebnis der Funktion exif.<br>Funktionsergebnis vom Datentyp SYMBOL, @true wenn Einträge<br>vorhanden sind, sonst @false<br>oder<br>vom Datentyp, der dem Inhalt der gewünschten Information<br>entspricht (STRING, INTEGER, DOUBLE) |                                                                                                    |
|----------------------------------------------------------------------------------------------------|----------------------------------------------------------------------------------------------------|----------------------------------------------------------------------------------------------------|
|                                                                                                    | e                                                                                                    | Eintragsnummer im Datentyp<br>INTEGER                                                                                                    |
|                                                                                                    | Ь                                                                                                    | Eintragsbezeichnung im<br>Datentyp STRING                                                                                                    |
|                                                                                                    | р                                                                                                    | Position im Komponentenfeld<br>eines Exif-Eintrags im<br>Datentyp INTEGER                                                                                                    |
|                                                                                                    | f                                                                                                    | Formatierungsangabe im<br>Datentyp INTEGER<br>Die Formatierungsangaben<br>entsprechenden den<br>Angaben, die in der <b>Exif-</b><br>Beschreibungsdatei<br>vorgenommen werden<br>können.<br>Die Formatierungsangabe im<br>Funktionsaufruf überlagert<br>eine Formatierungsangabe in<br>der Exif-Beschreibungsdatei |
|                                                                                                    | S                                                                                                    | Exif-Sektion im Datentyp<br>SYMBOL<br>@main, @thumbnail,<br>@makernote, @gps                                                                                                    |
|                                                                                                    | Ist p nicht vorhanden wird 0 a                                                                                                    | ngenommen                                                                                                    |
|                                                                                                    | Ist s nicht vorhanden, wird @main angenommen                                                                                                    |                                                                                                    |
|                                                                                                    | Ein Aufruf ohne Parameter die<br>Exif-Einträge zum aktuellen Bi                                                                                                    | nt zum Erfragen, ob überhaupt<br>ld vorhanden sind                                                                                                    |
| Exifcount                                                                                                    | Erfragen der Anzahl der Exif-Einträge des aktuellen Bildes                                                                                                    |                                                                                                    |
| ()<br>(s)                                                                                                    | Funktionsergebnis vom Datentyp INTEGER                                                                                                    |                                                                                                    |
|                                                                                                    | s                                                                                                    | Exif-Sektion im Datentyp<br>SYMBOL<br>@main, @thumbnail,<br>@makernote, @gps                                                                                                    |
|                                                                                                    | Ein Aufruf ohne Parameter liefert die Gesamtsumme aller<br>Exif-Einträge des aktuellen Bildes                                                                                                    |                                                                                                    |
| Exiftag<br>(p)<br>(p, s)<br>(b)<br>(b, s)                                                                                                    | Erfragen der Eintragsnummer e<br>bestimmten Position der Eintrag<br>oder<br>die Eintragsnummer des Exif-Ei<br>Bezeichnung                                                                                                    | ines Exif-Eintrags an einer<br>sliste<br>ntrags entsprechend seiner                                                                                                    |

|                           | Funktionsergebnis vom                                                                                                    | Funktionsergebnis vom Datentyp INTEGER                                                                                                    |  |  |
|---------------------------|----------------------------------------------------------------------------------------------------|----------------------------------------------------------------------------------------------------|--|--|
|                           | р                                                                                                    | Position des Eintrags in der<br>Eintragsliste im Datentyp<br>INTEGER                                                                                                    |  |  |
|                           | b                                                                                                    | Eintragsbezeichnung im<br>Datentyp STRING                                                                                                    |  |  |
|                           | S                                                                                                    | Exif-Sektion im Datentyp<br>SYMBOL<br>@main, @thumbnail,<br>@makernote, @gps                                                                                                    |  |  |
|                           | Ist s nicht vorhanden,                                                                                                    | Ist s nicht vorhanden, wird @main angenommen                                                                                                    |  |  |
| Exiftagname               | xiftagname Erfragen der Bezeichnung eines Exif-Eintrags ode<br>Bezeichnung einer Komponente eines Exif-Eintrag                                     |                                                                                                    |  |  |
| (e, p)<br>(e, s)          | Funktionsergebnis vom                                                                                                    | Datentyp STRING                                                                                                    |  |  |
| (e, p, s)                 | e                                                                                                    | Eintragsnummer eines Exif-<br>Eintrags im Datentyp<br>INTEGER                                                                                                    |  |  |
|                           | р                                                                                                    | Position im Komponentenfeld<br>eines Exif-Eintrags                                                                                                    |  |  |
|                           | S                                                                                                    | Exif-Sektion im Datentyp<br>SYMBOL<br>@main, @thumbnail,<br>@makernote, @gps                                                                                                    |  |  |
|                           | Ist s nicht vorhanden, wird @main angenommen                                                                                                    |                                                                                                    |  |  |
| Exifcomponentcount<br>(e) | Erfragen der Anzahl Komponenten eines Exif-Eintrags an einer<br>bestimmten Position der Eintragsliste                                              |                                                                                                    |  |  |
| (e, s)<br>(b)             |                                                                                                    | is vom Datentyp INTEGER                                                                                                    |  |  |
| (b, s)                    | e                                                                                                    | Eintragsnummer im Datentyp<br>INTEGER                                                                                                    |  |  |
|                           | b                                                                                                    | Eintragsbezeichnung im<br>Datentyp STRING                                                                                                    |  |  |
|                           | S                                                                                                    | Exif-Sektion im Datentyp<br>SYMBOL<br>@main, @thumbnail,<br>@makernote, @gps                                                                                                    |  |  |
|                           | Ist s nicht vorhanden,                                                                                                    | wird @main angenommen                                                                                                    |  |  |
| Iptc<br>()<br>(e)<br>(b)  | Erfragen, ob IPTC-Eintr<br>oder<br>Erfragen des Inhalts ein<br>Funktionsergebnis vom<br>vorhanden sind, sonst (<br>oder<br>der Inhalt des Eintrags | Erfragen, ob IPTC-Einträge zum aktuellen Bild vorhanden sind<br>oder<br>Erfragen des Inhalts eines IPTC-Eintrags des aktuellen Bildes<br>Funktionsergebnis vom Datentyp SYMBOL, @true wenn Einträge<br>vorhanden sind, sonst @false<br>oder<br>der Inhalt des Eintrags vom Datentyp STRING |  |  |

|                       | e                                                                                                    | Eintragsnummer im Datentyp<br>INTEGER                                |
|-----------------------|----------------------------------------------------------------------------------------------------|----------------------------------------------------------------------|
|                       | b                                                                                                    | Eintragsbezeichnung im<br>Datentyp STRING                            |
|                       | Ein Aufruf ohne Parameter die<br>IPTC-Einträge zum aktuellen B                                                                                                    | nt zum Erfragen, ob überhaupt<br>ild vorhanden sind                  |
| Iptccount             | Erfragen der Anzahl der IPTC-E                                                                                                    | inträge des aktuellen Bildes                                         |
| 0                     | Funktionsergebnis vom Datenty                                                                                                    | p INTEGER                                                            |
| Iptctag<br>(p)<br>(b) | Erfragen der Eintragsnummer eines IPTC-Eintrags an einer<br>bestimmten Position der Eintragsliste<br>oder<br>die Eintragsnummer des IPTC-Eintrags entsprechend seiner<br>Bezeichnung |                                                                      |
|                       | Funktionsergebnis vom Datentyp INTEGER                                                                                                    |                                                                      |
|                       | р                                                                                                    | Position des Eintrags in der<br>Eintragsliste im Datentyp<br>INTEGER |
|                       | Ь                                                                                                    | Eintragsbezeichnung im<br>Datentyp STRING                            |
| Iptctagname           | Erfragen der Bezeichnung eines IPTC-Eintrags                                                                                                    |                                                                      |
| (e)                   | Funktionsergebnis vom Datentyp STRING                                                                                                    |                                                                      |
|                       | e                                                                                                    | Eintragsnummer eines IPTC-<br>Eintrags im Datentyp<br>INTEGER        |

## 10.4.6 Bildmanipulation

optionale Parameter sind in [ ] eingeschlossen, Wiederholungen werden mit ... angezeigt

| Mit Hilfe dieser Funktionen ist es möglich, beim Clonen Einfluss                                                              | s auf die Gestaltung der Bil                                 | der zu nehmen.                                                                                                    |
|----------------------------------------------------------------------------------------------------|--------------------------------------------------------------|----------------------------------------------------------------------------------------------------|
| Vor dem Clone                                                                                                    | vorgang                                                      |                                                                                                    |
| Vor dem Clonevorgang wird eine vom Anwender zu schreiber<br>Namen <b>_clone</b> aufgerufen. Nur dort zeigen die bildverändern | nde JoJoScript-Funktion mit<br>Iden Funktionen (rotate, flip | dem vorgegebenen<br>, usw.) Wirkung.                                                                                               |
| Rotate                                                                                                    | Rotieren des geclonten Bildes vo<br>Größenänderung           |                                                                                                    |
|                                                                                                    | W                                                            | Winkelangabe im<br>Datentyp INTEGER<br>Erlaubt sind die Werte<br>90, 180, 270. Sie<br>geben den Drehwinkel<br>im Uhrzeigersinn an. |
| flip<br>(i)                                                                                                    | Spiegeln des geclonten Bildes vor der<br>Größenänderung      |                                                                                                    |

|                                 | i                                                                                                    | Angabe zur Art der                                                                                                    |
|---------------------------------|----------------------------------------------------------------------------------------------------|----------------------------------------------------------------------------------------------------|
|                                 |                                                                                                    | Spiegelung im Datentyp<br>SYMBOL                                                                                                |
|                                 |                                                                                                    | @horizontal Horizontal spiegeln                                                                                                 |
|                                 |                                                                                                    | @vertical Vertikal<br>spiegeln                                                                                                  |
| Drawline<br>(c, x1, y1, x2, y2) | Zum Zeitpunkt des Clonens kann mit dieser<br>Funktion eine Linie in das geclonte Bild gezeichnet<br>werden.                         |                                                                                                    |
|                                 | C                                                                                                    | Farbewert im Datentyp<br>INTEGER<br>siehe Informationen<br>zur Festlegung bei der<br>JoJoScript-Funktion 国<br>rgb <sup>82</sup> |
|                                 | x1                                                                                                    | X-Startwert der Linie<br>im Datentyp INTEGER                                                                                    |
|                                 | у1                                                                                                    | Y-Startwert der Linie<br>im Datentyp INTEGER                                                                                    |
|                                 | x2                                                                                                    | X-Endwert der Linie im<br>Datentyp INTEGER                                                                                      |
|                                 | у2                                                                                                    | Y-Endwert der Linie im<br>Datentyp INTEGER                                                                                      |
| Drawrectangle                   | Zum Zeitpunkt des Clone<br>Funktion ein Rechteck in                                                                                 | ens kann mit dieser<br>das geclonte Bild                                                                                        |
| (c, x1, y1, x2, y2 [,o [, i]])  | gezeichnet werden.                                                                                                    |                                                                                                    |
|                                 | Uber die Angabe eines R<br>einen Rahmen zu zeichne<br>Innenflächenfüllung (mit<br>oder eine Außenflächenfü<br>Deckkraft) auszugeben | echtecks ist es möglich,<br>en, eine<br>Angabe der Deckkraft)<br>üllung (mit Angabe der                                         |
|                                 |                                                                                                    |                                                                                                    |
|                                 |                                                                                                    |                                                                                                    |
|                                 |                                                                                                    |                                                                                                    |
|                                 |                                                                                                    |                                                                                                    |
|                                 |                                                                                                    |                                                                                                    |
|                                 |                                                                                                    |                                                                                                    |
|                                 |                                                                                                    |                                                                                                    |
|                                 |                                                                                                    |                                                                                                    |
|                                 |                                                                                                    |                                                                                                    |

|                                             | C                                                                                                    | Farbewert im Datentyp<br>INTEGER<br>siehe Informationen<br>zur Festlegung bei der<br>JoJoScript-Funktion ■<br>rgb <sup>®2</sup><br>Wird keine Deckkraft<br>angegeben, wird nur<br>ein Rahmen in der<br>angegeben Farbe<br>gezeichnet. Wird eine<br>Deckkraft angegeben,<br>wird das Rechteck mit<br>der angegebenen<br>Farbe und Deckkraft<br>gezeichnet. |
|---------------------------------------------|----------------------------------------------------------------------------------------------------|----------------------------------------------------------------------------------------------------|
|                                             | x1                                                                                                    | X-Wert der Ecke links<br>oben in Pixel im<br>Datentyp INTEGER                                                                                                    |
|                                             | у1                                                                                                    | Y-Wert der Ecke links<br>oben in Pixel im<br>Datentyp INTEGER                                                                                                    |
|                                             | x2                                                                                                    | X-Wert der Ecke rechts<br>unten in Pixel im<br>Datentyp INTEGER                                                                                                    |
|                                             | у2                                                                                                    | Y-Wert der Ecke rechts<br>unten in Pixel im<br>Datentyp INTEGER                                                                                                    |
|                                             | 0                                                                                                    | Deckkraft der Fläche<br>Textes im Datentyp<br>INTEGER                                                                                                    |
|                                             |                                                                                                    | Erlaubt ist der<br>Zahlenbereich von 0 -<br>100, wobei 0 komplett<br>durchscheinend ist und<br>100 völlig<br>undurchsichtig.                                                                                                    |
|                                             | i                                                                                                    | Angabe, ob die Fläche<br>außerhalb des<br>angegeben Rechtecks<br>mit der gewählten<br>Farbe und Deckkraft<br>gezeichnet werden soll.<br>Dazu ist das Symbol                                                                                                    |
|                                             |                                                                                                    | @outside                                                                                                    |
|                                             |                                                                                                    | zu benutzen.                                                                                                    |
| Drawellipse<br>(c, x, y, rx, ry [,o [, i]]) | Zum Zeitpunkt des Clonens kann mit dieser<br>Funktion eine Ellipse in das geclonte Bild gezeichnet<br>werden.                       |                                                                                                    |
|                                             | Es kann gesteuert werden<br>zeichnen ist oder eine Inn<br>Angabe der Deckkraft) od<br>Außenflächenfüllung (mit /<br>auszugeben ist. | , ob eine Ellipse zu<br>enflächenfüllung (mit<br>er eine<br>Angabe der Deckkraft)                                                                                                    |

Inqcolor

()

| Sind die Angaben des hori<br>Radius identisch, ist das Ei                                                         | zontalen- und vertikalen<br>rgebnis ein Kreis.                                                                                                    |
|----------------------------------------------------------------------------------------------------|----------------------------------------------------------------------------------------------------|
| C                                                                                                    | Farbewert im Datentyp<br>INTEGER<br>siehe Informationen<br>zur Festlegung bei der<br>JoJoScript-Funktion I                                                                                                    |
|                                                                                                    | Wird keine Deckkraft<br>angegeben, wird nur<br>ein Rahmen in der<br>angegeben Farbe<br>gezeichnet. Wird eine<br>Deckkraft angegeben,<br>wird das Rechteck mit<br>der angegebenen<br>Farbe und Deckkraft<br>gezeichnet. |
| x                                                                                                    | X-Wert des<br>Mittelpunktes in Pixel<br>im Datentyp INTEGER                                                                                                    |
| У                                                                                                    | Y-Wert des<br>Mittelpunktes in Pixel<br>im Datentyp INTEGER                                                                                                    |
| rx                                                                                                    | Horizontaler Radius der<br>Ellipse in Pixel im<br>Datentyp INTEGER                                                                                                    |
| ry                                                                                                    | Vertikaler Radius der<br>Ellipse in Pixel im<br>Datentyp INTEGER                                                                                                    |
| 0                                                                                                    | Deckkraft der Fläche<br>Textes im Datentyp<br>INTEGER                                                                                                    |
|                                                                                                    | Erlaubt ist der<br>Zahlenbereich von 0 -<br>100, wobei 0 komplett<br>durchscheinend ist und<br>100 völlig<br>undurchsichtig.                                                                                           |
| i                                                                                                    | Angabe, ob die Fläche<br>außerhalb der<br>angegeben Ellipse mit<br>der gewählten Farbe<br>und Deckkraft<br>gezeichnet werden soll.<br>Dazu ist das Symbol                                                              |
|                                                                                                    | @outside                                                                                                    |
|                                                                                                    | zu benutzen.                                                                                                    |
| Zum Zeitpunkt des Cloner<br>Funktion ein zum Bildinhal<br>erfragt werden. Mit diesen<br>Funktion drawborder verso | ns kann mit dieser<br>t passender Farbwert<br>n Farbwert kann z.B. die<br>orgt werden.                                                                                                    |

Der Farbwert ist vom Datentyp INTEGER

### 10.4.7 sonstige Funktionen

optionale Parameter sind in [ ] eingeschlossen, Wiederholungen werden mit ... angezeigt

| Input<br>(f)<br>(f, v) | Der Aufruf dieser Funktion erzeugt während der<br>Laufzeit ein Fenster, in dem ein Text eingegeben<br>werden kann. Während der Eingabe wird die<br>Umsetzung unterbrochen.<br>Funktionsergebnis vom Datentyp STRING                                                                       |                                                                                                    |
|------------------------|----------------------------------------------------------------------------------------------------|----------------------------------------------------------------------------------------------------|
|                        | f                                                                                                    | Frage als<br>Fensterüberschrift im<br>Datentyp STRING                                                                                                    |
|                        | V                                                                                                    | Vorgabetext im<br>Datentyp STRING                                                                                                    |
| Now                    | Aktuelles Datum/Zeit                                                                                                    |                                                                                                    |
| 0                      | Funktionsergebnis vom Da                                                                                                    | tentyp DATE                                                                                                    |
| Datepart<br>(dw, info) | Anteil(e) eines Datum/Zeitobjekt erfragen (z.B.<br>Monat, Wochentag, Woche im Jahr, usw.) im<br>Datentyp INTEGER oder STRING                                                                                                    |                                                                                                    |
|                        | dw                                                                                                    | gültiges Datum/Zeit im<br>Datentyp DATE                                                                                                    |
|                        | info                                                                                                    | Gewünschte<br>Information im<br>Datentyp STRING                                                                                                    |
|                        | Als Angabe der gewünschte<br>vielfältige Angaben gemach<br>möglich, die laufende Num<br>des Monats im Jahr, des Ja<br>Woche, im Monat, im Jahr<br>Wochentagsbezeichnung of<br>Auch sind beliebige Kombin<br>siehe Beispiele (875).<br>Die Steuerung erfolgt über<br>Zeichenkombinationen: | en Informationen können<br>ht werden. So ist es<br>mer der Woche im Jahr,<br>hres, des Tages in der<br>zu erfragen, aber auch die<br>der den Monatsnamen.<br>nationen zulässig (I) |
|                        | Zeichen                                                                                                    | Beschreibung                                                                                                    |
|                        | :                                                                                                    | Zeit-Trennzeichen<br>Es trennt Stunden,<br>Minuten und Sekunden                                                                                                    |
|                        |                                                                                                    | Datumstrennzeichen<br>Es trennt Tag, Monat<br>und Jahr                                                                                                    |
|                        | C                                                                                                    | Ergibt das Datums in<br>der Form dddd und die<br>Zeit in der Form ttttt,<br>und zwar in dieser<br>Reihenfolge. Hat die<br>fortlaufende Zahl für                                    |

| Zaishar | Peechaciburg                                                                                                    |
|---------|----------------------------------------------------------------------------------------------------|
| Zeichen | Beschreibung                                                                                                    |
|         | das Datum keine<br>Nachkommastellen, so<br>wird nur das Datum<br>angeliefert. Hat sie<br>ausschließlich<br>Nachkommastellen, so<br>wird lediglich die Uhrzeit<br>angeliefert.                                                                    |
| d       | Ergibt Zeigt den Tag als<br>Zahl ohne führende Null<br>(1 - 31)                                                                                                    |
| dd      | Ergibt den Tag als Zahl<br>mit führender Null (01 –<br>31)                                                                                                    |
| ddd     | Ergibt den Tag als<br>Abkürzung (So – Sa)                                                                                                    |
| dddd    | Ergibt den Tag mit<br>vollständigem Namen<br>(Sonntag – Samstag)                                                                                                    |
| dddd    | Ergibt ein vollständiges<br>Datum (einschließlich<br>Tag, Monat und Jahr),<br>das entsprechend der<br>Systemeinstellung für<br>das kurze<br>Datumsformat<br>formatiert ist. Die<br>Voreinstellung für das<br>kurze Datumsformat ist<br>dd.mm.yy  |
| ddddd   | Ergibt ein vollständiges<br>Datum (einschließlich<br>Tag, Monat und Jahr),<br>das entsprechend der<br>Systemeinstellung für<br>das lange Datumsformat<br>formatiert ist. Die<br>Voreinstellung für das<br>lange Datumsformat ist<br>dd.mmmm.yyyy |
| W       | Ergibt den Wochentag<br>als Zahl (1 für Montag<br>bis 7 für Sonntag)                                                                                                    |
| ww      | Ergibt die<br>Kalenderwoche als Zahl<br>(1 - 54)                                                                                                    |
| m       | Ergibt den Monat als<br>Zahl ohne führende Null<br>(1 – 12). Wenn m<br>unmittelbar auf h oder<br>hh folgt, wird nicht der<br>Monat, sondern die<br>Minute angeliefert                                                                            |
| mm      | Ergibt den Monat als<br>Zahl mit führender Null<br>(01 – 12). Wenn m<br>unmittelbar auf h oder                                                                                                    |

| Zeichen | Beschreibung                                                                                                    |
|---------|----------------------------------------------------------------------------------------------------|
|         | hh folgt, wird nicht der<br>Monat, sondern die<br>Minute angeliefert                                                                                                    |
| mmm     | Ergibt den Monat als<br>Abkürzung (Jan – Dez)                                                                                                    |
| mmmm    | Ergibt den Monat mit<br>vollständigem Namen<br>(Januar – Dezember)                                                                                                    |
| q       | Ergibt das Jahresquartal<br>als Zahl (1 - 4)                                                                                                    |
| У       | Ergibt den Kalendertag<br>als Zahl (1 – 366)                                                                                                    |
| уу      | Ergibt das Jahr als<br>zweistellige Zahl (00 -<br>99)                                                                                                    |
| уууу    | Ergibt das Jahr als<br>vierstellige Zahl (100 –<br>9999)                                                                                                    |
| h       | Ergibt die Stunde als<br>Zahl ohne führende<br>Nullen (0 - 23)                                                                                                    |
| hh      | Ergibt die Stunde als<br>Zahl mit führender<br>Nullen (00 – 23)                                                                                                    |
| n       | Ergibt die Minute als<br>Zahl ohne führende<br>Nullen (0 – 59)                                                                                                    |
| nn      | Ergibt die Minute als<br>Zahl mit führender<br>Nullen (00 – 59)                                                                                                    |
| S       | Ergibt die Sekunde als<br>Zahl ohne führende<br>Nullen (0 - 59)                                                                                                    |
| SS      | Ergibt die Sekunde als<br>Zahl mit führender<br>Nullen (00 – 59)                                                                                                    |
| tttt    | Ergibt eine vollständige<br>Zeitangabe<br>(einschließlich Stunden,<br>Minuten und Sekunden),<br>die mit dem Zeit-<br>Trennzeichen formatiert<br>ist, das in der<br>Systemeinstellung für<br>das Zeitformat<br>festgelegt ist. Eine<br>führende Null wird<br>angezeigt, wenn die<br>entsprechende Option<br>ausgewählt wurde und<br>die Zeit vor 10:00 liegt.<br>Die Voreinstellung für<br>das Zeitformat ist h:<br>mm:ss |

| 0 | Б |
|---|---|
| 0 | J |

| Rab                                                      | Festlegung eines Farhwert                                                                                       | es üher seine Rot/Grün/                                                                                                    |
|----------------------------------------------------------|----------------------------------------------------------------------------------------------------|----------------------------------------------------------------------------------------------------|
| (r, g , b)                                               | Blauanteile. Das Ergebnis kann z.B. bei den<br>Bildmanipulationsfunktionen genutzt werden.                      |                                                                                                    |
|                                                          | r                                                                                                    | Rotanteil im Datentyp<br>INTEGER, 0-255                                                                                                    |
|                                                          | g                                                                                                    | Grünanteil im Datentyp<br>INTEGER, 0-255                                                                                                    |
|                                                          | b                                                                                                    | Blauanteil im Datentyp<br>INTEGER, 0-255                                                                                                    |
|                                                          | cs                                                                                                    | Hexadezimale<br>Farbbeschreibung im<br>Datentype STRING                                                                                                    |
|                                                          |                                                                                                    | Aufbau:<br>Erstes Zeichen: #<br>2 Hexadezimalzeichen<br>für den Rotanteil<br>2 Hexadezimalzeichen<br>für den Grünanteil<br>2 Hexadezimalzeichen<br>für den Blauanteil |
|                                                          |                                                                                                    | Beispiel: Farbe gelb<br>"#ffff00"                                                                                                    |
| Clear                                                    | Löschen aller Elemente eines Array                                                                              |                                                                                                    |
| (array)                                                  | array                                                                                                    | ARRAY-Variable                                                                                                    |
|                                                          | Es ist zu beachten, dass di<br>einer Kopie des ARRAY sta                                                        | ese Löschung lediglich in<br>attfindet.                                                                                                    |
| Remove                                                   | Löschen eines Elements eines Arrays über seinen                                                                 |                                                                                                    |
| (array, key)<br>(array, index)                           | Key.                                                                                                    |                                                                                                    |
|                                                          | array                                                                                                    | ARRAY-Variable                                                                                                    |
|                                                          | key                                                                                                    | Key des zu löschenden<br>ARRAY-Elements                                                                                                    |
|                                                          | index                                                                                                    | Index des zu löschenden<br>ARRAY-Elements                                                                                                    |
|                                                          | Es ist zu beachten, dass di<br>einer Kopie des ARRAY sta                                                        | ese Löschung lediglich in<br>attfindet.                                                                                                    |
| Callstack                                                | Aktuelle Aufrufhierarchie o<br>Funktionen                                                                       | ler benutzten JoJoScript-                                                                                                    |
| 0                                                        | Funktionsergebnis vom Da                                                                                        | tentyp STRING                                                                                                    |
| Dbread                                                   | Einfacher Zugriff auf den Inhalt von Datenbank-<br>Dateien                                                      |                                                                                                    |
| (ab, t, q, e)<br>(db, t, q, e, p)<br>(@dsn, db, t, q, e) | Funktionsergebnis entsprechend des angeforderten<br>Feldes der Datenbank                                        |                                                                                                    |
|                                                          | Diese Funktion kann nur a<br>das benötigte DB-Umfeld i<br>dabei um die Microsoft Kon<br>Bei Windows ME und Wind | ufgerufen werden, wenn<br>nstalliert ist. Es handelt sich<br>mponenten MDAC und JET.<br>ows 2000 sollte dies nach                                                     |

der Installation der Fall sein. Falls sie nicht vorhanden sind, können sie kostenfrei bei Microsoft direkt heruntergeladen werden (http://www.microsoft.com/ data). Der Umfang beträgt ca. 9MB.

| @dsn                                                                                                    | Angabe, dass es sich<br>beim folgenden Name<br>um den Name einer<br>Datenquelle der ODBC-<br>Verwaltung handelt                              |
|----------------------------------------------------------------------------------------------------|----------------------------------------------------------------------------------------------------|
| db                                                                                                    | gültiger Dateiname mit<br>absoluter Pfadangabe<br>im Datentyp STRING<br>oder<br>Name einer Datenquelle<br>der ODBC-Verwaltung                |
| t                                                                                                    | Name der Tabelle im<br>Datentyp STRING                                                                                                    |
| q                                                                                                    | Gültiger SQL-Select<br>Where-Query                                                                                                    |
| e                                                                                                    | Name des Feldes,<br>dessen Inhalt das<br>Funktionsergebnis<br>liefern soll, im Datentyp<br>STRING                                            |
| р                                                                                                    | Name des Providers im<br>Datentyp STRING                                                                                                    |
| Wird p weggelasser<br>übergeben, wird "M<br>angenommen.                                                                                                    | n oder als leerer String<br>licrosoft.Jet.OLEDB.4.0"                                                                                         |
| Beispiel1:<br>name = dbread (@d:<br>"Namentabelle", "Jał                                                                                                    | sn, "MeineDatenbank",<br>nr=2000 and Monat=10", "Name")                                                                                      |
| Durch diesen Funktio<br>die über den DSN-Na<br>erreichbar ist, das S<br>select Name from Na<br>and Monat=10<br>erzeugt und der Inha<br>"Name" zurückgeget<br>Beispiel 2: | onsaufruf wird für die Datenbank,<br>amen "MeineDatenbank"<br>QL-Select<br>amentabelle where Jahr=2000<br>alt des erfragten Elements<br>oen. |
| alles = dbread (@dsi<br>"Namentabelle", "Jah<br>for (i=1; i<=alles[];<br>"<br>"}                                                                                         | n, "MeineDatenbank",<br>nr=2000 and Monat=10", "*")<br>i=i+1) {alles [#i]; "="; alles [i];                                                   |
| Durch diese Funktior<br>die über den DSN-Na<br>erreichbar ist, das S<br>select * from Namer<br>Monat=10<br>erzeugt. Alle Daten d                                         | nsaufrufe wird für die Datenbank,<br>amen "MeineDatenbank"<br>QL-Select<br>ntabelle where Jahr=2000 and<br>des gefundenen Elements werden    |
| im JoJoScript-Array<br>durch JoJoScript-Arr<br>Inhalt ausgelesen.                                                                                                    | "alles" abgelegt und anschließend<br>ay-Zugriffe (Anzahl, Key und                                                                            |

# 10.5 Beispiele

| {1+2}                                                                                                    | hier wird 3 ausgegeben                                                                                                    |
|----------------------------------------------------------------------------------------------------|----------------------------------------------------------------------------------------------------|
| {count_cur_file} von {count_all_files}                                                                                                    | wie bisher die Ausgabe der<br>laufenden Bildnummer aller<br>Bilder                                                                                                    |
| <pre>{if (count_cur_file_in_row == 1) "Neue Zeile"}</pre>                                                                                                    | Ausgabe von "Neue Zeile",<br>wenn es sich um das erste<br>Bild in einer Zeile handelt                                                                                                    |
| <pre>{len (path_file_ext)}</pre>                                                                                                    | Ausgabe der Anzahl Zeichen<br>des Namens des Quellbildes                                                                                                    |
| <pre>{     if (count_cur_file == 1)         summe = isize_byte;     else         summe = summe + isize_byte;     summe;     "<br/>";     if (count_cur_file == count_all_files)         "fertig<br/>"; }</pre>                                                                                                    | Aufsummierung der Bytes<br>aller Bilder und Ausgabe<br>dieser Summe. Beim letzten<br>Bild wird zusätzlich der Text<br>"fertig" ausgegeben. Diese<br>Anweisungsfolge in einer<br>eigenen Funktion zu stellen,<br>wäre durchaus eine weitere<br>Lösungsmöglichkeit. Dann<br>wäre darauf zu achten,<br>count_cur_file,<br>count_all_files, isize_byte<br>aber auch summe als globale<br>Variable zu erklären (bei<br>summe, damit der Inhalt<br>über die vielen<br>Funktionsaufrufe hinweg<br>erhalten bleibt).<br>Diese Anweisung ist z.B. bei<br>der Bildbeschreibung der<br>Seitendefinition des<br>Thumbnail-Dokuments<br>einzufügen. |
| <pre>{     a = type(123);     switch (a)     {         case @symbol: "Der Typ von a ist SYMBOL";         case @integer: "Der Typ von a ist INTEGER";         case @double: "Der Typ von a ist DOUBLE";         case @string: "Der Typ von a ist STRING";         default: "Der Typ von a ist hmmm?";     } }</pre> | Hier wird zuerst der Variablen<br>a das Ergebnis der Funktion<br>"type", das Erfragen des Typs<br>eines Wertes, zugewiesen.<br>Das Ergebnis ist vom Typ<br>SYMBOL.<br>Anschließend wird in einem<br>SWITCH-Block entsprechend<br>des Inhalts der Variablen a<br>ein String ausgegeben. In<br>diesem Beispiel ist das<br>Ergebnis natürlich immer<br>INTEGER.                                                                                                    |
| <pre>{     a = format(" % %8.2 %-8.2 ", 1.1, 2.2, 3.3);     replace(a, " ", " "); }</pre>                                                                                                    | Hier wird zuerst der Variablen<br>a das Ergebnis der<br>Formatierung von 3 Zahlen<br>zugewiesen, die jeweils durch<br>einen senkrechten Strich<br>voneinander getrennt sind.<br>Die erste Zahl wird<br>unformatiert ausgegeben.<br>Die zweite Zahl wird so<br>formatiert, dass sie<br>insgesamt 8 Zeichen<br>einnimmt, wobei 2 Stellen für<br>den Nachkommaanteil<br>genutzt werden. Das Ergebnis<br>ist rechtsbündig, wobei<br>führende nicht genutzte<br>Stellen mit Leerzeichen                                                                                                    |

|                                                                                                    | aufgefüllt werden.<br>Die dritte Zahl wird so<br>formatiert, dass sie<br>insgesamt 8 Zeichen<br>einnimmt, wobei 2 Stellen für<br>den Nachkommaanteil<br>genutzt werden. Das Ergebnis<br>ist linksbündig, wobei<br>folgende nicht genutzte<br>Stellen mit Leerzeichen<br>aufgefüllt werden.<br>Da ein HTML-Browser<br>üblicherweise mehrere<br>hintereinander folgende<br>Leerzeichen zu einem<br>Leerzeichen zusammenfasst,<br>müssen die Leerzeichen für<br>die Ausgabe in geschützte<br>Leerzeichen umgewandelt<br>werden. |
|----------------------------------------------------------------------------------------------------|----------------------------------------------------------------------------------------------------|
| <pre>{     zeit = now();     zeit;     mid (string (zeit), 1, 8); "<br/>";     mid (string (zeit), 12, 8); "<br/>";     zeit + 1; "<br/>";     zeit + 1; "<br/>";     datepart(zeit, "d"); "<br/>";     datepart(zeit, "ddd"); "<br/>";     datepart(zeit, "w"); "<br/>";     datepart(zeit, "w"); "<br/>";     datepart(zeit, "w"); "<br/>";     datepart(zeit, "w"); "<br/>";     datepart(zeit, "ddddd"); "<br/>";     datepart(zeit, "ddddd"); "<br/>";     datepart(zeit, "ddddd"); "<br/>";     datepart(zeit, "ddddd"); "<br/>";     datepart(zeit, "ddddd"); "<br/>";     datepart(zeit, "ddddd"); "<br/>";     datepart(zeit, "ddddd, d. mmmm yyyy"); "<br/>"; </pre> | Hier wird zuerst der Variablen<br>zeit das aktuelle Datum/<br>Uhrzeit zugewiesen.<br>Anschließend wird dies<br>ausgegeben (Format<br>01.01.2000 01:01:01).<br>Dann wird das Datum aus<br>dieser Information als<br>Zeichenkette gewonnen.<br>Dann wird die Uhrzeit aus<br>dieser Information als<br>Zeichenkette gewonnen.<br>Dann wird das in der<br>Variablen zeit gemerkte<br>Datum um 1 Tag erhöht<br>ausgegeben.<br>Dann wird das in der<br>Variablen zeit gemerkte<br>Datum um 12 Stunden erhöht<br>ausgegeben.        |
|                                                                                                    | Die dann folgenden Aufrufe<br>von datepart erzeugen für die<br>Variable zeit folgende<br>Ausgaben:<br>d = Tag im Monat (z.B. 5)<br>yyyy = Jahr (z.B. 1998)<br>dddd = Bezeichnung des<br>Wochentags (z.B. Mittwoch)<br>w = Tag der Woche (z.B. 4)<br>ww = laufende Woche im<br>Jahr (z.B. 43)<br>y = laufender Tag im Jahr<br>(z.B. 153)<br>ddddd = Datum im langen<br>Systemformat (z.B.<br>19.07.2000)<br>dddd, d. mmmm yyyy =<br>Kombinierte Datumsangabe<br>(z.B. Mittwoch, 19. Juli 2000)                                |
| <pre>{     a = dbread("e:\db.mdb", "t", "k", path, "i"); }</pre>                                                                                                    | Hier wird für eine<br>Datenbankanfrage die<br>Tabelle t in der Datei db.mdb<br>benutzt.<br>Im Feld k wird nach einem<br>Eintrag gesucht, der dem<br>Inhalt der globalen Variablen<br>path (der Pfad des aktuellen                                                                                                    |

|                                                                                                    | Quellbildes) entspricht. Als<br>Ergebnis wird der Inhalt des<br>Feldes i des ersten auf die<br>Suchanfrage gefundenen<br>Ergebnisses zurückgeliefert.<br>Als Providereintrag wird die<br>Voreinstellung "Microsoft.Jet.<br>OLEDB.4.0" (wird z.B. für<br>ACCESS 2000 benötigt)<br>benutzt.                                                                                                    |
|----------------------------------------------------------------------------------------------------|----------------------------------------------------------------------------------------------------|
| <pre>{    "Anzahl Exif-Informationen: ";    exifcount(); "<br/>";    "Hersteller: ";    exifnice(271); "<br/>";    "Modell: ";    exifnice(272); "<br/>";    "Blende: ";    exifnice("fnumber", @main); "<br/>";    "Belichtungszeit: ";    exifnice("exposuretime"); "<br/>}; }</pre> | <ul> <li>Hier wird die Gesamtanzahl<br/>aller Exif-Einträge zum<br/>aktuellen Bild erfragt.</li> <li>Anschließend werden der<br/>Name des Kameraherstellers,<br/>die Bezeichnung des<br/>Kameramodells sowie die<br/>benutzte Blende und<br/>Belichtungszeit ausgegeben.</li> <li>Im Aufruf zum Erfragen der<br/>Blende (fnumber) ist die<br/>Angabe der Sektion zu<br/>finden, die für diesen Exif-<br/>Eintrag entfallen könnte, da<br/>dann die Sektion main<br/>automatisch angenommen<br/>wird.</li> <li>Diese Funktion könnte z.B.<br/>sinnvoll beim Bild-Dokument<br/>im Bildtitel oder der<br/>Bildbeschreibung aufgerufen</li> </ul> |

## 10.6 Globale Variable

In vorbelegten globalen Variablen stehen aktuelle Zustände der HTML-Generierung zur Verfügung.

#### Zu beachten:

Es können grundsätzliche alle Variablen an allen Stellen benutzt werden. In einigen Bereichen ist der Einsatz bestimmter Variablen allerdings nicht sinnvoll (z.B. FILE innerhalb der Indexseite). Globale Variable sind während der Laufzeit nicht veränderbar; also schreibgeschützt.

## Beschreibung der globalen Variablen

| BASE_ABSOLUTE          | Absoluter Verzeichnisname des Basisverzeichnisses             |  |
|------------------------|---------------------------------------------------------------|--|
|                        | Laufwerk:\Verzeichnisstruktur                                 |  |
| CLONE_ABSOLUTE         | Absoluter Verzeichnisname des Cloneverzeichnisses             |  |
|                        |                                                               |  |
|                        |                                                               |  |
|                        | JPG-Qualitat des Ciones                                       |  |
|                        | 123                                                           |  |
| COUNT_ALL_FILES        | Anzahl der Bilddateien der ausgewählten Verzeichnisse         |  |
|                        | 122                                                           |  |
|                        | 123<br>Anzahl der ausgewählten Verzeichnisse                  |  |
| COUNT_ALL_PATH         | Anzahi der ausgewählten verzeichnisse                         |  |
|                        | 123                                                           |  |
| COUNT_BASE_ALL_PATH    | Anzahl der Verzeichnisse im Basisverzeichnis                  |  |
|                        | 122                                                           |  |
| COUNT BASE ALL ETLES   | 123<br>Anzahl der Bilddateien aller Verzeichnisse des         |  |
| COUNT_DASL_ALL_FILLS   | Basisverzeichnisses                                           |  |
|                        |                                                               |  |
|                        | 123                                                           |  |
| COUNT_CUR_ALL_FILES    | Laufende Bildnummer des aktuellen Bildes aller<br>Bilddateien |  |
|                        | Diddateien                                                    |  |
|                        | 123                                                           |  |
| COUNT_CUR_FILE         | Laufende Bildnummer des aktuellen Bildes aller Bilder des     |  |
|                        | aktuellen verzeichnisses                                      |  |
|                        | 123                                                           |  |
| COUNT_CUR_FILE_IN_PAGE | Laufende Bildnummer des aktuellen Bildes der aktuellen        |  |
|                        | Seite des aktuellen Verzeichnisses                            |  |
|                        | 123                                                           |  |
| COUNT_CUR_FILE_IN_ROW  | Laufende Bildnummer des aktuellen Bildes der aktuellen        |  |
|                        | Zeile der Bildertabelle                                       |  |
|                        | 123                                                           |  |
| COUNT CUR PAGE         | Laufende Seitennummer des aktuellen Verzeichnisses bei        |  |
|                        | HTML-Split                                                    |  |
|                        | 122                                                           |  |
|                        | 123<br>Laufende Nummer des aktuellen Verzeichnisses           |  |
|                        |                                                               |  |
|                        | 123                                                           |  |
| COUNT_CUR_ROW          | Laufende Zeilennummer der aktuellen Seite                     |  |
|                        | 123                                                           |  |
| COUNT FILES            | Anzahl der Bilddateien des aktuellen Verzeichnisses           |  |
|                        |                                                               |  |
|                        | 123                                                           |  |
| COUNT_NEXT_FILE        | Laufende Bildnummer des nächsten Bildes aller Bilder des      |  |

|                  | aktuellen Verzeichnisses bzw. laufende Bildnummer des<br>ersten Bildes (=1) des nächsten Verzeichnisses                                                                             |
|------------------|----------------------------------------------------------------------------------------------------|
|                  | 123                                                                                                    |
| COUNT_NEXT_PAGE  | Folgende Seitennummer des aktuellen Verzeichnisses bei<br>HTML-Split. Ist die aktuelle Seite die letzte Seite, wird hier<br>0 geliefert                                             |
|                  | 123                                                                                                    |
| COUNT_NEXT_PATH  | Laufende Nummer des nachsten Verzeichnisses. Ist das<br>aktuelle Verzeichnis das letzte Verzeichnis, wird hier 0<br>geliefert                                                       |
|                  | 123<br>Anzahl den Bilddeteien den aktuellen Ceite                                                                                                    |
| COUNT_PAGE_FILES |                                                                                                    |
|                  | 123                                                                                                    |
| COUNT_PAGES      | Anzahl aller Seiten des aktuellen Verzeichnisses bei<br>HTML-Split                                                                                                    |
|                  | 123                                                                                                    |
| COUNT_PREV_FILE  | Laufende Bildnummer des vorherigen Bildes aller Bilder<br>des aktuellen Verzeichnisses bzw. laufende Bildnummer<br>des letzten Bildes aller Bilder des vorherigen<br>Verzeichnisses |
|                  | 123                                                                                                    |
| COUNT_PREV_PAGE  | Vorherige Seitennummer des aktuellen Verzeichnisses bei<br>HTML-Split. Ist die aktuelle Seite die erste Seite, wird hier<br>0 geliefert                                             |
|                  | 123                                                                                                    |
| COUNT_PREV_PATH  | Laufende Nummer des vorherigen Verzeichnisses. Ist das aktuelle Verzeichnis das erste Verzeichnis, wird hier 0 geliefert                                                            |
|                  | 123                                                                                                    |
| CUR_DATE         | Aktuelles Datum                                                                                                    |
|                  | Aktuelle Hhrzeit                                                                                                    |
|                  |                                                                                                    |
|                  | 23:01:01                                                                                                    |
| DATE             | Speicherdatum des aktuellen Quellbildes                                                                                                    |
|                  | 1.1.2000                                                                                                    |
| DECO_REF         | Relativer Pfadname zum Deko-Verzeichnis                                                                                                    |
|                  | relPfad                                                                                                    |
| DIM              | Ausdehnung des aktuellen Quellbildes (möglicherweise<br>Clone) in Pixeln                                                                                                    |
|                  | 100 × 1000                                                                                                    |
| ХМИ              | Breite des aktuellen Quellhildes (möglicherweise Clope) in                                                                                                    |
|                  | Pixeln                                                                                                    |
|                  | 123                                                                                                    |
| DIMX_ORIGINAL    | Breite des Originals des aktuellen Quellebildes in Pixeln                                                                                                    |
| DIMY             | Höhe des aktuellen Quellbildes (möglicherweise Clone) in<br>Pixeln                                                                                                    |
|                  | 123                                                                                                    |
|                  |                                                                                                    |

| 92 |
|----|
|----|

| DIMY_ORIGINAL  | Höhe des Originals des aktuellen Quellbildes in Pixeln                                                                                                  |  |
|----------------|----------------------------------------------------------------------------------------------------|--|
| DOC            | Name eines HTMI -Dokuments ohne Dateiart                                                                                                    |  |
|                |                                                                                                    |  |
|                | Dateiname                                                                                                    |  |
| ERRF_LAST      | Autruthierarchie der Funktionen die zur Fehlersituation<br>führte                                                                                       |  |
|                | Funktion1 < Funktion2 < Funktion3                                                                                                    |  |
| ERRN_LAST      | Fehlernummer des zuletzt aufgetreten Fehlers                                                                                                    |  |
|                | 123                                                                                                    |  |
|                | Funktion: (Fehlernummer) Text                                                                                                    |  |
| EXT            | Dateiart des aktuellen Quellbildes                                                                                                    |  |
|                | (Beim Clonen möglicherweise ungleich Originaldateiart)                                                                                                  |  |
|                | dateiart                                                                                                    |  |
| EXT_ORIGINAL   | Dateiart des aktuellen Quellbildes                                                                                                    |  |
|                | dateiart                                                                                                    |  |
| FILE           | Dateiname des aktuellen Quellbildes                                                                                                    |  |
|                | Originalname des aktuellen Quellhildes                                                                                                    |  |
| FILE_ORIGINAL  |                                                                                                    |  |
|                | Inhalt des Fintrags von "Dateiname-Basis" hei den                                                                                                    |  |
|                | Optionen der Thumbnail-Seite.<br>(Dieser Eintrag ist nur dann aktiv, wenn als "Speicherort<br>der Bilder" "Basisverzeichnis" eingestellt ist)           |  |
|                | dateiname                                                                                                    |  |
| FIRST_DOC      | Name des Gesamtersten Dokuments ohne Dateiart                                                                                                    |  |
|                | Dateiname                                                                                                    |  |
| FIRST_PAGE_DOC | Name des ersten Bilddokuments einer Seite ohne Dateiart                                                                                                 |  |
|                | Dateiname                                                                                                    |  |
| FIRST_PAGE_REF | Relativer Dateiname des ersten Bilddokuments einer<br>Seite                                                                                             |  |
|                | relPfad/docname.dateiart                                                                                                    |  |
| FIRST_PATH_DOC | Name des ersten Dokuments des Verzeichnisses ohne<br>Dateiart                                                                                           |  |
|                | Dateiname                                                                                                    |  |
| FIRST_PATH_REF | Relativer Dateiname des ersten Dokuments eines<br>Verzeichnisses                                                                                        |  |
|                | relPfad/docname.dateiart                                                                                                    |  |
| FIRST_REF      | Relativer Dateiname des Gesamtersten Dokuments                                                                                                    |  |
|                |                                                                                                    |  |
|                | reirrad/docname.dateiart                                                                                                    |  |
| FULL_PAIN      | verzeichnishame des aktuellen QueilDildes                                                                                                    |  |
|                | Bei Auswertung nach UnterUnterVerzeichnissen<br>kombiniert mit dem Verzeichnisnamen des<br>übergeordneten Verzeichnisses (UnterVerzeichnis)<br>Pfadname |  |
|                | oder                                                                                                    |  |

|                        | Pfadname/Pfadname                                                                                                    |  |
|------------------------|----------------------------------------------------------------------------------------------------|--|
| HTML                   | Bezeichnung der Dateiart der HTML-Dokumente                                                                                        |  |
|                        |                                                                                                    |  |
|                        | Dateiart                                                                                                    |  |
| HTML_ABSOLUTE          | Absoluter Verzeichnisname des Verzeichnisses, in das die<br>aktuelle HTML-Seite geschrieben wird                                   |  |
|                        | Laufwerk:\Verzeichnisstruktur                                                                                                    |  |
| HTML_PATH              | Name des für die Umsetzung gewählten HTML-<br>Verzeichnisses                                                                       |  |
|                        | Pfadname                                                                                                    |  |
| INDEX_DOC              | name des Indexdokuments onne Datelart                                                                                              |  |
|                        | Relativer Dateiname des Indevdokuments                                                                                             |  |
|                        |                                                                                                    |  |
|                        | relPfad/docname.dateiart                                                                                                    |  |
| JOJOTHUMB_ABSOLUTE     | Absoluter Verzeichnisname des Verzeichnisses, in das<br>JoJoThumb installiert wurde                                                |  |
|                        | Laufwerk:\Verzeichnisstruktur                                                                                                    |  |
| LAST_DOC               | Name des Gesamtletzten Dokuments ohne Dateiart                                                                                     |  |
|                        | Dateiname                                                                                                    |  |
| LAST_PAGE_DOC          | Name des letzten Bilddokuments einer Seite ohne<br>Dateiart                                                                        |  |
|                        | Dateiname                                                                                                    |  |
| LAST_PAGE_REF          | Relativer Dateiname des letzten Bilddokuments einer<br>Seite                                                                       |  |
|                        | relPfad/docname.dateiart                                                                                                    |  |
| LAST_PATH_DOC          | Name des letzten Dokuments des Verzeichnisses ohne<br>Dateiart                                                                     |  |
|                        | Dateiname                                                                                                    |  |
| LAST_PATH_REF          | Relativer Dateiname des letzten Dokuments eines<br>Verzeichnisses                                                                  |  |
|                        | relPfad/docname.dateiart                                                                                                    |  |
| LAST_REF               | Relativer Dateiname des Gesamtletzten Dokuments                                                                                    |  |
|                        | relPfad/docname.dateiart                                                                                                    |  |
| NEXT_DOC               | Name des Nachfolgerdokuments ohne Dateiart                                                                                         |  |
|                        | Dateiname                                                                                                    |  |
| NEXT_REF               | Relativer Dateiname des nachfolgenden HTML-Dokuments                                                                               |  |
|                        | relPfad/docname_dateiart                                                                                                    |  |
| PARENT PATH            | bei Auswertung nach UnterUnterVerzeichnissen der                                                                                   |  |
|                        | Verzeichnisname des übergeordneten Verzeichnisses<br>(UnterVerzeichnis)                                                            |  |
|                        | Pfadname                                                                                                    |  |
| РАТН                   | Verzeichnisname des aktuellen Quellbildes                                                                                          |  |
|                        | Pfadname                                                                                                    |  |
| PATH_ABSOLUTE          | Absoluter Verzeichnisname des Verzeichnisses, in dem<br>sich das aktuelle Quellbild befindet<br>(beim Clonen das Cloneverzeichnis) |  |
|                        | Laufwerk:\Verzeichnisstruktur                                                                                                    |  |
| PATH_ABSOLUTE_ORIGINAL | Absoluter Verzeichnisname des Verzeichnisses, in dem                                                                               |  |

| 94 |
|----|
|----|

|                         | sich das aktuelle Quellbild befindet                                       |  |
|-------------------------|----------------------------------------------------------------------------|--|
|                         | laufwerk ·\//erzeichnisstruktur                                            |  |
| PIC REF                 | Relativer Dateiname des aktuelle Quellbildes                               |  |
|                         |                                                                            |  |
|                         | relPfad/dateiname.dateiart                                                 |  |
| PREV_DOC                | Name des Vorgängerdokuments des aktuellen HTML-<br>Dokuments ohne Dateiart |  |
|                         | Dateiname                                                                  |  |
| PREV_REF                | Relativer Dateiname des vorherigen HTML-Dokuments                          |  |
|                         | relPfad/docname dateiart                                                   |  |
| PROFILE                 | Name des aktuell eingestellten Profils                                     |  |
|                         | Due filme re e                                                             |  |
| CIZE DVTE               | Profilname                                                                 |  |
| 312E_DTTE               | 12345                                                                      |  |
| SIZE BYTE ORIGINAL      | Dateigröße des aktuellen Quellbildes in Byte                               |  |
| _ <b>_</b>              | ,,,,,,, _                                                                  |  |
|                         | 12345                                                                      |  |
| SIZE_BYTE_ALL           | Summe der Dateigrößen aller Quellbilder in Byte                            |  |
|                         | 12345                                                                      |  |
| SIZE_BYTE_ALL_ORIGINAL  | Summe der Dateigrößen aller Quellbilder in Byte                            |  |
|                         | 10245                                                                      |  |
| SIZE BYTE DATH          | 12343<br>Summe der Dateigrößen aller Quellhilder des aktuellen             |  |
|                         | Verzeichnisses in Byte                                                     |  |
|                         | 12345                                                                      |  |
| SIZE_BYTE_PATH_ORIGINAL | Summe der Dateigrößen aller Quellbilder des aktuellen                      |  |
|                         | Verzeichnisses in Byte                                                     |  |
|                         | 12345                                                                      |  |
| SIZE KBYTE              | Dateigröße des aktuellen Ouellbildes in Kilobyte                           |  |
| _                       |                                                                            |  |
|                         | 123,56789                                                                  |  |
| SIZE_MBYTE              | Dateigröße des aktuellen Quellbildes in Megabyte                           |  |
|                         | 123,56789                                                                  |  |
| SRC_DOC                 | Name des nachgeordneten Dokuments ohne Dateiart. Im                        |  |
|                         | Indexdokument der Name des Thumbnaildokuments, im                          |  |
|                         |                                                                            |  |
|                         | dateiname                                                                  |  |
| SRC_REF                 | Relativer Dateiname des nachgeordneten Dokuments. Im                       |  |
|                         | im Thumbhaildokument der Dateiname des Thumbhaildokuments,                 |  |
|                         | Bilddokuments                                                              |  |
|                         | rolDfad (hildname art                                                      |  |
|                         | Für die Erzeugung der Thumhnails eingestellte                              |  |
|                         | Ausdehnung                                                                 |  |
|                         | 100                                                                        |  |
|                         | 123<br>Broite des zum aktuellen Quellhild gehörenden                       |  |
|                         | Thumbnails in Pixeln                                                       |  |
|                         |                                                                            |  |
|                         |                                                                            |  |
|                         | in Pixeln                                                                  |  |
|                         | -                                                                          |  |
|                         |                                                                            |  |

|            | 123                                                                                          |  |
|------------|----------------------------------------------------------------------------------------------|--|
| THUMB_PATH | Name des für die Umsetzung gewählten Thumbnail-<br>Verzeichnisses<br>Pfadname                |  |
| THUMB_REF  | Relativer Dateiname der Thumnaildatei<br>relPfad/bildname.jpg                                |  |
| TIME       | Speicherzeit des aktuellen Quellbildes<br>23:01:01                                           |  |
| UP_DOC     | Name des übergeordneten Dokuments zum aktuellen<br>HTML-Dokuments ohne Dateiart<br>dateiname |  |
| UP_REF     | Relativer Dateiname des übergeordneten HTML-<br>Dokuments<br>relPfad/docname.dateiart        |  |

# 10.7 Reguläre Ausdrücke

# Spezialzeichen und ihr Verhalten

| Zeichen     | Funktion                                                                                                    |  |
|-------------|----------------------------------------------------------------------------------------------------|--|
| Υ           | Kennzeichnet einen speziellen Platzhalter, entwertet<br>einen normalen Platzhalter, dient als normales Zeichen,<br>dient als Verweis auf ein gespeichertes Suchergebnis<br>oder legt einen Oktalwert fest.  |  |
| ^           | Platzhalter für den Anfang einer Zeichenkette                                                                                                    |  |
| \$          | Platzhalter für das Ende einer Zeichenkette                                                                                                    |  |
| *           | Vorheriger Begriff darf 0x oder mehrfach vorkommen. Entspricht $\{0,\}$                                                                                                    |  |
|             | ab*<br>a ab abb                                                                                                    |  |
| +           | Vorheriger Begriff darf 1x oder mehrfach vorkommen. Entspricht $\{1,\}$                                                                                                    |  |
|             | ab+                                                                                                    |  |
|             | ab abb                                                                                                    |  |
| ?           | Vorheriger Begriff darf 0x oder 1x vorkommen.<br>Entspricht {0,1}                                                                                                    |  |
|             | ab?                                                                                                    |  |
|             | a ab                                                                                                    |  |
| {n}         | n ist eine positive Zahl. Anzahl der Vorkommen des<br>vorherigen Begriffs                                                                                                    |  |
|             | ab{2}                                                                                                    |  |
|             | abb                                                                                                    |  |
| {n,}        | n ist eine positive Zahl. Mindestanzahl der Vorkommen des vorherigen Begriffs                                                                                                    |  |
|             | ab{2,}                                                                                                    |  |
|             | abb abbb                                                                                                    |  |
| {n,m}       | m und n sind positive Zahlen, wobei n <= m sein muss.<br>Mindestanzahl und Maximalanzahl der Vorkommen des<br>vorherigen Begriffs                                                                           |  |
|             | ab{1,3}                                                                                                    |  |
|             | ab abb abbb                                                                                                    |  |
| ?           | Wenn dieses Zeichen direkt einem anderen<br>Sonderzeichen (* + ? {n} {n,} {n,m}) folgt, ist das<br>Ergebnis so klein wie möglich (normalerweise umfassen<br>die Suchergebnisse soviel wie möglich)          |  |
|             | Platzhalter für ein beliebiges Zeichen außer \n                                                                                                    |  |
| (pattern)   | Vergleicht auf <i>pattern</i> und speichert das Ergebnis zur späteren Verwendung (siehe $09$ )                                                                                                    |  |
| (?:pattern) | Vergleicht auf pattern ohne das Ergebnis zu speichern                                                                                                    |  |
| (?=pattern) | Vorwärtsschauendes vergleichen. Vergleich trifft zu,<br>wenn <i>pattern</i> zutrifft. Das Ergebnis wird nicht zur<br>späteren Verwendung gespeichert. Die weitere<br>Abarbeitung beginnt vor <i>pattern</i> |  |

|                 | Windows (?=95 98 NT 2000)<br>findet Windows in Windows 2000 aber nicht in Windows<br>XP                                                                                                    |
|-----------------|----------------------------------------------------------------------------------------------------|
| (?!pattern)     | Negatives vorwärtsschauendes vergleichen. Vergleich<br>trifft zu, wenn <i>pattern</i> nicht zutrifft. Das Ergebnis wird<br>nicht zur späteren Verwendung gespeichert. Die weitere<br>Abarbeitung beginnt vor <i>pattern</i><br>Windows (?!95 98 NT 2000)<br>findet Windows in Windows XP aber nicht in Windows |
| <u>vlv</u>      | 2000<br>Vergleicht auf is oder v                                                                                                    |
|                 | a ab                                                                                                    |
| [ <i>xyz</i> ]  | Zeichenalternativen. Jedes der Zeichen darf vorkommen                                                                                                    |
|                 | a[abc]bc<br>aabc abbc acbc                                                                                                    |
| [^ <i>xyz</i> ] | Ausgeschlossese Zeichenalternativen. Keines der<br>Zeichen darf vorkommen                                                                                                    |
|                 | a[^bc]bc<br>aabc adbc                                                                                                    |
| [a-z]           | Zeichenbereich. Jedes Zeichen im angegebenen Bereich darf vorkommen                                                                                                    |
|                 | a[a-c]bc<br>aabc abbc acbc                                                                                                    |
| [^a-z]          | Ausgeschlossener Zeichenbereich. Alle Zeichen im angegebenen dürfen nicht vorkommen                                                                                                    |
|                 | a[^a-c]bc<br>adbc aebc                                                                                                    |
| ١b              | Spezieller Platzhalter für "Wortende"                                                                                                    |
| \В              | Spezieller Platzhalter für "Nicht-Wortende"                                                                                                    |
| \cx             | Spezieller Platzhalter, um das anschließende Zeichen als Kontrollzeichen festzulegen. $x$ muss ein Buchstabe sein. Zum Beispiel "Carriage Control" mit \cM                                                                                                    |
| \d              | Spezieller Platzhalter für eine Ziffer. Entspricht [0-9]                                                                                                    |
| \D              | Spezieller Platzhalter für ein Zeichen, das keine Ziffer ist.<br>Entspricht [^0-9]                                                                                                    |
| \f              | Spezieller Platzhalter für Formfeed". Entspricht $x0c$ oder $cL$                                                                                                    |
| \n              | Spezieller Platzhalter für "Newline". Entspricht \x0a<br>oder \cJ                                                                                                    |
| \r              | Spezieller Platzhalter für "Carriagereturn".<br>Entspricht \x0d oder \cM                                                                                                    |
| \s              | Spezieller Platzhalter für "Whitespace"-Zeichen<br>(Leerzeichen, Tabulator, usw.). Entspricht [ \f\n\r\t\v]                                                                                                    |
| \S              | Spezieller Platzhalter für kein "Whitespace"-Zeichen<br>(Leerzeichen, Tabulator, usw.). Entspricht [^ \f\n\r\t\v]                                                                                                    |
| \t              | Spezieller Platzhalter für Tabulator. Entspricht \x09 oder \cI                                                                                                    |
| \v              | Spezieller Platzhalter für Vertikaltabulator.<br>Entspricht \x0b oder \cK                                                                                                    |
| \w              | Spezieller Platzhalter für ein alphanumerisches Zeichen                                                                                                    |

|             | inklusive Unterstrich. Entspricht [A-Za-z0-9_]                                                                                                    |
|-------------|----------------------------------------------------------------------------------------------------|
| \W          | Spezieller Platzhalter für kein alphanumerisches Zeichen inklusive Unterstrich. Entspricht[^A-Za-z0-9_]                                                                                       |
| \x <i>n</i> | Spezieller Platzhalter, um das anschließende Zeichen<br>über seinen Hexadezimalwert angeben zu können. Der<br>Wert muss genau zwei Zeichen umfassen. Zum Beispiel<br>das Zeichen "A" mit \x41 |
| n           | Platzhalter für Oktalwert von 0-7                                                                                                    |
| \nm         | Platzhalter für Oktalwert. n und m müssen 0-7 sein                                                                                                    |
| \nml        | Platzhalter für Oktalwert. $n$ muss 0-3 sein, $m$ 0-7 und $l$ ebenfalls 0-7                                                                                                    |
| \u <i>n</i> | Platzhalter für Unicode-Zeichen als Hexadezimalwert. Es müssen 4 Hexadezimalwerte angegeben werden. Zum Beispiel ist $00A9$ das Copyrightsymbol (©)                                           |
| \$num       | Platzhalter für gespeichertes Suchergebnis                                                                                                    |

# Rangfolge der Auswertung

| Stufe                                                                                                 | Operator                  | Beschreibung                             |
|----------------------------------------------------------------------------------------------------|---------------------------|------------------------------------------|
| 1                                                                                                    | ١                         | Spezialzeichen                           |
| 2                                                                                                    | (), (?:), (?=), []        | Klammern                                 |
| 3                                                                                                    | *, +, ?, {n}, {n,}, {n,m} | diverse Platzhalter und<br>Anzahlangaben |
| 4                                                                                                    | ^, \$, \platzhalter       | diverse Platzhalter                      |
| 5                                                                                                    | 1                         | Alternativen                             |
| Zum Beispiel findet a bcd a oder bcd. Sollen sowohl acd als auch bcd gefunden werden, kann dies durch |                           |                                          |

Zum Beispiel findet a|bcd a oder bcd. Sollen sowohl acd als auch bcd gefunden werden, kann dies durch Klammerung erreicht werden. Die Angabe muss dann (a|b)cd lauten.

## 11 Metadaten - Exif und IPTC

Digitale Bilder können außer dem eigentlichen Bild weitere Informationen enthalten.

Dies wird insbesondere bei Fotos genutzt, die von Digitalkameras erzeugt wurden. So werden dort der Name des Kameraherstellers, die Bezeichnung des Kameramodells, Belichtungszeit, Blende, Aufnahmedatum und viele weitere Informationen abgelegt. Der Aufbau dieser Informationen ist in einer Norm, "Exchangeable image file format for Digital Still Cameras", kurz Exif genannt, beschrieben.

Alle Bilder vom Typ JPG können aber auch allgemeine Information enthalten, deren Aufbau die IPTC festgelegt hat.

Da die Metadaten-Auswertung teilweise sehr aufwändig ist und die internen Strukturen von JoJoThumb erweitert, ist der Ausleseprozess explizit einzuschalten. Der Schalter befindet sich bei den  $\equiv$  <u>HTML-Grundeinstellungen</u> <sup>40</sup> Die einzelnen Informationen werden in Exif/IPTC-Einträgen abgelegt und können durch  $\equiv$  <u>JoJoScript-Funktionen</u> <sup>73</sup> ausgewertet werden.

Um die gesamte folgende Funktionalität nutzen zu können, muss ein Grundwissen über die entsprechenden Normen vorhanden sein; insbesondere die Bedeutung von Eintragsnummern (Tags), Eintragsbezeichnungen und Eintragsbedeutungen.

Leider werden die in der Norm beschriebenen Vorgaben von den Herstellern nicht immer gleich interpretiert. Zusätzlich sieht die Exif-Norm einen Hersteller/Geräteabhängigen Teil (Makernote) in dieser Informationssammlung vor. Aus diesem Grund muss eine Auswertung teilweise an diese Gegebenheiten angepasst werden. Für JoJoThumb bedeutet dies, dass es möglicherweise an nicht bekannte Kameramodelle angepasst werden muss. Um etwas auf diese Tatsache vorbereitet zu sein, ist ein Teil der Metadatendefinition in eine externe Beschreibungsdatei (metadata.def im Installationsverzeichnis von JoJoThumb) ausgelagert worden. Im folgenden sind das Format dieser Datei sowie einige Exif- und IPTC-Einträge mit ihrer Nummer und ihrer Bezeichnung beschrieben.

## 11.1 Dateiformat

# Aufbau der Metadaten-Beschreibungsdatei (metadata.def)

### Kommentarzeile

\* Kommentar

### Sektion

# Sektionsbezeichnung

| Sektionsbezeichnung    | Bedeutung                                                                                                    |                                                                                                    |
|------------------------|----------------------------------------------------------------------------------------------------|----------------------------------------------------------------------------------------------------|
| version nr             | Die Versionsangabe muss zwingend als erste Sektion vorhanden sein                                                                                                    |                                                                                                    |
| main                   | Image File Directory 0 (IFD 0)<br>Hierüber sind alle möglichen allgemeinen Einträge<br>erreichbar.<br>Siehe Verzeichnis der Exif-Einträge                                                                                                    |                                                                                                    |
| thumbnail              | Image File Directory 1 (IFD 1)<br>Hierüber sind alle möglichen allgemeinen Einträge für<br>Thumbnails, die zusätzlich in den Bilder abgelegt wurden,<br>erreichbar.<br>Siehe Verzeichnis der Exif-Einträge                                                                                                    |                                                                                                    |
| makernote gerätegruppe | Im IFD 0 gibt es einen spezie<br>Hersteller weitere Information<br>ablegen können. In dieser Se<br>rudimentär beschrieben werd<br>herstellerabhängig).<br>Siehe Verzeichnis der Exif-Ein<br>Im Anschluss an die Sektions<br>der Gerätegruppe, für den die<br>angegeben werden.<br>Zur Zeit eind folgende Geräte | llen Eintrag, in dem die<br>nen nach eigener Vorstellung<br>ektion können diese Einträge<br>en (leider sind sie sehr<br>hträge<br>bezeichnung muss der Name<br>ese Makernote gilt,                                                                                                    |
|                        |                                                                                                    | gruppen realisiert:                                                                                                    |
|                        | Gerätegruppe<br>bzw. Hersteller                                                                                                    | Modelle<br>(da nicht alle Modelle<br>getestet werden<br>können, gilt die<br>Aussage bis auf<br>Widerruf)                                                                                                    |
|                        | Gerätegruppe<br>bzw. Hersteller                                                                                                    | Modelle<br>(da nicht alle Modelle<br>getestet werden<br>können, gilt die<br>Aussage bis auf<br>Widerruf)<br>alle Pentax-Modelle außer<br>E-Serie und die bei<br>ASAHI02 aufgeführten                                                                                                    |
|                        | Gerätegruppe<br>bzw. Hersteller<br>ASAHI01<br>ASAHI02                                                                                                    | Modelle<br>(da nicht alle Modelle<br>getestet werden<br>können, gilt die<br>Aussage bis auf<br>Widerruf)<br>alle Pentax-Modelle außer<br>E-Serie und die bei<br>ASAHI02 aufgeführten<br>Optio 230                                                                                                    |
|                        | Gerätegruppe<br>bzw. Hersteller<br>ASAHI01<br>ASAHI02<br>CANON01                                                                                                    | Modelle<br>(da nicht alle Modelle<br>getestet werden<br>können, gilt die<br>Aussage bis auf<br>Widerruf)<br>alle Pentax-Modelle außer<br>E-Serie und die bei<br>ASAHI02 aufgeführten<br>Optio 230<br>alle                                                                                                    |
|                        | Gerätegruppe<br>bzw. Hersteller<br>ASAHI01<br>ASAHI02<br>CANON01<br>CASIO01                                                                                                    | Agruppen realisiert:<br>Modelle<br>(da nicht alle Modelle<br>getestet werden<br>können, gilt die<br>Aussage bis auf<br>Widerruf)<br>alle Pentax-Modelle außer<br>E-Serie und die bei<br>ASAHI02 aufgeführten<br>Optio 230<br>alle<br>alle Casio-Modelle, außer<br>die bei CASIO02<br>aufgeführten                   |
|                        | Gerätegruppe<br>bzw. Hersteller<br>ASAHI01<br>ASAHI02<br>CANON01<br>CASIO01<br>CASIO02                                                                                                    | Modelle<br>(da nicht alle Modelle<br>getestet werden<br>können, gilt die<br>Aussage bis auf<br>Widerruf)<br>alle Pentax-Modelle außer<br>E-Serie und die bei<br>ASAHI02 aufgeführten<br>Optio 230<br>alle<br>alle Casio-Modelle, außer<br>die bei CASIO02<br>aufgeführten<br>EX-M1, EX-S1, QV-R3, QV-<br>R4         |
|                        | Gerätegruppe<br>bzw. Hersteller<br>ASAHI01<br>ASAHI02<br>CANON01<br>CASIO01<br>CASIO02<br>EPSON01                                                                                                    | Modelle<br>(da nicht alle Modelle<br>getestet werden<br>können, gilt die<br>Aussage bis auf<br>Widerruf)<br>alle Pentax-Modelle außer<br>E-Serie und die bei<br>ASAHI02 aufgeführten<br>Optio 230<br>alle<br>alle Casio-Modelle, außer<br>die bei CASIO02<br>aufgeführten<br>EX-M1, EX-S1, QV-R3, QV-<br>R4<br>alle |

| Sektionsbezeichnung | Bed                                                                                                    | eutung                                                                                                   |
|---------------------|----------------------------------------------------------------------------------------------------|----------------------------------------------------------------------------------------------------|
|                     |                                                                                                    | - ()                                                                                                    |
|                     | Gerätegruppe<br>bzw. Hersteller                                                                                                    | Modelle<br>(da nicht alle Modelle<br>getestet werden<br>können, gilt die<br>Aussage bis auf<br>Widerruf) |
|                     | FUJIFILM01                                                                                                    | alle                                                                                                    |
|                     | MINOLTA01                                                                                                    | alle                                                                                                    |
|                     | OLYMPUS01                                                                                                    | alle Agfa, Epson, Olympus,<br>Sanyo                                                                      |
|                     | PANASONIC01                                                                                                    | alle                                                                                                    |
|                     | NIKON01                                                                                                    | D100, E700, E800, E900,<br>E900S, E910, E950, E2000,<br>E4500, E5700                                     |
|                     | NIKON02                                                                                                    | für alle übrigen<br>Nikonmodelle, z.B. D1,<br>E880, E885, E990, E995,<br>E2500, E5000                    |
| gps                 | Global positioning System (<br>Einige Kameramodelle könn<br>Standort, an dem das Foto g<br>Diese Informationen werder<br>Siehe Verzeichnis der Exif-E | gps)<br>en Information über den<br>Jemacht wurde speichern.<br>n über das GPS bezogen.<br>inträge        |
| focalequiv          | Zu einzelnen Kameramodell<br>eingetragen werden, wodure<br>Brennweitenentsprechung z<br>ermittelt werden kann                                         | en kann hier ein Multiplikator<br>ch dann eine<br>u einer 35mm-Kamera                                    |
| iptc                | Hieran können dann die Bez<br>IPTC-Tags folgen                                                                                                    | eichnungen der jeweiligen                                                                                |

z.B.

# version 2

# makernote nikon02

# iptc

### Sektionseintrag

### + Eintrag zu einer Sektion

#### Exif-Einträge

Für Einträge der Sektionen main, thumbnail, makernote und gps gilt: Eintragnummer (INTEGER), Eintragsposition (INTEGER), Format (INTEGER), Bezeichnung (STRING)

Die Eintragsnummer ist z.B. der Liste der Einträge der Norm 🔳 **Exif** 🔟 zu entnehmen.

Bei bestimmten Einträgen können mehrere Informationen abgelegt sein. Hier ist die Position in dieser Informationsfolge anzugeben. Ist der Basiseintrag bemeint, ist eine 0 als Position anzugeben.

Die Formatangabe gilt für die Anforderung des Exif-Eintrags mit der Funktion 🔳 <u>exifnice</u> 76<sup>th</sup>.

| spezieller Exif-<br>Eintrag | Format | Darstellung     | Anmerkungen                                |
|-----------------------------|--------|-----------------|--------------------------------------------|
| ExposureTime                | -      | 1/100           |                                            |
| FNumber                     | -      | f2.8            |                                            |
| ComponentsConfigurati<br>on | -      | diverse         |                                            |
| ShutterSpeedValue           | -      | 1/100           |                                            |
| ApertureValue               | -      | f2.8            |                                            |
| MaxApertureValue            | -      | f2.8            |                                            |
|                             | 0      | 5.8mm           | tatsächliche Brennweite                    |
| FocalLength                 | 1      | 58mm            | 35mm Kamera<br>entsprechende<br>Brennweite |
|                             | 0      | 2 26' 14.16"    | Grad Minuten Sekunden                      |
|                             | 1      | 2° 26' 14.16"   | Grad Minuten Sekunden                      |
| GPSLongitude<br>GPSLatitude | 2      | 2.4372666666667 | Grad (in dezimaler<br>Darstellung)         |
|                             | 3      | 2° 26.236'      | Grad Minuten (in<br>dezimaler Darstellung) |

| allgemeiner<br>Exif-Eintrag | Format | Darstellung                                    | Anmerkungen                                                                                                    |
|-----------------------------|--------|------------------------------------------------|----------------------------------------------------------------------------------------------------|
|                             | 0      | Sunny<br>oder<br>48<br>oder<br>48,49,50,4,(32) | Wenn möglich wird die<br>Beschreibung aus der<br>Exif-Beschreibungsdatei<br>entnommen<br>Komponenten werden<br>durch Komma getrennt<br>(es werden aber max.<br>10 Elemente<br>dargestellt) |
| Integer-Einträge            | 1      | 0123                                           | Die einzelnen<br>Komponenten werden<br>als ASCII Zeichen<br>interpretiert und zu<br>einem String<br>zusammengesetzt.<br>ASCII-Zeichen mit<br>einem Wert<32 werden<br>als _ dargestellt.    |
|                             | 2      | 0123                                           | Die einzelnen<br>Komponenten werden<br>als Unicode-Zeichen<br>interpretiert (je 2 Byte)<br>und zu einem String<br>zusammengesetzt.                                                         |
| Double-Einträge             | 0      | 1.23456<br>oder<br>1.23,1.48,2.45,4.76,(15)    | Komponenten werden<br>durch Komma getrennt<br>(es werden aber max.<br>10 Elemente                                                                                                    |
|                             | 10     | 0.0                                            | dargestellt)                                                                                                    |

| spezieller Exif-<br>Eintrag | Format | Darstellung | Anmerkungen                                                     |
|-----------------------------|--------|-------------|-----------------------------------------------------------------|
|                             | 11     | 0mm         |                                                                 |
|                             | 12     | 0.0cm       |                                                                 |
|                             | 13     | 0.00dm      |                                                                 |
|                             | 14     | 0.000m      |                                                                 |
|                             | 0      | abcde       | keine Aufbereitung                                              |
|                             | 1      | datum       | Hier wird versucht, aus<br>dem String ein Datum<br>zu ermitteln |
| String-Einträge             | 10     | 0.0         | Einige Einträge                                                 |
| Sung-Einuage                | 11     | 0mm         | enthalten Daten in der                                          |
|                             | 12     | 0.0cm       |                                                                 |
|                             | 13     | 0.00dm      | Diese Informationen<br>können in Doublewerte                    |
|                             | 14     | 0.000m      | umgewandelt werden                                              |

z.B. Name des Herstellers

+ 271, 0, 0, Make

z.B. Bezeichnung des Kameramodells

+ 272, 0, 0, Model

#### Focalequiv-Einträge

Kamerabezeichnung (STRING), Multiplikator (INTEGER oder DOUBLE) Die Kamerabezeichnung muss der Bezeichnung im Exif-Eintrag Model entsprechen (ohne eine eventuell in Klammern vorhandene Versionsbezeichnung)

- z.B. 35mm-Äquivalent einer Canon G2
- + Canon PowerShot G2, 4.86

### **IPTC-Einträge**

Tagnummer (INTEGER), Tagbezeichnung (STRING)

z.B. IPTC-Tagbezeichnung

+ 5, Object Name

### Inhalt eines Sektionseintrag

#### ! Inhalt eines Eintrag zu einer Sektion

Inhalt (INTEGER), Bezeichnung (STRING)

Mit der Inhaltsbeschreibung eines Exif-Eintrags wird die Funktion ≡ <u>exifnice</u><sup>76</sup> in die Lage versetzt, Rohinhalte, die zu verschiedenen Exif-Einträgen vorliegen, in eine lesbare Form zu überführen. So wird z.B. statt 1 als Ergebnis es Erfragens der Art der Lichtquelle die Information Tageslicht angeliefert.

z.B. + 0x128, 0, 0, ResolutionUnit ! 1, keine Einheit ! 2, Inch ! 3, Zentimeter

+ 0x1, 5, 0, FlashMode

- ! 0, not fired
  ! 1, auto
  ! 2, on
  ! 3, red-eye reduction
  ! 4, slow synchro
  ! 5, auto+red-eye reduction
  ! 6, on+red-eye reduction
  ! 16, external flash

## 11.2 Exif-Einträge

# Ausgewählte Exif-Einträge der Norm Exif

| Sektion Main    |             |                            |  |
|-----------------|-------------|----------------------------|--|
| Hexadezimalwert | Dezimalwert | Bezeichnung                |  |
| 0x9202          | 37378       | ApertureValue              |  |
| 0x9203          | 37379       | BrightnessValue            |  |
| 0xA302          | 41730       | CFAPattern                 |  |
| 0xA001          | 40961       | ColorSpace                 |  |
| 0x9101          | 37121       | ComponentsConfiguration    |  |
| 0x9102          | 37122       | CompressedBitsPerPixel     |  |
| 0x8298          | 33432       | Copyright                  |  |
| 0x132           | 306         | DateTime                   |  |
| 0x9004          | 36868       | DateTimeDigitized          |  |
| 0x9003          | 36867       | DateTimeOriginal           |  |
| 0xA005          | 40965       | ExifInteroperabilityOffset |  |
| 0x8769          | 34665       | ExifOffset                 |  |
| 0x9000          | 36864       | ExifVersion                |  |
| 0x9204          | 37380       | ExposureBiasValue          |  |
| 0xA215          | 41493       | ExposureIndex              |  |
| 0x8822          | 34850       | ExposureProgram            |  |
| 0x829A          | 33434       | ExposureTime               |  |
| 0xA300          | 41728       | FileSource                 |  |
| 0x9209          | 37385       | Flash                      |  |
| 0xA000          | 40960       | FlashPixVersion            |  |
| 0x829D          | 33437       | FNumber                    |  |
| 0x920A          | 37386       | FocalLength                |  |
| 0xA210          | 41488       | FocalPlaneResolutionUnit   |  |
| 0xA20E          | 41486       | FocalPlaneXResolution      |  |
| 0xA20F          | 41487       | FocalPlaneYResolution      |  |
| 0×10E           | 270         | ImageDescription           |  |
| 0x1             | 1           | InteroperabilityIndex      |  |
| 0x2             | 2           | InteroperabilityVersion    |  |
| 0x8827          | 34855       | ISOSpeedRatings            |  |
| 0x9208          | 37384       | LightSource                |  |
| 0×10F           | 271         | Make                       |  |
| 0x927C          | 37500       | MakerNote                  |  |
| 0x9205          | 37381       | MaxApertureValue           |  |
| 0x9207          | 37383       | MeteringMode               |  |
| 0x110           | 272         | Model                      |  |
| 0x112           | 274         | Orientation                |  |
| 0xA002          | 40962       | PixelXDimension            |  |
| 0xA003          | 40963       | PixelYDimension            |  |
| 0x13F           | 319         | PrimaryChromaticities      |  |

| Sektion Main    |             |                          |  |
|-----------------|-------------|--------------------------|--|
| Hexadezimalwert | Dezimalwert | Bezeichnung              |  |
| 0x214           | 532         | ReferenceBlackWhite      |  |
| 0×1000          | 4096        | RelatedImageFileFormat   |  |
| 0x1002          | 4098        | RelatedImageLength       |  |
| 0x1001          | 4097        | RelatedImageWidth        |  |
| 0xA004          | 40964       | RelatedSoundFile         |  |
| 0x128           | 296         | ResolutionUnit           |  |
| 0xA301          | 41729       | SceneType                |  |
| 0xA217          | 41495       | SensingMethod            |  |
| 0x9201          | 37377       | ShutterSpeedValue        |  |
| 0x131           | 305         | Software                 |  |
| 0x9206          | 37382       | SubjectDistance          |  |
| 0x9290          | 37520       | SubSecTime               |  |
| 0x9292          | 37522       | SubSecTimeDigitized      |  |
| 0x9291          | 37521       | SubSecTimeOriginal       |  |
| 0x9286          | 37510       | UserComment              |  |
| 0x13E           | 318         | WhitePoint               |  |
| 0x11A           | 282         | XResolution              |  |
| 0x211           | 529         | YCbCrCoefficients        |  |
| 0x213           | 531         | YCbCrPositioning         |  |
| 0x212           | 530         | YCbCrSubSampling         |  |
| 0x11B           | 283         | YResolution              |  |
|                 |             |                          |  |
| 0x12D           | 301         | TransferFunction         |  |
| 0x13B           | 315         | Artist                   |  |
| 0x828F          | 33423       | BatteryLevel             |  |
| 0x83BB          | 33723       | IPTC/NAA                 |  |
| 0x8773          | 34675       | InterColorProfile        |  |
| 0x8824          | 34852       | SpectralSensitivity      |  |
| 0x8825          | 34853       | GPSInfo                  |  |
| 0xA20B          | 41483       | FlashEnergy              |  |
| 0xA20C          | 41484       | SpatialFrequencyResponse |  |
| 0xA214          | 41492       | SubjectLocation          |  |
| 0x8828          | 34856       | OECF                     |  |
| 0x10A           | 266         | FillOrder                |  |
| 0x10D           | 269         | DocumentName             |  |
| 0x156           | 342         | TransferRange            |  |
| 0×200           | 512         | JPEGProc                 |  |
| 0x828D          | 33421       | CFARepeatPatternDim      |  |
|                 |             |                          |  |
| 0x9C9B          | 40091       | XP-Titel                 |  |
| 0x9C9C          | 40092       | XP-Kommentar             |  |
| 0x9C9D          | 40093       | XP-Autor                 |  |
| 0x9C9E          | 40094       | XP-Stichwort             |  |

| l | C |  |
|---|---|--|
|   |   |  |
|   |   |  |

| Sektion Main                            |       |          |
|-----------------------------------------|-------|----------|
| Hexadezimalwert Dezimalwert Bezeichnung |       |          |
| 0x9C9F                                  | 40095 | XP-Thema |

Die gelb markierten Einträge werden von Microsoft zum Speichern der JPG-Eigenschaften

über den Eigenschaftsdialog unter Windows XP benutzt. Die Inhalte werden als Unicode-Zeichen gespeichert. Zum Auslesen mit Exifnice ist deshalb die Formatangabe 2 zu benutzen.

| Sektion Thumbnail |             |                           |  |
|-------------------|-------------|---------------------------|--|
| Hexadezimalwert   | Dezimalwert | Bezeichnung               |  |
| 0×100             | 256         | ImageWidth                |  |
| 0x101             | 257         | ImageLength               |  |
| 0x102             | 258         | BitsPerSample             |  |
| 0x103             | 259         | Compression               |  |
| 0x106             | 262         | PhotometricInterpretation |  |
| 0x111             | 273         | StripOffsets              |  |
| 0x115             | 277         | SamplesPerPixel           |  |
| 0x116             | 278         | RowsPerStrip              |  |
| 0x117             | 279         | StripByteCounts           |  |
| 0x11C             | 284         | PlanarConfiguration       |  |
| 0x201             | 513         | JpegIFOffset              |  |
| 0x202             | 514         | JpegIFCount               |  |

## Ausgewählte IPTC-Einträge

| Hexadezimalwert | Dezimalwert | Bezeichnung  |
|-----------------|-------------|--------------|
| 0x05            | 5           | Object Name  |
| 0x37            | 55          | Created date |
| 0x5a            | 90          | City         |
| 0x65            | 101         | Country      |
| 0xbc            | 188         | Owner id     |

# 11.3 IPTC-Einträge

# Ausgewählte IPTC-Einträge

| Hexadezimalwert | Dezimalwert | Bezeichnung  |
|-----------------|-------------|--------------|
| 0x05            | 5           | Object Name  |
| 0x37            | 55          | Created date |
| 0x5a            | 90          | City         |
| 0x65            | 101         | Country      |
| 0xbc            | 188         | Owner id     |
## 12 Web-Adressen

Home: http://www.jojosoftware.de Email: jojo@jojosoftware.de Updates: http://www.jojosoftware.de/jojothumb

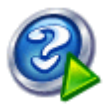

Help & Manual der Firma EC-Software